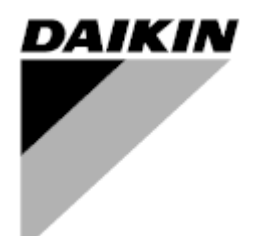

Manuale d'uso

### Unità di trattamento aria Nome del software applicativo: Airstream D-EOMAH00006-20IT

Traduzioni delle istruzioni originali

CE

Unità di trattamento aria D-EOMAH00006-20IT

Manuale d'uso 1

### Sommario

| 1.                              | Archivio revisioni                                                                                                    | . 4                                                 |
|---------------------------------|----------------------------------------------------------------------------------------------------|-----------------------------------------------------|
| 2.                              | Informazioni di sicurezza sull'unità di trattamento aria                                                                                                    | . 5                                                 |
| 3.                              | Introduzione                                                                                                    | . 6                                                 |
| 4.                              | Interfaccia utente                                                                                                    | . 8                                                 |
| 4<br>4<br>4<br>4                | 1       Interfaccia regolatore POL687/638         .2       Interfacce esterne uomo-macchina         4.2.1       HMI LCD a 6 pulsanti (POL871)         4.2.2       Tasto Spingi e Ruota HMI (POL895)         .3       Interfaccia uomo-macchina - Web         .4       Moduli di comunicazione         .4.1       Installazione del modulo Modbus         .4.2.2       Installazione del modulo BACnet IP         .5       Diagnostica del Sistema di Controllo di Base                                                                                                    | 8<br>9<br>9<br>9<br>.11<br>.15<br>.16<br>.16<br>.16 |
| 5.                              | Funzioni di controllo                                                                                                    | 19                                                  |
| 5<br>5<br>5                     | <ul> <li>Funzione controllo qualità dell'aria</li> <li>Funzione controllo umidità</li> <li>Funzioni di commutazione Estate/Inverno</li> </ul>                                                                                                    | 20<br>20<br>21                                      |
| 6.                              | Schermata del menu principale                                                                                                    | 22                                                  |
| 7.                              | Control Source (Origine del Controllo)                                                                                                    | 24                                                  |
| 8.                              | Actual Mode (Modo attuale)                                                                                                    | 25                                                  |
| 9.                              | Unit State (Stato dell'unità)                                                                                                    | 26                                                  |
| 10.                             | Active Setpoint (Setpoint attivo)                                                                                                    | 28                                                  |
| 11.                             | Com. locale                                                                                                    | 29                                                  |
| 12.                             | Regime Estate/Inverno                                                                                                    | 30                                                  |
| 13.                             | Setpoints (Setpoint)                                                                                                    | 32                                                  |
| 14.                             | Visualizzazione I/O                                                                                                    | 35                                                  |
| 15.                             | Time Scheduler (Programmatore dei tempi)                                                                                                    | 36                                                  |
| 1<br>1                          | <ul> <li>5.1 Programmatore giornaliero</li> <li>5.2 Eccezioni di calendario e disattivazione del calendario</li> </ul>                                                                                                    | 37<br>38                                            |
| 16.                             | Stato/Impostazioni                                                                                                    | 40                                                  |
| 1<br>1<br>1<br>1<br>1<br>1<br>1 | 6.1       Femperature Control (Controllo qualità dell'aria)         6.2       Air Quality Control (Controllo qualità dell'aria)         6.3       Humidity Control - Controllo umidità         6.4       Fans Control (Controllo ventilatori)         6.4       Fans Control (Controllo ventilatori)         16.4.1       Fast Heating/Cooling (Riscaldamento/raffreddamento rapido)         6.5       Dampers Control (Controllo serrande)         6.6       Heat Recovery Control (Controllo Recupero Calore)         6.7       Cooling Coil Control - Controllo serpentino di raffreddamento         6.8       Heating Coil Control - Controllo serpentino di riscaldamento | 41<br>42<br>44<br>45<br>49<br>50<br>51<br>52<br>53  |
| 1<br>_ 1                        | 6.9 Pumps Control - Controllo pompe<br>6.10 Controllo ERQ                                                                                                    | 55<br>55                                            |
| M                               | l Inità di trattamente ari                                                                                                    | _                                                   |

| 16.10.1       Stato dell'ERQ                                                                                                    |    |
|----------------------------------------------------------------------------------------------------|----|
| 17. Gestione degli allarmi                                                                                                    |    |
| 17.1       Ripristino dopo un allarme                                                                                                    |    |
| 18. About Unit (Informazioni sull'unità)                                                                                                    | 73 |
| Appendice A: Modulo unità ambiente - POL822                                                                                                    | 75 |
| Vista dei pulsanti<br>Vista del display<br>Accensione/spegnimento della U.T.A. (1)<br>Occupancy On-Off (2)<br>Data e ora (3)<br>Offset del setpoint di temperatura (4 & 5)<br>Visualizzazione della velocità del ventilatore (7)<br>Commutazione Estate/Inverno (8)<br>Istruzioni di montaggio |    |
| Appendice B: Installazione e configurazione di iTM                                                                                                    | 80 |

### 1. Archivio revisioni

| Nome                | Revisione | Data    | Ambito di applicazione                             |
|---------------------|-----------|---------|----------------------------------------------------|
| D-ECCAH00006-20IT   | 2         | Giugno  | Le seguenti sezioni sono state aggiornate con le   |
|                     |           | 2020    | modifiche software introdotte dal software         |
|                     |           |         | Airstream 3.15.A.:                                 |
|                     |           |         | • 16.12 Pre-Heating Electrical Control -           |
|                     |           |         | Controllo pre-riscaldamento elettrico              |
| D-EOMAH00006-20IT   | 1         | Gennaio | Il presente documento ha lo scopo di aggiornare le |
|                     |           | 2020    | istruzioni operative per le unità con il software  |
|                     |           |         | applicativo 3.10.A e successivi.                   |
| Versioni precedenti |           | ·       | Per le unità con software applicativo 2.90.A e     |
|                     |           |         | precedenti.                                        |

### 2. Informazioni di sicurezza sull'unità di trattamento aria

Osservare tutte le avvertenze e rispettare le norme generali di sicurezza al fine di evitare danni alle persone e alle cose.

- Non rimuovere, escludere o mettere fuori servizio i dispositivi di sicurezza.
- L'apparecchio e i componenti dell'impianto devono essere utilizzati solo se si trovano in condizioni tecnicamente perfette. I guasti che possono pregiudicare la sicurezza devono essere eliminati immediatamente.
- Seguire le istruzioni di sicurezza per i rischi derivanti da tensioni di contatto elevate.
- L'impianto non deve essere messo in funzione, se i dispositivi di sicurezza sono fuori uso o se la loro efficienza è condizionata da altri fattori.
- Evitare qualsiasi manipolazione che possa influire sul modo previsto di scollegare la corrente a bassa tensione di protezione (AC 24 V).
- Prima di aprire l'involucro dell'apparecchio scollegare l'alimentazione elettrica. Non eseguire mai interventi in presenza di corrente.
- Proteggere i cavi di segnale e quelli di connessione da tensioni elettromagnetiche e di altro tipo.
- Il montaggio e l'installazione dei componenti del sistema devono essere eseguiti nel rispetto delle relative istruzioni di installazione e d'uso.
- Tutte le parti elettriche del sistema devono essere protette dalle cariche statiche: componenti elettronici, schede a circuiti stampati, connettori liberamente accessibili e componenti dell'apparecchio collegati verso l'interno.
- Tutte le apparecchiature collegate al sistema devono avere il marchio CE e essere conformi alla Direttiva Macchine.

### 3. Introduzione

Questo manuale d'uso fornisce le informazioni di base necessarie per il controllo dell'unità di trattamento dell'aria Daikin (U.T.A.).

Le U.T.A. sono utilizzate per il condizionamento dell'aria ed il trattamento della stessa mediante il controllo di temperatura, umidità e livello di CO<sub>2</sub>. Esistono quattro modelli di U.T.A. che si differenziano per il tipo di dispositivi esterni utilizzati per la produzione di freddo o di caldo:

#### 1. AH-ERQ-U

Il modello AH-(ERQ)-U è collegato ad un gruppo di condensazione Daikin ERQ;

2. AH-W-U

Il modello AH-(Water)-U è collegato ad un dispositivo esterno per la produzione di acqua calda o fredda utilizzata in uno scambiatore di calore.

3. **AH-DX-U** 

Il modello AH-(Direct eXpansion)-U è collegato ad un gruppo esterno senza condensatore;

4. **AH-WDX-U** 

Il modello AH-(Water Direct eXpansion)-U può essere collegato sia a dispositivi ad acqua sia a dispositivi a espansione diretta.

Gli schemi riportati nelle figure 1 e 2 mostrano due possibili configurazioni delle unità per il trattamento dell'aria:

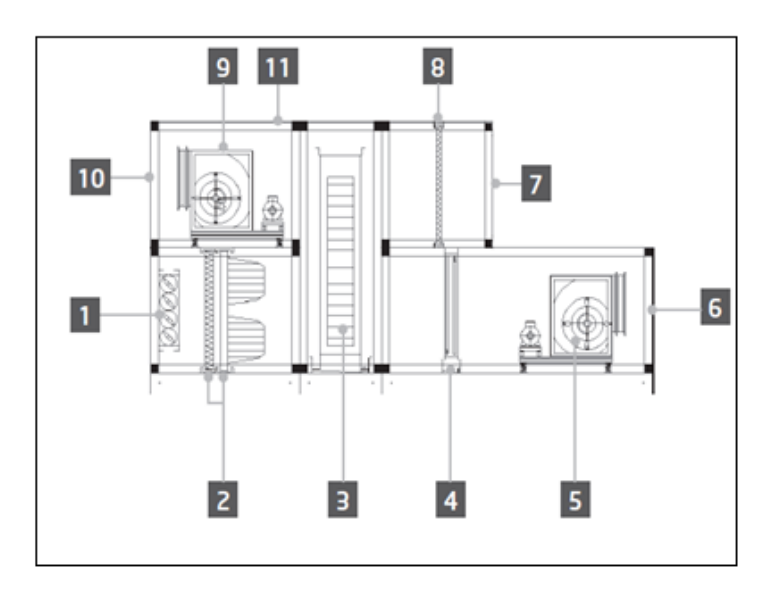

Figura 1: Esempio di configurazione U.T.A. n. 1

- 1. Ingresso aria fresca / serranda
- 2. Filtro a manica
- 3. Rotore entalpico
- 4. Serpentino Ds
- 5. Ventilatore di mandata
- 6. Uscita aria di alimentazione
- 7. Ingresso aria di ripresa

- 8. Filtro
- 9. Ventilatore di ripresa
- 10. Uscita aria di scarico
- 11. Struttura per installazione all'esterno

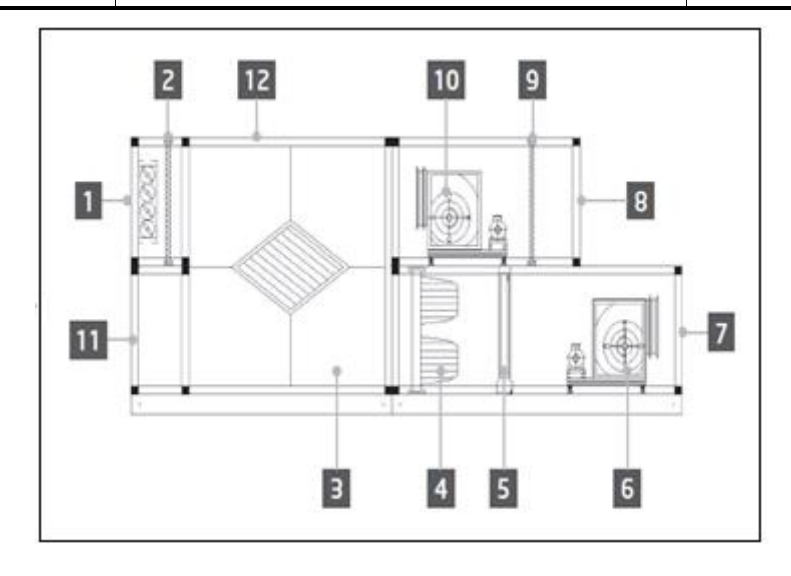

Figura 2: Esempio di configurazione U.T.A. n. 2

- 1. Ingresso aria fresca / serranda
- 2. Filtro a pannello
- 3. Scambiatore a piastre per il recupero di calore
- 4. Filtro a manica
- 5. Serpentino Ds
- 6. Ventilatore di mandata

- 7. Uscita aria di alimentazione
- 8. Ingresso aria di ripresa
- 9. Filtro a pannello
- 10. Ventilatore di ripresa
- 11. Uscita aria di ripresa
- 12. Struttura per installazione all'esterno

I componenti principali della U.T.A. Daikin sono:

- Filtri aria: prefiltro, filtro fine, filtro a manica, filtro HEPA.
   Ciascuna U.T.A. può essere equipaggiata con diversi tipi di filtro per eliminare dall'aria polveri sottili, polline ecc.
- **Gruppo per il recupero di calore/freddo**: Rotore, scambiatore a piastre a sviluppo cubico, serpentino RAR o serranda di miscelazione.

Questi dispositivi servono a recuperare freddo o calore dall'aria di ripresa. Una parte dell'aria di scarico è miscelata all'aria fresca in modo che la temperatura dell'aria in ingresso sia più prossima a quella desiderata.

- Serpentino Ds/acqua/elettrico.

Sono dispositivi utilizzati per regolare la temperatura dell'aria.

- Ventilatore di mandata e di ripresa
   Dispositivi utilizzati per regolare il volume di aria che possono essere comandati, in molti casi, tramite un inverter.
- Serrande di mandata e di ripresa.
   Dispositivi utilizzati per regolare il flusso d'aria attraverso la U.T.A. all'attivazione.

### 4. Interfaccia utente

In questo capitolo sono descritte le differenti modalità di funzionamento disponibili all'utente per controllare una U.T.A.

#### 4.1 Interfaccia regolatore POL687/638

Due diversi regolatori sono disponibili per controllare la U.T.A. in funzione del modello scelto: POL687 per U.T.A. Modular (o Compact per versione software precedente ad Airstream 0.10.B), POL638 per U.T.A. Professional.

La figura seguente mostra lo schema dell'interfaccia del regolatore POL687.

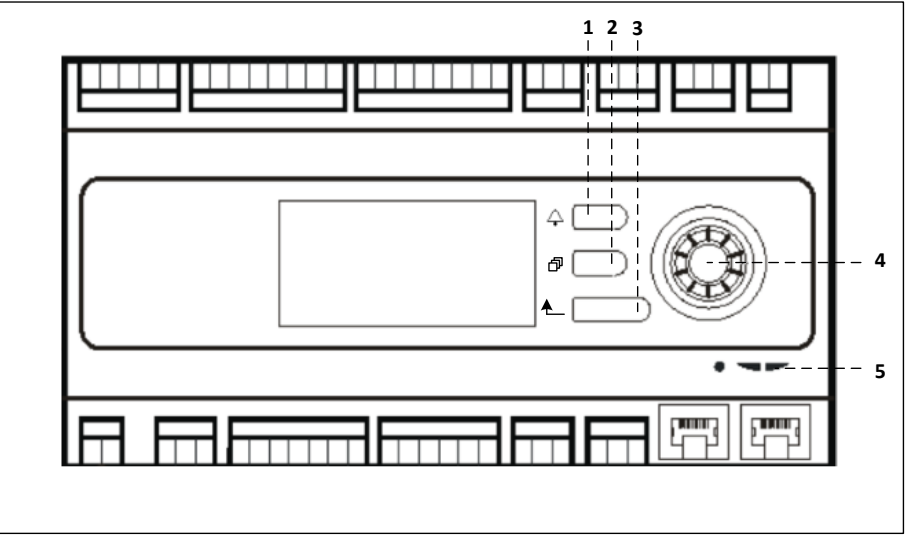

#### Regolatore POL687

Con riferimento alla figura precedente si possono individuare:

- 1) Pulsante Allarme: con questo pulsante l'utente può accedere direttamente al menu *Allarmi*.
- 2) Pulsante Menu principale: questo pulsante serve per tornare alla schermata *Menu principale* in qualsiasi momento.
- 3) Pulsante Ritorno: questo pulsante consente all'utente di tornare alla schermata precedente.
- 4) Selettore a rotella: con questo pulsante l'utente può navigare attraverso i vari menu. Premendo il pulsante si accede alla pagina successiva, mentre ruotandolo è possibile scorrere la pagina corrente.
- 5) LED BSP/BUS: questi LED permettono all'utente di monitorare lo stato del regolatore POL687.

La figura seguente mostra l'interfaccia del regolatore POL638.

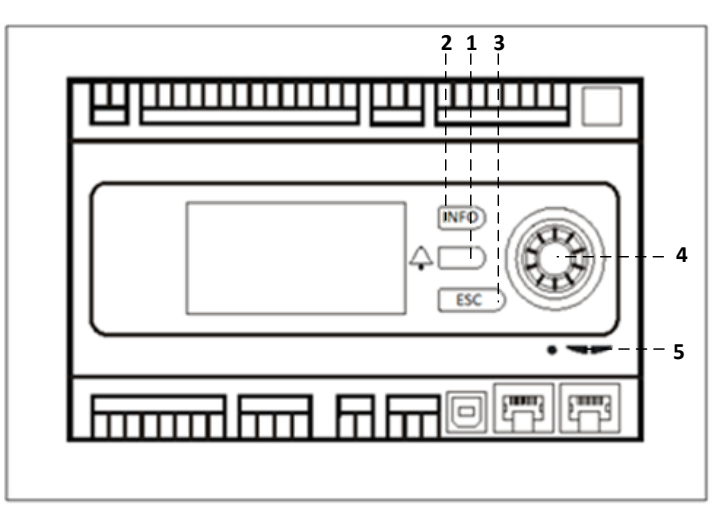

#### Regolatore POL638

Le interfacce dei regolatori POL687 e POL638 si differenziano per i pulsanti "Menu principale" e "Ritorno", denominati rispettivamente "INFO" e "ESC".

#### 4.2 Interfacce esterne uomo-macchina

Le interfacce uomo-macchina (HMI) sono dispositivi che possono essere collegati al regolatore principale (POL687/638) allo scopo di consentire l'interazione da remoto tra regolatore e utente.

Sono disponibili due diverse interfacce remote: POL871 e POL895. Entrambe riproducono esattamente la pagina visibile sul display del regolatore principale e devono essere collegate all'uscita "T-HI" del regolatore.

#### 4.2.1 HMI LCD a 6 pulsanti (POL871)

La figura seguente mostra il POL871, un'interfaccia LCD a 6 pulsanti e la procedura di collegamento al regolatore principale mediante un semplice cavo Ethernet:

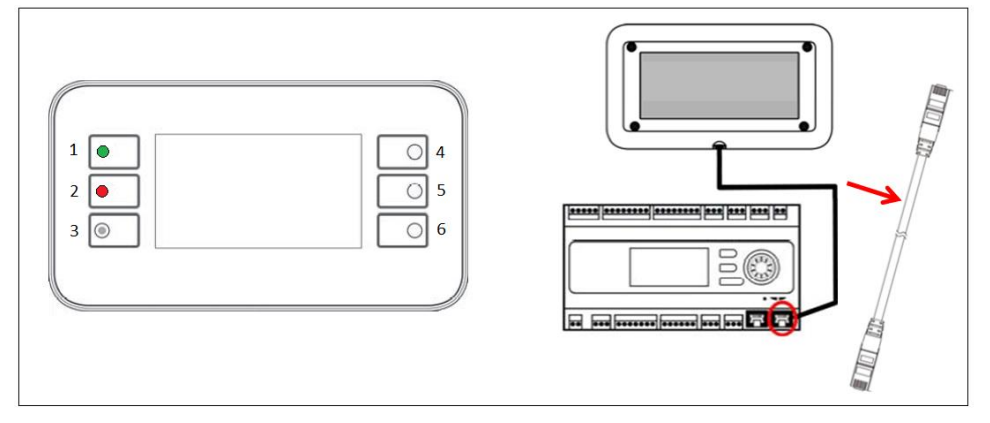

Con riferimento alla figura precedente si possono individuare:

1. Pulsante 1: Menu principale

Questo pulsante è dotato di un LED interno per indicare lo stato della U.T.A.:

- LED verde : U.T.A. in funzione
- LED arancio lampeggiante : U.T.A. in allarme
- 2. Pulsante 2: Utilizzare questo pulsante per accedere direttamente alla pagina degli allarmi.
- 3. Pulsante 3: Pulsante Indietro.
- 4. Pulsante 4: Pulsante di scorrimento verso l'alto / incremento dei valori. Pulsante di scorrimento verso l'alto / incremento dei valori.
- 5. Pulsante 5: Pulsante di scorrimento verso il basso / decremento dei valori.
- 6. Pulsante 6: Pulsante di Invio / conferma.

#### 4.2.2 Tasto Spingi e Ruota HMI (POL895)

POL895 è un'interfaccia esterna dotata di un tasto Spingi e Ruota che riproduce la navigazione del regolatore HMI integrato (se prevista). Tutte le visualizzazioni, i dati e le regolazioni dei setpoint disponibili sulle HMI del regolatore principale sono presenti anche sul pannello remoto. La navigazione è identica a quella del regolatore principale come descritto nel presente manuale.

La schermata iniziale che viene visualizzata all'accensione del pannello remoto mostra le unità collegate al pannello stesso. Evidenziare l'unità desiderata e premere la rotellina per aprire la schermata corrispondente.

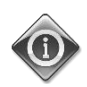

Premendo a lungo il pulsante ESC verrà visualizzato l'elenco dei regolatori collegati. Utilizzare la rotella per selezionare il regolatore desiderato.

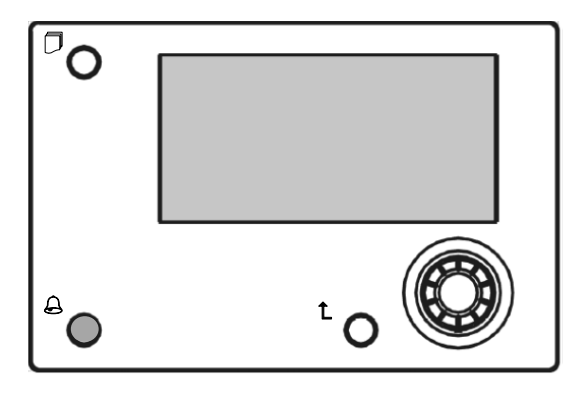

L'HMI remota può essere estesa fino a 700 m utilizzando una connessione PB (Process Bus, bus di processo) disponibile sul regolatore principale.

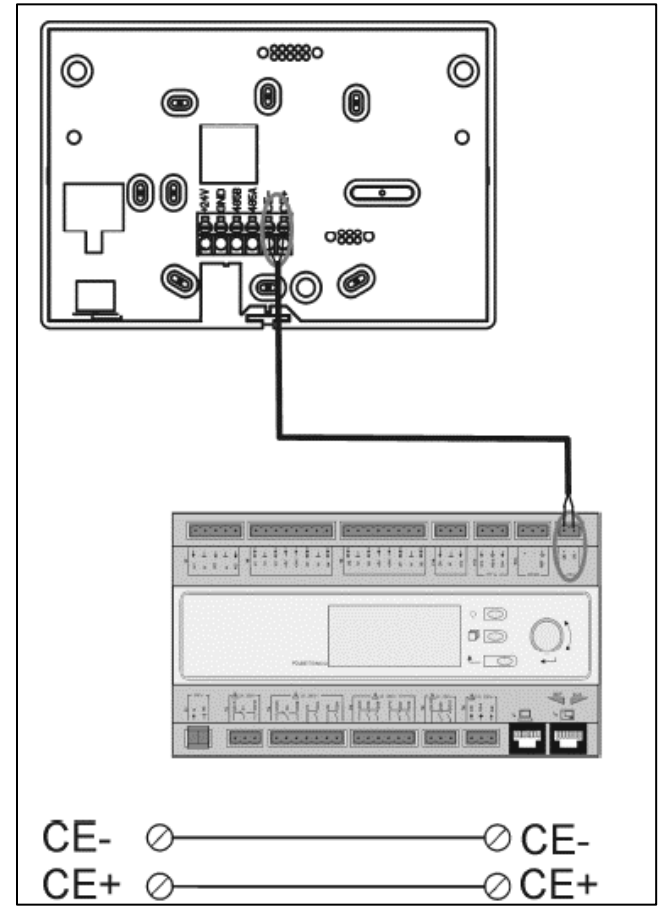

Con un collegamento a catena come quello sotto illustrato, una singola HMI può essere collegata a massimo 8 unità. Fare riferimento al manuale specifico dell'HMI per ulteriori informazioni.

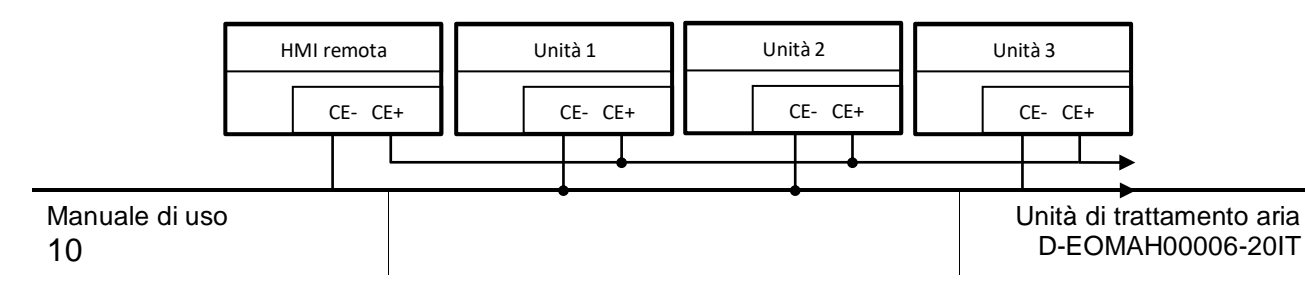

L'interfaccia Remota può essere collegata anche con un cavo Ethernet (doppino intrecciato). La lunghezza massima può variare in funzione delle caratteristiche del cavo:

- Cavo schermato: lunghezza max. 50 m •
- Cavo non schermato: lunghezza max. 3 m •

Il collegamento in questo caso deve essere eseguito come illustrato nell'immagine seguente.

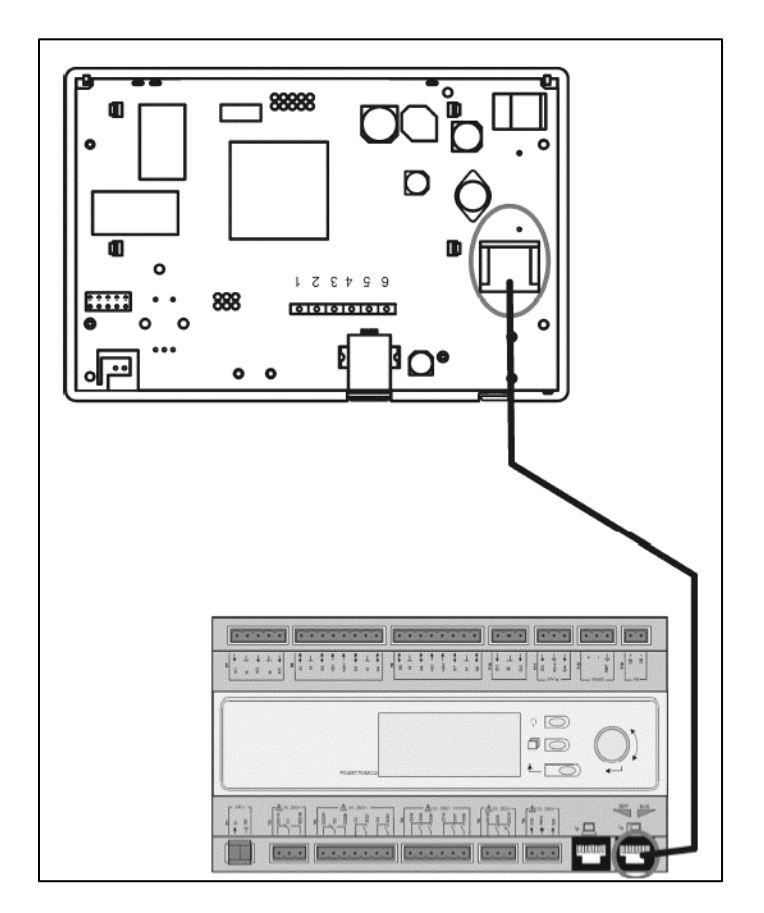

#### 4.3 Interfaccia uomo-macchina - Web

Il regolatore principale può essere collegato ad un PC tramite un cavo Ethernet e l'uscita "Ethernet" del regolatore stesso.

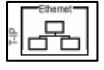

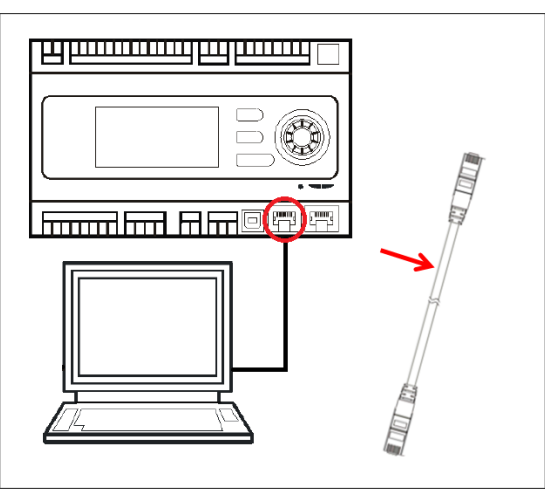

Per accedere ai menu del regolatore tramite WEB-HMI procedere come segue:

1. Impostare l'IP statico su Windows 7:

Start -> Pannello di controllo -> Visualizza stato della rete e attività -> Connessione di rete locale

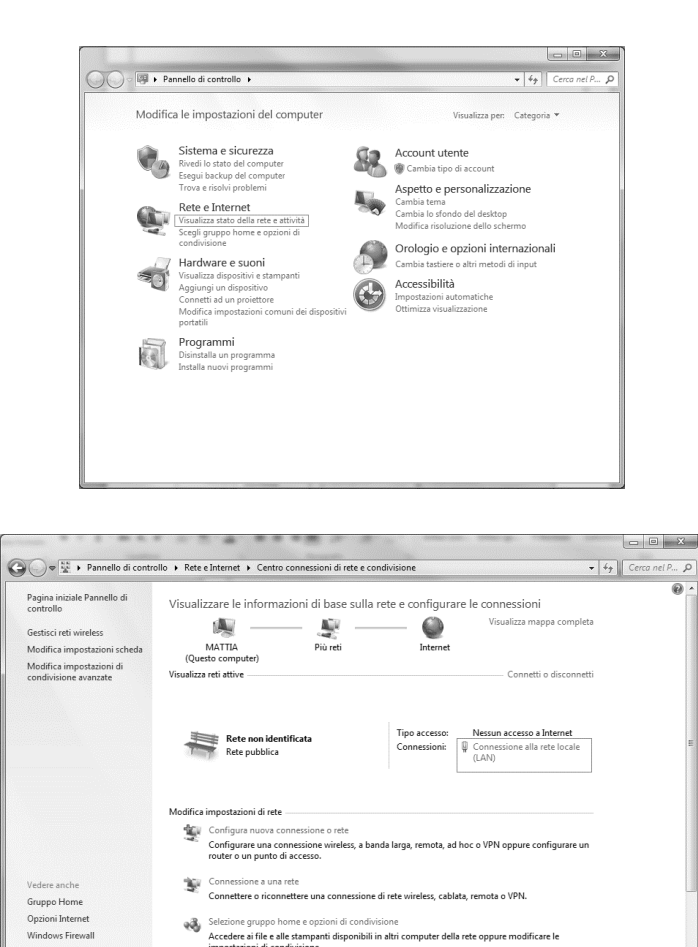

Proprietà -> Protocollo Internet versione 4(TCP/IPv4) -> Proprietà

સ્ટ્રે

ezione gruppo home e opzioni di co

Accedere ai file e alle stampanti disponibili in altri computer della rete oppure impostazioni di condivisione.

| Generale                                                                                                    | Rete Autenticazione Condivisione                                                                                          |
|----------------------------------------------------------------------------------------------------|----------------------------------------------------------------------------------------------------|
| Connessione<br>Connettività IPv4: Nessun accesso a Internet<br>Connettività IPv6: Nessun accesso alla rete<br>Stato supporto: Abilitato<br>Durata: 02:47:13<br>Velocità: 100.0 Mbps<br>Dettagli | Connetti tramite:                                                                                                    |
| Attività                                                                                                    | Descrizione<br>TCP/IP. Protocollo predefinito per le WAN che permette la<br>comunicazione tra diverse reti interconnesse. |
| Byte: 2.506.703 2.436.726                                                                                                    |                                                                                                    |
| Chindi                                                                                                    |                                                                                                    |

- 2. Impostare "Utilizza il seguente indirizzo IP" e "Utilizza i seguenti indirizzi server DNS" e inserire manualmente:
  - l'indirizzo IP 192.168.1.xxx dove xxx corrisponde a qualsiasi numero tra 1 e 254, tranne 42
  - Subnet mask 255.255.255.0
- 3. Premere Ok

| enerale                                                                                                    |                                                                                                    |
|----------------------------------------------------------------------------------------------------|----------------------------------------------------------------------------------------------------|
| È possibile ottenere l'assegnazione au<br>rete supporta tale caratteristica. In ca<br>richiedere all'amministratore di rete le | tomatica delle impostazioni IP se la<br>aso contrario, sarà necessario<br>impostazioni IP corrette. |
| 🔘 Ottieni automaticamente un indir                                                                                             | izzo IP                                                                                             |
| Otilizza il seguente indirizzo IP: -                                                                                           |                                                                                                    |
| Indirizzo IP:                                                                                                    | 192.168.1.48                                                                                        |
| Subnet mask:                                                                                                    | 255.255.255.0                                                                                       |
| Gateway predefinito:                                                                                                    |                                                                                                    |
| 💿 Ottieni indirizzo server DNS auto                                                                                            | maticamente                                                                                         |
| 💿 Utilizza i seguenti indirizzi server                                                                                         | DNS:                                                                                                |
| Server DNS preferito:                                                                                                    |                                                                                                    |
| Server DNS alternativo:                                                                                                    | • •                                                                                                 |
| Convalida impostazioni all'uscita                                                                                              | Avanzate                                                                                            |
|                                                                                                    |                                                                                                    |

Prima di avviare la WEB-HMI l'utente dovrà verificare che nessun server proxy sia disabilitato sul browser internet:

 Per Internet Explorer selezionare: Strumenti -> Opzioni internet -> Connessioni -> Impostazioni Lan

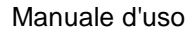

#### Unità di trattamento aria

|                                        |                                                                                                    | Generale<br>Connessioni                                                         | Sicurezza Privac<br>Programmi                                                                                                    | y Contenuto<br>Avanzate                                 |
|----------------------------------------|----------------------------------------------------------------------------------------------------|---------------------------------------------------------------------------------|----------------------------------------------------------------------------------------------------|---------------------------------------------------------|
| - → N https://www.g ♪ - ▲ Ċ × S Google | × ↑★<br>Stampa +<br>File +<br>Zoom (10%)<br>Sicurezza +                                                                                                    | Per impost<br>scegliere Ir<br>Impostazioni connes                               | are una connessione Internet,<br>nposta.<br>ssioni remote e VPN                                                                                                  | Imposta<br>Aggiungi<br>Aggiungi VPN<br>Rimuovi          |
| (                                      | Visualizza download CTRL+J<br>Gestione componenti aggiuntivi<br>Strumenti di sviluppo F12<br>Vai ai siti aggiunti<br>Opzioni Internet<br>Informazioni su Internet Explorer | Per configurare un<br>connessione, scegi                                        | server proxy per una<br>liere împostazioni.<br>nai connessioni remote<br>ne remota se non è disponibile<br>la connessione remota predef<br>Nessuna<br>cale (LAN) | Impostazioni<br>una connessione<br>inita<br>Predefinita |
|                                        | Cerca con Google Mi sento fortunato                                                                                                    | Le impostazioni LA<br>connessioni remoti<br>connessione remoti<br>Impostazioni. | N non vengono applicate alle<br>e. Per le impostazioni di<br>ta, scegliere il pulsante                                                                           | Impostazioni LAN                                        |

2. Disabilita "Utilizza un server proxy per le connessioni LAN (Queste impostazioni non verranno applicate alle connessioni remote o VPN)"

| È p<br>ma<br>la c | nfigurazione<br>ossibile che<br>nuali venga<br>configurazio | e automatica<br>con la configurazio<br>no ignorate. Per ut<br>ne automatica. | ne automatica le imp<br>ilizzare tali impostazi | oostazioni<br>oni, disattivare |
|-------------------|-------------------------------------------------------------|------------------------------------------------------------------------------|-------------------------------------------------|--------------------------------|
|                   | Rileva auto                                                 | maticamente impos                                                            | tazioni                                         |                                |
|                   | Utilizza scri                                               | pt di configurazione                                                         | automatica                                      |                                |
|                   | Indirizzo                                                   |                                                                              |                                                 |                                |
|                   | Utilizza un s<br>impostazior<br>VPN.                        | server proxy per le<br>hi non verranno app                                   | connessioni LAN. Qu<br>olicate alle connessio   | ueste<br>mi remote o           |
|                   | Indirizzo:                                                  | 10.39.136.250                                                                | Porta: 3128                                     | Avanzate                       |
|                   | [7]] +                                                      | naruar provu par in                                                          | dirizzi locali                                  |                                |

- 3. Digitare l'indirizzo <u>http://192.168.1.42</u> nel browser internet e, se richiesto, inserire il nome utente e la password seguenti:
  - Nome utente : ADMIN
  - Password: SBTAdmin!

Comparirà la seguente pagina:

| Attp://192.168.1.42         | 2/                  | ×          |       |  |
|-----------------------------|---------------------|------------|-------|--|
| DAIKIN                      |                     |            |       |  |
| P                           |                     |            |       |  |
|                             |                     |            |       |  |
| Home                        | Refresh             |            | Login |  |
| Info                        | Main Menu           |            |       |  |
|                             | Enter Password      |            | • ^   |  |
|                             | Ctrl Source         | Local      |       |  |
|                             | Actual Mode         | Off        |       |  |
|                             | Unit state          | LocalSwtch |       |  |
|                             | Active Setpoint     | 22.0 °C    | •     |  |
|                             | Actual Ctrl Tmp     | 13.5 °C    |       |  |
|                             | Local Switch        | Off        | ▶ ◄   |  |
|                             |                     | -          | OK    |  |
| Q                           |                     | ESC        |       |  |
|                             |                     |            |       |  |
| Daikin Applied Europe   Mis | sion   News   About |            |       |  |
| ·                           |                     |            |       |  |
|                             |                     |            |       |  |

#### 4.4 Moduli di comunicazione

Ciascuno dei moduli descritti in questa sezione può essere collegato direttamente a sinistra del regolatore principale per permettere il funzionamento di una BAS o di un'altra interfaccia remota. Per effettuare il collegamento è necessario rimuovere le coperture di sicurezza sia sul sistema di controllo dell'unità che sul modulo di comunicazione, in modo tale che l'installazione risulti come segue:

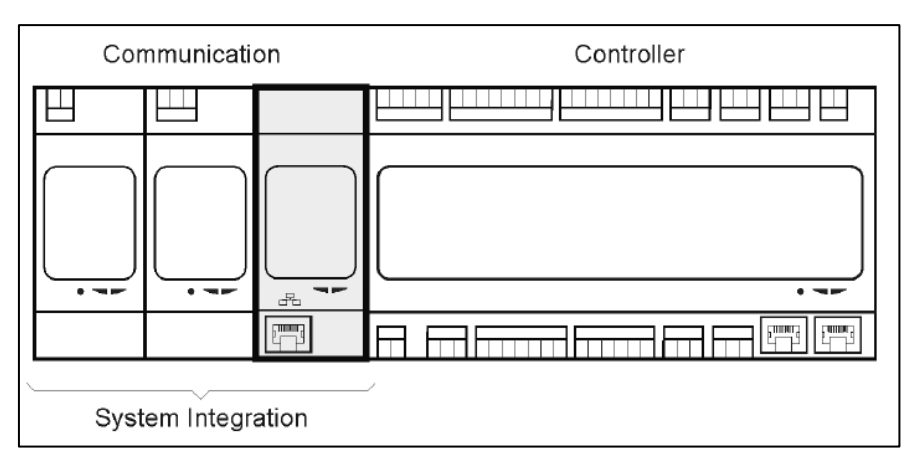

il regolatore dovrebbe rilevare automaticamente i nuovi moduli dopo l'avvio. La configurazione è strettamente associata al protocollo di comunicazione utilizzato.

| Modulo    | Numero di serie | Utilizzo  |
|-----------|-----------------|-----------|
| Modbus    | POL902.00/MCQ   | Opzionale |
| BACnet/IP | POL908.00/MCQ   | Opzionale |

Manuale d'uso

Documenti separati contengono tutte le informazioni sui diversi protocolli supportati e una lista completa delle variabili disponibili.

#### 4.4.1 Installazione del modulo Modbus

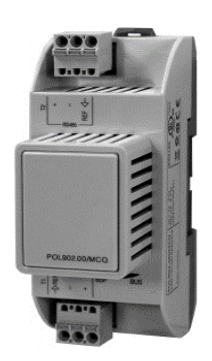

In caso di connessione Modbus con un BMS, il modulo corrispondente deve essere installato sull'unità (POL902). Deve essere collegato al sistema di controllo dell'unità come indicato nella sezione precedente. Il modulo ha due diverse porte, ma solo solo la porta in alto è programmata e operativa. Un menu dedicato consente di impostare in modo corretto i parametri di comunicazione.

#### 4.4.2 Installazione del modulo BACnet IP

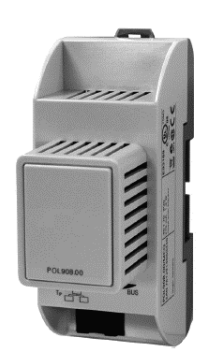

In caso di connessione BACnet con un BMS, il modulo corrispondente deve essere installato sull'unità (POL908). Deve essere collegato al sistema di controllo dell'unità come indicato nella sezione precedente. Un menu dedicato consente di impostare in modo corretto i parametri di comunicazione.

#### 4.5 Diagnostica del Sistema di Controllo di Base

Il sistema di controllo dell'unità, i moduli di espansione e i moduli di comunicazione sono dotati di due LED di stato, BSP e BUS, che segnalano lo stato operativo dei dispositivi (vedere la sezione 3.1 per la loro ubicazione). Il LED "BUS" segnala lo stato di comunicazione con il regolatore. Il significato di questi due LED di stato è illustrato di seguito.

#### - **REGOLATORE PRINCIPALE**

- LED BSP

Manuale di uso 16

| Colore LED                   | Mode (Modalità)                                                   |
|------------------------------|-------------------------------------------------------------------|
| Acceso in verde fisso        | Applicazione in esecuzione                                        |
| Acceso in giallo fisso       | Applicazione caricata ma non in funzione (*) o modalità           |
|                              | Aggiornamento BSP attiva                                          |
| Acceso in rosso fisso        | Errore hardware (*)                                               |
| Lampeggiante in verde        | Fase di avvio BSP. Il sistema di controllo richiede del tempo per |
|                              | l'avvio.                                                          |
| Lampeggiante in giallo       | Applicazione non caricata (*)                                     |
| Lampeggiante in giallo/rosso | Modalità Fail safe (nel caso in cui l'aggiornamento BSP sia stato |
|                              | interrotto)                                                       |
| Lampeggiante in rosso        | Errore BSP (errore software*)                                     |
| Lampeggiante in rosso/verde  | Aggiornamento o inizializzazione applicazione/BSP                 |

(\*) Rivolgersi all'assistenza tecnica.

#### - MODULI DI ESPANSIONE

#### - LED BSP

| Colore LED                  | Mode (Modalità)            |
|-----------------------------|----------------------------|
| Acceso in verde fisso       | BSP in esecuzione          |
| Acceso in rosso fisso       | Errore hardware (*)        |
| Lampeggiante in rosso       | Errore BSP (*)             |
| Lampeggiante in rosso/verde | Modalità aggiornamento BSP |

- LED BUS

| Colore LED             | Mode (Modalità)                                                   |
|------------------------|-------------------------------------------------------------------|
| Acceso in verde fisso  | Comunicazione in corso, modulo I/O in funzione                    |
| Acceso in giallo fisso | Comunicazioni funzionanti ma parametro dell'applicazione errato o |
|                        | mancante, oppure canbratura un abbrica non corretta               |
| Acceso in rosso fisso  | Comunicazione interrotta (*)                                      |

#### - MODULI DI COMUNICAZIONE

#### - BSP LED (uguale per tutti i moduli)

| Colore LED                  | Mode (Modalità)                                                      |
|-----------------------------|----------------------------------------------------------------------|
| Acceso in verde fisso       | BSP in esecuzione, comunicazione con sistema di controllo in corso   |
| Acceso in giallo fisso      | BSP in esecuzione, nessuna comunicazione con il sistema di controllo |
|                             | (*)                                                                  |
| Acceso in rosso fisso       | Errore hardware (*)                                                  |
| Lampeggiante in rosso       | Errore BSP (*)                                                       |
| Lampeggiante in rosso/verde | Aggiornamento dell'applicazione/BSP                                  |

(\*) Rivolgersi all'assistenza tecnica.

#### - LED BUS (BACnet IP)

| Colore LED             | Mode (Modalità)                                                                                                    |
|------------------------|----------------------------------------------------------------------------------------------------|
| Acceso in verde fisso  | Indica che il modulo è pronto per stabilire una comunicazione. Avvio<br>del server BACnet Server. Questo LED non indica la presenza di una<br>comunicazione attiva. |
| Acceso in giallo fisso | Indica che il modulo è in fase di avvio. Il LED rimane giallo fino a che<br>il modulo riceve un indirizzo IP, pertanto è necessario stabilire un<br>collegamento.   |

| Manuale d'uso         |                                                                                  | Unità di trattamento aria |
|-----------------------|----------------------------------------------------------------------------------|---------------------------|
| Acceso in rosso fisso | Indica che il server BACnet è inattivo. Il serve automaticamente dopo 3 secondi. | r tenta di riavviarsi     |

#### - LED BUS (Modbus)

| Colore LED             | Mode (Modalità)                                                          |
|------------------------|--------------------------------------------------------------------------|
| Acceso in verde fisso  | Indica che il modulo è impegnato in una comunicazione.                   |
| Acceso in giallo fisso | Indica che il modulo è in fase di avvio oppure che uno dei canali        |
|                        | configurati non è in grado di comunicare con il master.                  |
| Acceso in rosso fisso  | Tutte le comunicazioni configurate assenti (nessuna comunicazione        |
|                        | con il master). È possibile configurare un timeout. Se è pari a zero, il |
|                        | timeout è disabilitato.                                                  |

### 5. Funzioni di controllo

Questa sezione descrive le principali funzioni di controllo disponibili nelle unità di trattamento dell'aria Daikin. Di seguito è illustrata una tipica sequenza di attivazione dei dispositivi installati in una U.T.A. Daikin per il controllo della termoregolazione.

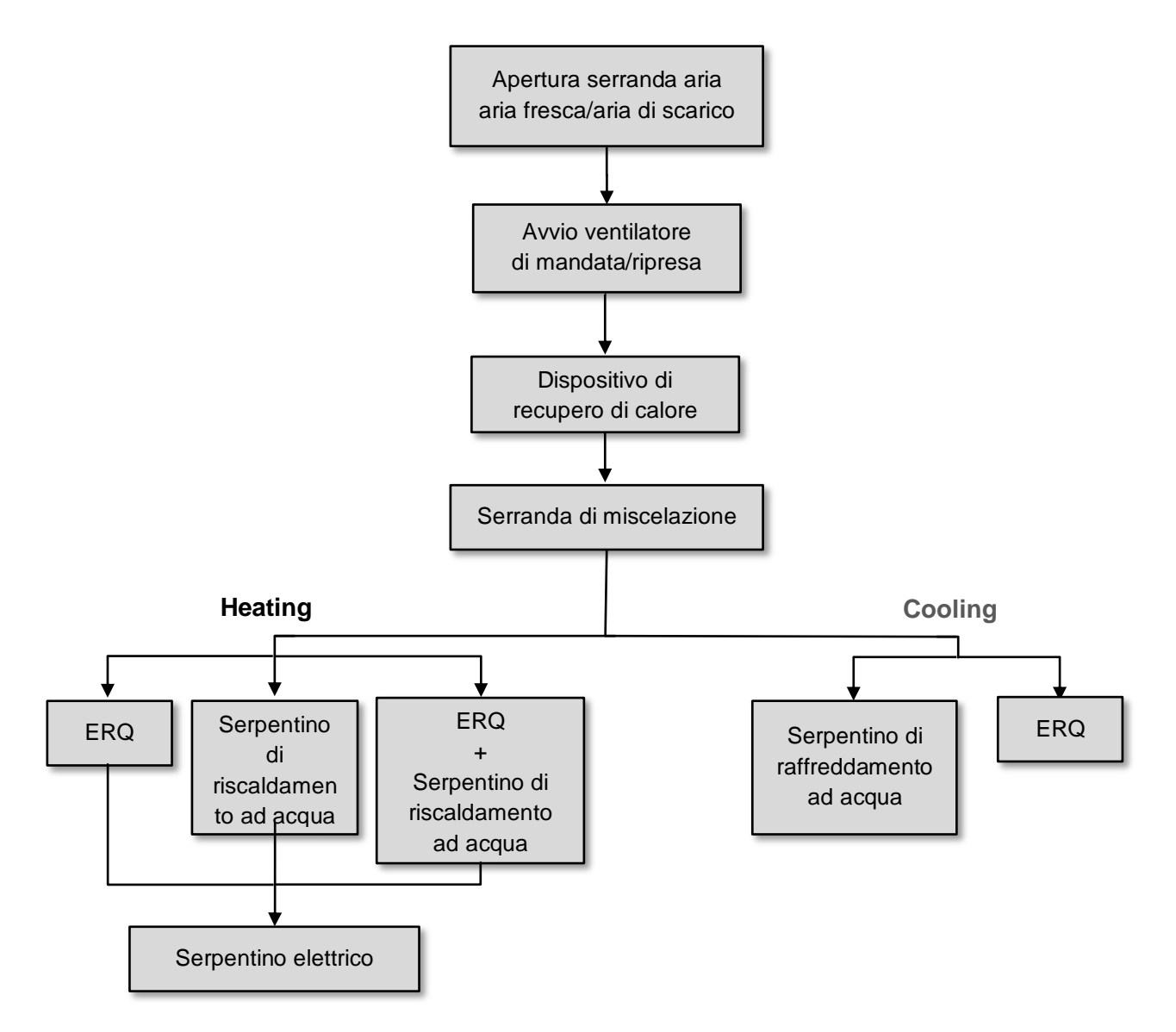

La sequenza di avvio viene eseguita in base alla logica di gestione a risparmio energetico, al fine di ottenere il setpoint di temperatura desiderato.

Non appena il dispositivo è completamente operativo (funzionamento al 100%), il dispositivo successivo si avvia secondo la sequenza illustrata nella figura precedente. La stessa sequenza descrive anche l'ordine di spegnimento dei dispositivi in senso opposto, garantendo il controllo diretto dei dispositivi superiori solo quando i dispositivi inferiori non sono in funzione. Ciò assicura sempre il raggiungimento del setpoint di temperatura con il minimo consumo energetico.

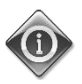

La sequenza di attivazione dipende dai dispositivi installati nella U.T.A., pertanto può variare di conseguenza.

Unità di trattamento aria D-EOMAH00006-20IT

#### 5.1 Funzione controllo qualità dell'aria

Con la funzione controllo qualità dell'aria, la U.T.A. è in grado di monitorare e controllare l'effettivo livello di concentrazione di  $CO_2$  nell'ambiente modulando i dispositivi che controllano il flusso d'aria (ventilatori e serrande) allo scopo di facilitare lo scambio dell'aria interno ed esterno, garantendo nel contempo il rispetto del setpoint di temperatura selezionato.

In particolare, quando il livello di CO<sub>2</sub> (in ppm) è superiore al setpoint desiderato, il setpoint effettivo del ventilatore viene aumentato proporzionalmente al fine di incrementare il volume di aria pulita proveniente dall'esterno (canalina aria di alimentazione) e contemporaneamente estrarre più rapidamente l'aria di scarico dell'ambiente (canalina aria di ripresa). In questo regime, le serrande (di miscelazione ed esterna) vengono modulate in modo tale da incrementare il flusso d'aria fresca.

Per informazioni aggiuntive sulla logica di controllo della qualità dell'aria e sulla configurazione dei parametri, vedere la sezione **Controllo qualità dell'aria** (**15.2**).

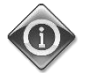

# La funzione controllo qualità dell'aria è disponibile esclusivamente se la U.T.A. è provvista di un sensore CO<sub>2</sub>.

#### 5.2 Funzione controllo umidità

Il software della U.T.A. è provvisto di funzioni di umidificazione e deumidificazione destinate a controllare l'umidità relativa dell'ambiente e ottenere il setpoint di umidità desiderato. Queste funzioni sono disponibili a seconda della configurazione della U.T.A.

#### - Controllo umidificazione

Nella modalità Inverno della U.T.A., il regolatore tiene sotto controllo i valori misurati dal sensore di umidità e attiva il controllo dell'umidificatore non appena questo valori scendono al di sotto del setpoint desiderato.

La funzione di umidificazione può essere configurata per essere attiva anche nella modalità Estate della U.T.A.

L'umidificatore può essere utilizzato anche per rinfrescare l'aria di ripresa nella modalità Estate della U.T.A. al fine di incrementare l'efficacia del dispositivo di recupero di calore abilitando la funzione di recupero adiabatico (mediante la configurazione U.T.A.).

#### - Controllo deumidificazione

Nella modalità Estate della U.T.A., il regolatore tiene sotto controllo i valori misurati dal sensore di umidità e attiva il controllo deumidificazione quando questi valori superano il setpoint desiderato. Il controllo agisce in modo diverso in funzione del serpentino di raffreddamento installato.

- <u>ERQ</u>: il controllo deumidificazione si attiva solo al raggiungimento del setpoint della temperatura di raffreddamento. In questo regime, se è necessaria la deumidificazione, il controllo continua ad incrementare il carico degli ERQ per abbassare il valore dell'umidità relativa, attivando contemporaneamente il serpentino di post-riscaldamento (elettrico o ad acqua) per evitare che la temperatura dell'aria diventi troppo bassa.
- <u>Serpentino ad acqua o serpentino Ds</u>: il segnale del serpentino di raffreddamento è costituito dal valore massimo proveniente dal regolatore del raffreddamento e dal regolatore della

deumidificazione. Se il controllo è gestito dalla logica di deumidificazione, il serpentino di postriscaldamento viene attivato per evitare che la temperatura dell'aria si abbassi eccessivamente.

La funzione di deumidificazione può essere configurata per essere attiva anche nella modalità Inverno della U.T.A.

Per informazioni aggiuntive sul monitoraggio del controllo umidificazione e sulla configurazione dei parametri, vedere la sezione **Controllo Umidità** (**15.3**).

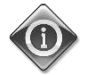

La funzione Controllo umidità è disponibile solo se la U.T.A. è dotata di tutti i dispositivi necessari.

#### 5.3 Funzioni di commutazione Estate/Inverno

La U.T.A. presenta diverse opzioni di gestione della commutazione estate/inverno:

#### - Modalità Automatica

Il regolatore controlla una delle varie temperature fornite dalla U.T.A. (ambiente, di ripresa o esterna). Il valore di questa temperatura viene confrontato con due soglie (una per l'estate e l'altra per l'inverno) e, in base al risultato di questo confronto, il regolatore sceglie il regime raffreddamento o riscaldamento, per il successivo periodo.

#### - Modalità Manuale

La commutazione è gestita dall'interfaccia del regolatore o mediante il dispositivo Unità Ambiente (se installato).

#### - Modalità Inseguimento

Questa logica può essere utilizzata quando si desidera seguire un setpoint di temperatura, indipendentemente dalla modalità di riscaldamento/raffreddamento corrente dell'unità.

L'unità passerà automaticamente al regime Estate/Inverno quando la temperatura monitorata ha superato rispettivamente le soglie Estate/Inverno, calcolate in base al setpoint di temperatura selezionato.

#### - BMS:

La commutazione è gestita dal BMS (Building Management System, sistema di gestione dell'edificio) tramite i protocolli di comunicazione BACnet o Modbus.

Per ulteriori informazioni sulle logiche e sulle impostazioni di commutazione estate/inverno, vedere la sezione **Regime Estate/Inverno (11)**.

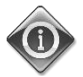

Le modalità disponibili per la commutazione estate/inverno dipendono dai componenti e dalle funzioni configurate nella U.T.A., pertanto il numero e la configurazione possono variare di conseguenza.

### 6. Schermata del menu principale

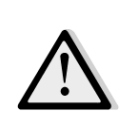

IMPORTANTE Il presente manuale fa riferimento all'interfaccia utente implementata nel versione software "Airstream 2.00.A" e successive, di conseguenza per le versioni software precedenti la presenza e la disposizione di alcune voci di menu può essere differente.

Dalla schermata Menu principale l'utente può accedere a tutte le informazioni necessarie al monitoraggio delle condizioni della U.T.A. e può gestire il modo operativo della U.T.A. In particolare, l'utente può:

- Controllare il modo operativo della U.T.A.
- Modificare i setpoint della U.T.A.
- Modificare il regime Estate/Inverno
- Accedere alla visualizzazione del menu degli I/O
- Impostare il programmatore dei tempi
- Resettare le condizioni di allarme

In ciascuno dei prossimi capitoli sarà descritta una voce del menu principale. Nella seguente tabella l'utente può trovare tutte le voci della schermata del menu principale e la sezione in cui sono descritte.

| Voca dal manu                           | Caziona                                                                      |
|-----------------------------------------|------------------------------------------------------------------------------|
| voce del menu                           |                                                                              |
| principale                              |                                                                              |
| Enter Password                          | Inserire la password per ottenere l'accesso al livello di servizio.          |
| (Inserire password)                     |                                                                              |
| Control Source                          | Visualizzazione della sorgente di comando attuale della U.T.A.               |
| (Origine del                            | (Sezione 7)                                                                  |
| Controllo)                              |                                                                              |
| Actual mode                             | Visualizzazione del modo operativo attuale della U.T.A.                      |
| (Modalità attuale)                      | (Sezione 8)                                                                  |
|                                         |                                                                              |
| Unit State (Stato                       | Visualizzazione dello stato attuale della U.T.A.                             |
| dell'unità)                             | (Sezione 9)                                                                  |
| Active Setpoint                         | Visualizzazione di tutti i setpoint attivi della U.T.A.                      |
| (Setpoint attivo)                       | (Sezione 10)                                                                 |
| (000)0000000000000000000000000000000000 |                                                                              |
| Actual Ctrl Tmp                         | Visualizzazione della temperatura attuale misurata                           |
| (Temperatura                            |                                                                              |
| controllata attuale)                    |                                                                              |
| Local Switch (Com.                      | Visualizzazione/modifica locale del modo operativo attuale della U.T.A.      |
| locale)                                 | (Sezione 11)                                                                 |
|                                         |                                                                              |
| Su/Wi state (Regime                     | Visualizzazione dello stato attuale della U.T.A. e modifica delle opzioni di |
| Est/Inv)                                | commutazione estate/inverno.                                                 |
|                                         | (Sezione 12)                                                                 |
| Saturints (Saturint)                    | Madifica dai sataaint dalla LLT A                                            |
| serbounts (serbount)                    | (Coriore 12)                                                                 |
|                                         | (Sezione 15)                                                                 |

| I/O overview<br>(Visualizzazione I/O)          | Controlla tutti gli ingressi e le uscite del regolatore.<br>( <i>Sezione 14</i> )                                                       |
|------------------------------------------------|----------------------------------------------------------------------------------------------------|
| Time Scheduler<br>(Programmatore dei<br>tempi) | Imposta le fasce orarie per l'accensione/lo spegnimento della U.T.A.<br>( <i>Sezione 15</i> )                                           |
| Status/Settings*<br>(Stato/Impostazioni*)      | Visualizzazione dello stato attuale e gestione delle impostazioni per i<br>dispositivi installati nella U.T.A.<br>( <i>Sezione 16</i> ) |
| Commissioning*<br>(Messa in servizio)          | Impostazione dei parametri di configurazione della U.T.A.<br>(Vedere il manuale di messa in servizio <b>D-ECCAH00002-20EN</b> )         |
| Gestione degli allarmi                         | Visualizzazione e gestione di ogni allarme generato.<br>( <i>Sezione 17</i> )                                                           |
| About Unit<br>(Informazioni<br>sull'unità)     | Visualizzazione di informazioni utili sul regolatore.<br>( <b>Sezione 18</b> )                                                          |

\*Visibile esclusivamente immettendo la password di servizio.

## 7. Control Source (Origine del Controllo)

Questa voce visualizza la sorgente di comando attuale della U.T.A. Tutte le sorgenti di comando possibili sono riportate nella tabella che segue.

Percorso HMI: Menu principale -> Ctrl Source (Sorg. comando)

| <br>Main Menu   |            |   |
|-----------------|------------|---|
| Enter Password  | ►          | ^ |
| Ctrl Source     | Local      |   |
| Actual Mode     | Off        |   |
| Unit state      | LocalSwtch |   |
| Active Setpoint | 22.0 °C 🕨  |   |
| Actual Ctrl Tmp | 25.6 °C    |   |
| Local Switch    | Off ♪      | ~ |

| Voce del menu<br>principale                  | Valore            | Descrizione                                                                                                    |
|----------------------------------------------|-------------------|----------------------------------------------------------------------------------------------------|
| Control Source<br>(Origine del<br>Controllo) | - Locale<br>- BMS | <ul> <li>Locale:</li> <li>a. <u>HMI:</u> controllo dell'unità gestito direttamente dall'interfaccia del regolatore oppure in automatico tramite programmazione dei tempi. Vedere ulteriori informazioni alla pagina <i>Local Switch (Com. locale)(Sezione 10)</i></li> <li>b. <u>Unità ambiente</u>: quando Origine del Controllo è impostata su Locale, l'unità può essere controllata mediante il dispositivo Unità ambiente (POL822), se installato. Fare riferimento all'Appendice A per maggiori dettagli.</li> <li>BMS: <ul> <li>Modbus: l'unità può essere controllata da un dispositivo Modbus Master mediante un protocollo Modbus, se è installato il modulo di comunicazione corrispondente (POL902). Vedere D-EOMOCAH202-18IT per maggiori dettagli.</li> <li>b. <u>BACnet:</u> l'unità può essere controllata attraverso la comunicazione BACnet se è installato il modulo di comunicazione baCnet se è installato il modulo di comunicazione corrispondente (POL904/POL908). Vedere D-EOMOCAH10009 per maggiori dettagli.</li> </ul> </li> </ul> |

### 8. Actual Mode (Modo attuale)

Questa pagina (di sola lettura) mostra il modo operativo attuale della U.T.A. I vari modi operativi possibili sono riportati nella tabella che segue.

| Info | Main Menu       |            |     |
|------|-----------------|------------|-----|
|      | Enter Password  |            |     |
|      | Ctrl Source     | Local      |     |
|      | Actual Mode     | Off        |     |
|      | Unit state      | LocalSwtch |     |
|      | Active Setpoint | 22.0 °C    | •   |
|      | Actual Ctrl Tmp | 25.6 °C    |     |
|      | Local Switch    | Off        | ▶ . |

| Voce del menu<br>principale | Valore                 | Descrizione                                                                                                    |
|-----------------------------|------------------------|----------------------------------------------------------------------------------------------------|
| Actual Mode                 | - Off                  | <i>Off:</i> U.T.A. spenta                                                                                                    |
| (Modo attuale)              | - On<br>- Ventilazione | Tutti i dispositivi installati sulla U.T.A. (ventilatori, serpentino di raffreddamento/riscaldamento, serrande, ecc.) sono spenti. |
|                             | - Economy              |                                                                                                    |
|                             |                        | On: U.T.A. accesa.                                                                                                    |
|                             |                        | Funzionamento normale: tutti i controlli sono attivi.                                                                              |
|                             |                        | Ventilazione: U.T.A. in modalità ventilazione.                                                                                     |
|                             |                        | In questa modalità sono in funzione solo i ventilatori.                                                                            |
|                             |                        | <i>Economy:</i> UTA in modalità Economy.                                                                                           |
|                             |                        | Funzionamento normale: tutti i controlli sono attivi, ma la U.T.A.                                                                 |
|                             |                        | funziona utilizzando le impostazioni inserite nella modalità                                                                       |
|                             |                        | <i>Economy</i> .<br>Vedere ulteriori informazioni alla pagina <i>Setpoints (Sezione 12)</i>                                        |

### 9. Unit State (Stato dell'unità)

Questa pagina (di sola lettura) mostra lo stato attuale della U.T.A. Tutti gli stati possibili sono riportati nella tabella che segue.

| Info | Main Menu       |            |     |
|------|-----------------|------------|-----|
|      | Enter Password  |            | ▶ ^ |
|      | Ctrl Source     | Local      |     |
|      | Actual Mode     | Off        |     |
|      | Unit state      | LocalSwtch |     |
|      | Active Setpoint | 22.0 °C    | •   |
|      | Actual Ctrl Tmp | 25.6 °C    |     |
|      | Local Switch    | Off        |     |

| Voce del menu<br>principale                                          | Valore                                                                                                    | Descrizione                                                                                                    |
|----------------------------------------------------------------------|----------------------------------------------------------------------------------------------------|----------------------------------------------------------------------------------------------------|
| Unit State (Stato -<br>dell'unità) -<br>-                            | - Incendio<br>- Emergenza<br>- Allarme<br>- Manuale                                                               | <i>Incendio:</i> U.T.A. in condizione di allarme incendio<br>La U.T.A. si trova in questa condizione quando viene rilevato<br>l'ingresso digitale " <i>Allarme incendio</i> ".                                                                                                    |
|                                                                      | - Comanda da<br>pannello<br>- Comando                                                                             | <i>Emergenza:</i> U.T.A. in stato di emergenza<br>Questo stato indica che il pulsante Emergenza è stato premuto.                                                                                                    |
| locale<br>- BMS<br>-<br>Programmator<br>e<br>- Pronto<br>- Occupancy | <i>Allarme:</i> U.T.A. in condizione di allarme.<br>Questo stato viene visualizzato al rilevamento di un allarme. |                                                                                                    |
|                                                                      | Programmator<br>e<br>- Pronto<br>- Occupancy                                                                      | <i>Manuale:</i> U.T.A. in modalità Test.<br>La U.T.A. è in questo stato quando <i>Com. locale</i> è impostato a <i>Test</i> .<br>Vedere ulteriori informazioni alla pagina <i>Local Switch (Com.</i><br><i>locale)(Sezione 10)</i>                                                                  |
|                                                                      |                                                                                                    | <i>Comando da pannello:</i> L'interruttore contrassegnato " <i>Interruttore di abilitazione</i> " sul quadro elettrico è sullo zero.                                                                                                    |
|                                                                      |                                                                                                    | <i>Comando locale:</i> La U.T.A. è comandata manualmente<br>dall'interfaccia, dall'Unità Ambiente o dal dispositivo Modbus<br>Master.<br>Vedere ulteriori informazioni alla pagina <i>Local Switch (Com. locale)</i><br>( <i>Sezione 10</i> ) e <i>Control Source (Sorg. comando) (Sezione 6</i> ). |
|                                                                      |                                                                                                    | BMS: U.T.A. comandata tramite la Modbus o BACnet.                                                                                                    |

| Voce del menu<br>principale | Valore | Descrizione                                                                                                    |
|-----------------------------|--------|----------------------------------------------------------------------------------------------------|
|                             |        | <b>Programmatore:</b> U.T.A. <i>accesa</i> dal <i>programmatore dei tempi</i> .<br>Vedere maggiori dettagli alla pagina <i>Time Schedule</i><br>(Programmazione tempi)(Sezione 14).  |
|                             |        | <b>Pronta:</b> U.T.A. <b>spenta</b> dal <b>programmatore dei tempi</b> .<br>Vedere maggiori dettagli alla pagina <b>Time Schedule</b><br><b>(Programmazione tempi)</b> (Sezione 14). |
|                             |        | <i>Occupancy: accesa</i> dalla funzione <i>Occupancy</i> .<br>Vedere ulteriori informazioni alla pagina <i>Room Unit (Unità ambiente)</i> . (Appendice A)                            |

-

### 10. Active Setpoint (Setpoint attivo)

Г

Tutti i setpoint attivi utilizzati dal software per gestire i vari dispositivi della U.T.A. sono riportati nella pagina *Active Setpoint (Setpoint attivi)*.

Nella schermata Menu principale è visualizzato il setpoint attuale relativo alla temperatura controllata.

| Info     | Main Menu       |            |                  |
|----------|-----------------|------------|------------------|
|          | Enter Password  |            | •                |
|          | Actual Mode     | Off        |                  |
|          | Unit state      | LocalSwtch |                  |
|          | Active Setpoint | 22.0 °C    |                  |
|          | Actual Ctrl Tmp | 25.6 °C    |                  |
|          | Local Switch    | Off        | $\triangleright$ |
|          | Su/Wi State     | Summer     |                  |
|          |                 | Dunanor    |                  |
| <b>`</b> |                 | TRC        |                  |

| Parametri              | Descrizione                                                                                                    |
|------------------------|----------------------------------------------------------------------------------------------------|
| Temperatura            | Mostra il setpoint attuale relativo alla temperatura controllata.<br>Questo valore rappresenta la somma del setpoint di base (fornito<br>dallo stato Estate/Inverno) e dell'offset impostato tramite l'unità<br>ambiente (U.A.), se presente.                                                     |
|                        | <ul> <li>Modalità Estate</li> <li><i>Temperatura = Freddo (+ Offset U.A., se presente)</i></li> <li>Modalità inverno</li> <li><i>Temperature = Caldo (+ Offset U.A., se presente)</i></li> </ul>                                                                                                  |
| Ventilatore di mandata | Indica il setpoint attuale per il ventilatore di mandata.<br>Questo valore corrisponde alla somma del setpoint di base e<br>dell'offset calcolato dal software per la compensazione (se la<br>funzione di compensazione è attiva).<br>Vent. mandata = Vent. mandata (+ Offset compens. se attiva) |
| Ventilatore di ripresa | Indica il setpoint attuale per il ventilatore di ripresa.<br>Questo valore corrisponde alla somma del setpoint di base e<br>dell'offset calcolato dal software per la compensazione (se la<br>funzione di compensazione è attiva).<br>Vent. ripresa = Vent. ripresa (+ Offset compens. se attiva) |
| Umidificazione         | Indica il setpoint attuale di umidificazione.                                                                                                    |
| Deumidificazione       | Indica il setpoint attuale di deumidificazione.                                                                                                    |
| Qualità dell'aria      | Indica il setpoint attuale della qualità dell'aria.                                                                                                    |

### 11. Com. locale

Questa finestra serve per controllare localmente il modo operativo della U.T.A.

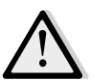

<u>NOTA!</u> Eventuali variazioni di questa voce non hanno alcun effetto se la U.T.A. è configurata per essere controllata dal BMS (ad es. Sorg. comando = BACnet).

| nfo | Main Menu       |            |                  |
|-----|-----------------|------------|------------------|
|     | Actual Mode     | Off        | ^                |
|     | Unit state      | LocalSwtch |                  |
|     | Active Setpoint | 22.0 °C    | •                |
|     | Actual Ctrl Tmp | 25.7 °C    |                  |
|     | Local Switch    | Off        | $\triangleright$ |
|     | Su/Wi State     | Summer     |                  |
|     | Setpoints       |            |                  |
|     | T/O Overview    |            | ⇒ ľ              |

| Voce del menu<br>principale   | Valore                                    | Descrizione                                                                                                    |
|-------------------------------|-------------------------------------------|----------------------------------------------------------------------------------------------------|
| Local Switch (Com.<br>locale) | - Auto<br>- Off<br>- On<br>- Ventilazione | <i>Auto:</i> L'accensione e lo spegnimento della U.T.A. sono gestiti dal<br>programmatore dei tempi.<br>Vedere maggiori dettagli alla pagina <i>Time Schedule (Programmazione</i><br><i>tempi)</i> .                                                                                                    |
|                               | - Economy<br>- Test                       | Off: spegnimento della U.T.A.On: accensione della U.T.A.In questa modalità tutti i controlli sono attivi e i setpoint relativi alla<br>regolazione della temperatura e al controllo ventilatori sono setpoint di<br>base.Fare riferimento alla pagina Setpoint (Sezione 12) per modificare i setpoint<br>di base.Ventilazione: Passaggio della U.T.A. in modalità ventilazione.In questa modalità sono in funzione solo i ventilatori.<br>Non c'è alcun controllo della temperatura.Economy: Passaggio della U.T.A. in modalità economy.In questa modalità tutti i controlli sono attivi, ma i setpoint relativi alla<br>temperatura e al controllo ventilatori passano dal setpoint di base al<br>setpoint Economy.Fare riferimento alla pagina Setpoint (Sezione 12) per modificare i setpoint<br>teconomy.Fare riferimento alla pagina Setpoint (Sezione 12) per modificare i setpoint<br>teconomy.Fare riferimento alla pagina Setpoint (Sezione 12) per modificare i setpoint<br>teconomy.Fare riferimento alla pagina Setpoint (Sezione 12) per modificare i setpoint<br>Economy.Fare riferimento alla pagina Setpoint (Sezione 12) per modificare i setpoint<br>teconomy.Test: U.T.A. in modalità Test.<br>In questa modalità ciascun componente della U.T.A. può essere comandato<br>manualmente.MOTA! Questa funzione è disponibile solo con password di<br>servizio inserita e la voce è visibile solo se la U.T.A. è spenta. |

### **12.** Regime Estate/Inverno

La U.T.A. presenta tre diverse opzioni di gestione della commutazione estate/inverno:

- <u>Commutazione automatica in base alla temperatura.</u>

Il regolatore controlla una delle varie temperature fornite dalla U.T.A. (ambiente, di ripresa o esterna). Il valore di questa temperatura viene confrontato con due soglie (una per l'estate e l'altra per l'inverno) e, in base al risultato di questo confronto, il regolatore sceglie il regime di raffreddamento o riscaldamento, per il successivo periodo.

- <u>Commutazione manuale tramite HMI o unità ambiente.</u>
- Commutazione tramite BMS.

Tutte le informazioni e le impostazioni relative a questo tipo di controllo sono contenute nella seguente pagina HMI:

| Info | Main Menu       |            |   |   |
|------|-----------------|------------|---|---|
|      | Actual Mode     | Off        |   | ^ |
|      | Unit state      | LocalSwtch |   |   |
|      | Active Setpoint | 22.0 °C    |   |   |
|      | Actual Ctrl Tmp | 25.7 °C    |   |   |
|      | Local Switch    | Off        | ⊳ |   |
|      | Su/Wi State     | Summer     |   |   |
|      | Setpoints       |            | • |   |
|      | T/O Overview    |            | • | Ť |

Nella seguente tabella è riportata la spiegazione di tutte le voci presenti nella pagina *Su/Wi state (Regime Est/Inv)* e di come eseguirne la configurazione per ottenere l'effetto desiderato.

| Parametri         | Valore           | Descrizione                                                        |
|-------------------|------------------|--------------------------------------------------------------------|
| Su/Wi chg source  | 1. Auto          | Questo parametro stabilisce la modalità con cui viene gestita la   |
| (Commut. Est/Inv) | (Automatica)     | commutazione Estate/Inverno:                                       |
|                   | 2. HMI           | 1. Auto: la commutazione è fatta dalla U.T.A. in modo              |
|                   | 3. BMS:          | automatico in base alla configurazione della modalità              |
|                   | 4. Inseguimento* | Auto                                                               |
|                   |                  | 2. HMI: Il regime Estate/Inverno si imposta manualmente            |
|                   |                  | tramite HMI.                                                       |
|                   |                  | 3. BMS: Il regime Estate/Inverno si imposta tramite                |
|                   |                  | protocollo di comunicazione BMS.                                   |
|                   |                  | <ol><li>Inseguimento*: la commutazione avviene</li></ol>           |
|                   |                  | automaticamente per raggiungere e mantenere il                     |
|                   |                  | setpoint di temperatura desiderato. Fare riferimento               |
|                   |                  | alla pagina <i>Setpoint</i> ( <i>Sezione 12</i> ) per modificare i |
|                   |                  | setpoint della modalità <b>Inseguimento</b> .                      |

| Parametri         | Valore            | Descrizione                                                           |
|-------------------|-------------------|-----------------------------------------------------------------------|
|                   |                   | *Disponibile per la versione software Airstream 1.00.A e solo se      |
|                   |                   | <u>è stato selezionato il controllo temperatura ambiente o di</u>     |
|                   |                   | <u>ripresa.</u>                                                       |
| HMI changeover    | - Estate          | Impostare il regime attuale della U.T.A. se <i>Su/Wi chg source =</i> |
| (Commutazione     | - Inverno         | НМІ                                                                   |
| НМІ)              |                   |                                                                       |
| Network           | - Estate          | Indica il regime impostato tramite BMS.                               |
| changeover        | - Inverno         | Se <b>Su/Wi chg source = BMS</b> , questo valore corrisponde allo     |
| (Commutazione     |                   | stato attuale della U.T.A.                                            |
| via rete)         |                   |                                                                       |
| Stato attuale     | - Estate          | Indica lo stato in cui sta funzionando la UTA.                        |
|                   | - Inverno         |                                                                       |
| Impostazioni moda | lità Auto:        |                                                                       |
| Tmp Used          | - Aria di ripresa | Selezionare la temperatura da controllare per stabilire il limite     |
| (Temperatura      | - Ambiente        | tra regime estivo e invernale.                                        |
| utilizzata)       | - Esterna         |                                                                       |
| Time constant     | 036000 [h]        | Impostare la freguenza con la guale avviene il controllo per la       |
| (Costante di      |                   | commutazione Estate/Inverno nella modalità Auto.                      |
| tempo)            |                   |                                                                       |
|                   |                   | Esempio:                                                              |
|                   |                   | Se questo parametro viene impostato a 6 ore, il regolatore            |
|                   |                   | manterrà lo stesso stato, estate o inverno, per sei ore. Al           |
|                   |                   | termine delle sei ore il regolatore esegue un altro controllo per     |
|                   |                   | stabilire lo stato che sarà mantenuto per le sei ore successive.      |
| Tmp Damped        | -6464 [°C]        | Visualizza il valore di temperatura memorizzato quando si             |
| (Tmp attenuata)   |                   | verifica una commutazione automatica.                                 |
|                   |                   |                                                                       |
| Su tmp (Temp      | -6464 [°C]        | Passaggio a funzionamento estivo quando la temperatura                |
| est.)             |                   | selezionata è superiore a questo valore.                              |
|                   |                   |                                                                       |
| Wi tmp (Temp      | -6464 [°C]        | Passaggio a funzionamento invernale quando la temperatura             |
| inv.)             |                   | selezionata è inferiore a questo valore.                              |
|                   |                   |                                                                       |

### 13. Setpoints (Setpoint)

Tutti i setpoint della U.T.A. possono essere impostati tramite HMI. A seconda della configurazione della U.T.A. alcuni setpoint possono essere disponibili oppure no.

| Info | 4         | Main Menu      |         |     |   |
|------|-----------|----------------|---------|-----|---|
|      |           | Su/Wi state    | Summer  | : 🕨 | • |
|      |           | Act ctrl temp  | 22.6 °C | :   |   |
|      |           | Local Switch   | Off     | : ⊳ |   |
|      |           | I/O overview   |         | ►   |   |
|      | Setpoints |                |         | ►   |   |
|      |           | Time Scheduler |         | ►   | • |
|      |           | Alarm handling |         |     |   |
|      |           | About Unit     |         | •   | - |

| Parametri                | Intervallo valori | Descrizione                                                                                                    |
|--------------------------|-------------------|----------------------------------------------------------------------------------------------------|
| Temperatura:             |                   |                                                                                                    |
| Cool<br>(Raffreddamento) | 1040 [°C]         | Setpoint temperatura di raffreddamento.<br><u>(Disponibile quando è stato selezionato il</u><br><u>controllo setpoint Risc./Raffr.)</u>                               |
| Riscaldamento            | 1040 [°C]         | Setpoint temperatura di riscaldamento.<br><u>(Disponibile quando è stato selezionato il</u><br><u>controllo setpoint Risc./Raffr.)</u>                                |
| Freddo Economy           | Freddo40 [°C]     | Setpoint temperatura di raffreddamento in<br>regime Economy.<br><u>(Disponibile quando è stato selezionato il</u><br><u>controllo setpoint Risc./Raffr.)</u>          |
| Caldo Economy            | 10Caldo [°C]      | Setpoint temperatura di riscaldamento in regime<br>Economy.<br><u>(Disponibile quando è stato selezionato il</u><br><u>controllo setpoint Risc./Raffr.)</u>           |
| Temp centrale            | 1040 [°C]         | Setpoint temperatura centrale.<br><u>(Disponibile solo quando è stata selezionata la</u><br><u>regolazione della temperatura con controllo zona</u><br><u>morta</u> ) |

| Temp di banda            | 020 [°C]      | Setpoint temperatura zona morta.<br>(Disponibile solo quando è stata selezionata la<br>regolazione della temperatura con controllo zona<br>morta)                                                                                                    |
|--------------------------|---------------|----------------------------------------------------------------------------------------------------|
| Temp centrale<br>Economy | Freddo40 [°C] | Setpoint temperatura centrale nella modalità<br>Economy.<br>(Disponibile solo quando è stata selezionata la<br>regolazione della temperatura con controllo zona<br>morta)                                                                                                    |
| Temp di banda<br>Economy | 10Caldo [°C]  | Setpoint temperatura zona morta nella modalità<br>Economy.<br>(Disponibile solo quando è stata selezionata la<br>regolazione della temperatura con controllo zona<br>morta)                                                                                                    |
| Pursuit (Ricerca)        | 1040 [°C]     | Setpoint temperatura modalità Inseguimento.<br>Vedere ulteriori informazioni alla pagina<br>Summer/Winter state (Regime Estate/Inverno<br>)(Sezione 11)<br><u>(Disponibile per la versione software Airstream</u><br><u>0.10.B e solo se è stato selezionato il comando</u><br><u>temperatura ambiente o di ripresa.</u>                                                                                                    |
| Inseguimento Eco         | 1040 [°C]     | Setpoint Economy temperatura modalità<br>Inseguimento.<br>Vedere ulteriori informazioni alla pagina<br>Summer/Winter state (Regime Estate/Inverno<br>)(Sezione 11).<br>(Disponibile per la versione software Airstream<br>0.10.B e solo se è stato selezionato il comando<br>temperatura ambiente o di ripresa.                                                                                                    |
| Inseguimento<br>banda    | 3,510 [°C]    | Setpoint temperatura di compensazione nella<br>modalità Inseguimento. Questo valore viene<br>aggiunto/sottratto dal setpoint Inseguimento<br>attuale per stimare le soglie di commutazione<br>Estate/InvernoVedere ulteriori informazioni alla<br>pagina Summer/Winter state (Regime<br>Estate/Inverno )(Sezione 11).<br>(Disponibile per la versione software Airstream<br>0.10.B e solo se è stato selezionato il comando<br>temperatura ambiente o di ripresa. |
| U.A. Offset              | -66 [°C]      | Indica il valore attuale di offset tramite l'unità<br>ambiente.<br>Disponibile solo se presente l'unità ambiente.                                                                                                    |
| Pre-riscaldamento        | 030 [°C]      | Soglia temperatura per l'attivazione del controllo<br>Pre-riscaldamento.<br>(Disponibile solo se il comando pre-<br>riscaldamento è stato abilitato)                                                                                                    |

| Ventilatore:      |                                                                                      |                 |                            |                                                                        |
|-------------------|--------------------------------------------------------------------------------------|-----------------|----------------------------|------------------------------------------------------------------------|
| Mandata           | 0100 [%]                                                                             | 05000[Pa]       | 0140000[m <sup>3</sup> /h] | Setpoint ventilatore.                                                  |
| Diamagn           | 0 100 [0/]                                                                           | 0.000[0-1       | 0.140000[m3/h]             | A seconda del sistema di controllo del                                 |
| ĸipresa           | 0100 [%]                                                                             | 05000[Pa]       | 0140000[m*/n]              | espresso <b>Percentuale</b> [%], <b>Pascal</b> [Pa],                   |
| Mandata Economy   | 0100 [%]                                                                             | 05000[Pa]       | 0140000[m <sup>3</sup> /h] | Metri cubi ora [m³/h].                                                 |
|                   |                                                                                      |                 | - 24-5                     | (Non disponibile se i ventilatori sono                                 |
| Ripresa Economy   | 0100 [%]                                                                             | 05000[Pa]       | 0140000[m³/h]              | <u>comanaati in modalita On/OJJ).</u>                                  |
| Mandata           | 0100 [%]                                                                             | 05000[Pa]       | 0140000[m <sup>3</sup> /h] | Setpoint ventilatore di mandata in caso                                |
| scongelamento     |                                                                                      |                 |                            | di scongelamento del gruppo di<br>condensazione ERQ                    |
|                   |                                                                                      |                 |                            | (Disponibile solo se il comando limite                                 |
|                   |                                                                                      |                 |                            | <u>scongelamento ventilatore è stato</u><br>abilitato)                 |
| Diamagn           | 0.100[0/]                                                                            | 0.000[0-1       | 0.140000[m3/h]             | <u>Cotraciat ventilatore di rigrace in coce di</u>                     |
| sconaelamento     | 0100 [%]                                                                             | 05000[Pa]       | 0140000[m³/n]              | scongelamento del gruppo di                                            |
| <b>J</b>          |                                                                                      |                 |                            | condensazione ERQ                                                      |
|                   |                                                                                      |                 |                            | (Disponibile solo se il comando limite                                 |
|                   |                                                                                      |                 |                            | <u>scongelamento ventilatore è stato</u>                               |
|                   |                                                                                      |                 |                            | <u>abilitato)</u>                                                      |
| Altri:            |                                                                                      |                 |                            |                                                                        |
| Deumidificazione  | - 0100 [%                                                                            | rH]             |                            | Setpoint deumidificazione                                              |
|                   | - Umidificazione100 [%rH] <u>(se il comando</u><br>umidificazione è stato abilitato) |                 |                            | (Disponibile solo se il comando<br>deumidificazione è stato abilitato) |
|                   | unnunjicuzio                                                                         |                 | <u>intutoj</u>             |                                                                        |
| Umidificazione    | - 0100 [%                                                                            | rH]             |                            | Setpoin umidificazione                                                 |
|                   | - 0Deumio                                                                            | dificazione [%r | H] ] <u>(se il</u>         | (Disponibile solo se il comando                                        |
|                   | abilitato)                                                                           | eumaijicazion   |                            | <u>amajicazione e stato abintatoj</u>                                  |
| Qualità dell'aria | 03000 [pp                                                                            | m]              |                            | Setpoint controllo qualità dell'aria                                   |
|                   |                                                                                      |                 |                            | Limite massimo di ppm (parti per                                       |
|                   |                                                                                      |                 |                            | millone) di $CO_2$<br>(Disponibile solo se il controllo $CO_2 \dot{e}$ |
|                   |                                                                                      |                 |                            | <u>stato abilitato)</u>                                                |
| Setpoint incendio | 0100 [%]                                                                             |                 |                            | Setpoint ventilatori al rilevamento di un                              |
| ventilatore       |                                                                                      |                 |                            | allarme antincendio.                                                   |
|                   |                                                                                      |                 |                            | antincendio è stato abilitato)                                         |
|                   |                                                                                      |                 |                            |                                                                        |

### 14. Visualizzazione I/O

Questo menu consente all'utente di monitorare tutti gli ingressi e le uscite analogiche e digitali del regolatore. L'elenco varia a seconda della U.T.A. e dipende dai componenti installati sull'unità che sono stati attivati durante la messa in servizio.

| Info | 4 | he in he are    |            |                  |
|------|---|-----------------|------------|------------------|
|      | - | Main Menu       | 0.55       |                  |
|      |   | Act op mode     | OII        | ^                |
|      |   | Unit state      | LocalSwtch |                  |
|      |   | Active Setpoint | 22.0 °C    | •                |
|      |   | Su/Wi state     | Summer     | •                |
|      |   | Act ctrl temp   | 22.6 °C    |                  |
|      |   | Local Switch    | Off        | $\triangleright$ |
|      |   | I/O overview    |            | •                |
|      |   | Setpoints       |            | ▶.               |

| Parametri          | Descrizione                                                                                                    |
|--------------------|----------------------------------------------------------------------------------------------------|
| Ingressi digitali  | Controlla tutti gli ingressi digitali del regolatore.<br>Gli ingressi digitali possono essere collegati ai segnali di allarme dei<br>vari dispositivi installati sulla U.T.A. (ventilatore, serranda,<br>pressostato, pompa acqua ecc.) oppure a interruttori esterni (arresto<br>di emergenza, abilitazione unità). |
| Ingressi analogici | Contiene i valori di tutti i sensori installati: temperatura, pressione, flusso d'aria, CO <sub>2</sub> , umidità.                                                                                                    |
| Uscite digitali    | Contiene i valori di tutte le uscite digitali utilizzati per comandare i vari dispositivi della U.T.A. (ERQ on/off, pompa on/off, ventilatore on/off ecc.).                                                                                                    |
| Uscite analogiche  | Contiene i valori di tutte le uscite analogiche utilizzate per comandare<br>i diversi dispositivi della U.T.A. (velocità del ventilatore, angolo di<br>apertura della serranda, percentuale di recupero calore ecc.).                                                                                                |

Г

### **15. Time Scheduler (Programmatore dei tempi)**

Il programmatore dei tempi è una funzione che consente di impostare le fasce orarie di accensione e di spegnimento della U.T.A. Se il programmatore è presente, la U.T.A. si accenderà e si spegnerà automaticamente in base alla scelta della fascia oraria. Nella seguente tabella sono riportate le varie funzioni del menu del programmatore e la relativa descrizione. La pagina Programmatore tempi contiene anche le pagine di configurazione per la programmazione di un solo giorno.

| Info | 4 | Main Menu      |         |   |   |
|------|---|----------------|---------|---|---|
|      |   | Su/Wi state    | Summer  | ► | * |
|      |   | Act ctrl temp  | 22.6 °C |   |   |
|      |   | Local Switch   | Off     | ⊳ |   |
|      |   | I/O overview   |         | • |   |
|      |   | Setpoints      |         | ► |   |
|      |   | Time Scheduler |         |   |   |
|      |   | Alarm handling |         | • |   |
|      |   | About Unit     |         | • |   |

| Parametro       | Valore                                                                  | Funzione                                                             |                            |  |
|-----------------|-------------------------------------------------------------------------|----------------------------------------------------------------------|----------------------------|--|
| Stato effettivo | - Off                                                                   | Modo operativo attuale che risulta dalla funzione Programmatore temp |                            |  |
| PT              | - On                                                                    |                                                                      |                            |  |
|                 | -                                                                       |                                                                      |                            |  |
|                 | Ventilazione                                                            |                                                                      |                            |  |
|                 | - Economy                                                               |                                                                      |                            |  |
| Lunedì          | - Attivo                                                                | Attivo se il giorno attuale è Lunedì                                 |                            |  |
|                 | - Passivo                                                               | Vedere ulteriori informazioni alla pagina Day Scheduler (Prog.       |                            |  |
|                 |                                                                         | giornaliero)(Sezione 14,1).                                          |                            |  |
| Copia           | - Off                                                                   | Copia il programma di Lunedì su tutti i giorni.                      |                            |  |
| programma       | - On                                                                    |                                                                      |                            |  |
| Martedì         | - Attivo                                                                | Attivo se il giorno attuale è Martedì                                |                            |  |
|                 | - Passivo Vedere ulteriori informazioni alla pagina Day Scheduler (Prog |                                                                      | / Scheduler (Prog.         |  |
|                 |                                                                         | giornaliero)(Sezione 14,1).                                          |                            |  |
|                 |                                                                         |                                                                      |                            |  |
| Domenica        | omenica - Attivo Attivo se il giorno attuale è Domenica                 |                                                                      |                            |  |
|                 | - Passivo                                                               | sivo Vedere ulteriori informazioni alla pagina Day Scheduler (Pre    |                            |  |
|                 |                                                                         | giornaliero)(Sezione 14,1).                                          |                            |  |
| Eccezione       | - Passivo                                                               | Attivo, se il giorno attuale è un giorno di eccezione.               |                            |  |
|                 | - Attivo                                                                | Per ulteriori dettagli vedere Programmatore giornaliero (Sezione 14  |                            |  |
|                 |                                                                         | ed Eccezione di calendario e Disattivazione del calendario (Sezione  |                            |  |
|                 |                                                                         | <b>14.2</b> ).                                                       |                            |  |
| Periodo: Start  |                                                                         | Data di inizio per la programmazione settimanale.                    |                            |  |
| (Avvio)         |                                                                         |                                                                      |                            |  |
| Manuale di uso  |                                                                         |                                                                      | Linità di trattamento aria |  |
|                |           | Se uguale a *,* *.00, le programmazioni settimanali saranno sempre abilitate. |
|----------------|-----------|-------------------------------------------------------------------------------|
| Periodo: Fine  |           | Data finale per la programmazione settimanale.                                |
|                |           | disabilitate.                                                                 |
| Eccezione di   | - Passivo | Attivo, se il giorno attuale è un giorno di eccezione.                        |
| calendario     | - Attivo  | Vedere ulteriori informazioni alla pagina Calendar Exception/Fix off          |
|                |           | (Eccezioni di calendario/disattivazione del calendario)(Sezione 14.2).        |
| Disattivazione | - Passivo | Attivo, se il giorno attuale è un giorno disattivato.                         |
| del calendario | - Attivo  | Vedere ulteriori informazioni alla pagina Calendar Exception/Fix off          |
|                |           | (Eccezioni di calendario/disattivazione del calendario)(Sezione 14.2).        |

## 15.1 Programmatore giornaliero

Accedendo alla pagina di ciascun giorno, normale o di eccezione, è possibile impostare fino 6 fasce orarie.

| Parametro       | Intervallo     | Funzione                                                                        |
|-----------------|----------------|---------------------------------------------------------------------------------|
| Orario 1        | 00:00          | <b><u>CASO SPECIALE</u></b> : questa voce deve essere sempre impostata a 00:00! |
|                 |                |                                                                                 |
| Value 1 (Valore | - Off          | Comando di commutazione per Orario 1.                                           |
| 1)              | - On           |                                                                                 |
|                 | - Ventilazione |                                                                                 |
|                 | - Economy      |                                                                                 |
| Orario 2        | 00:00 - 23:59  | Orario di commutazione 2                                                        |
|                 |                | (*:*-> Ingresso disattivato)                                                    |
|                 |                |                                                                                 |
| Value 2 (Valore | - Off          | Comando di commutazione per Orario 2.                                           |
| 1)              | - On           |                                                                                 |
|                 | - Ventilazione |                                                                                 |
|                 | - Economy      |                                                                                 |
|                 |                |                                                                                 |
| Orario 6        | 00:00 - 23:59  | Orario di commutazione 6                                                        |
|                 |                | (*:*-> Ingresso disattivato)                                                    |
|                 |                |                                                                                 |
| Value 6 (Valore | - Off          | Comando di commutazione per Orario 6.                                           |
| 1)              | - On           |                                                                                 |
|                 | - Ventilazione |                                                                                 |
|                 | - Economy      |                                                                                 |

Qui di seguito un esempio di programmazione giornaliera. In questo caso la U.T.A. sarà accesa dalle 9.30 alle 13.00 e dalle 14:00 alle 18:40 in modalità Economy.

| Parametro          | Valore  |
|--------------------|---------|
| Orario 1           | 00:00   |
| Value 1 (Valore 1) | Off     |
| Orario 2           | 09:30   |
| Value 2 (Valore 1) | On      |
| Orario 3           | 13:00   |
| Value 3 (Valore 1) | Off     |
| Orario 4           | 14:00   |
| Value 4 (Valore 1) | Economy |

| Orario 5           | 18:40 |
|--------------------|-------|
| Value 5 (Valore 1) | Off   |
| Orario 6           | *.*   |
| Value 6 (Valore 1) | Off   |
|                    |       |

ATTENZIONE: Se un orario è errato, cioè ha un valore inferiore a quello precedente, la U.T.A. non funzionerà correttamente e potrebbe essere sempre On oppure Off.

#### 15.2 Eccezioni di calendario e disattivazione del calendario

I giorni di eccezione sono stabiliti nei calendari e possono includere una data specifica, periodi o alcuni giorni della settimana.

Quando si verifica un'eccezione giornaliera, la configurazione di programmazione del giorno "Eccezione" prevale sulla programmazione settimanale. Gli intervalli di tempo in cui si verificano i giorni eccezione possono essere configurati alla pagina "Eccezione di calendario". La pagina "Disattivazione del calendario" è una speciale configurazione del giorno eccezione che consente di disattivare l'impianto a intervalli di tempo specifici.

L'accesso alle eccezioni o alla disattivazione del calendario consente all'utente di vedere le voci riportate nella seguente tabella.

| Parametro       | Intervallo     | Funzione                                                             |
|-----------------|----------------|----------------------------------------------------------------------|
| Valore attuale  | - Passivo      | Indica se una voce di calendario è attualmente abilitata:            |
|                 | - Attivo       | - Nessuna voce di calendario abilitata.                              |
|                 |                | <ul> <li>Attualmente è abilitata una voce di calendario.</li> </ul>  |
| Scelta-x        | - Data         | Indica la voce a cui si riferisce l'eccezione:                       |
|                 | - Campo        | - Un giorno determinato (p.e. Venerdì).                              |
|                 | - Giorno della | - Un periodo (p.e. vacanze).                                         |
|                 | settimana      | - Giorno della settimana: un determinato giorno della                |
|                 | - Passivo      | settimana (ad es. ogni lunedì).                                      |
|                 |                | - Passivo: le voci sono ignorate.                                    |
|                 |                | Questo valore deve essere impostato per ultimo, dopo aver            |
|                 |                | inserito la data.                                                    |
| Data (iniziale) |                | Se <i>scelta-x = data</i> -> Inserire i dati relativi a una singola  |
|                 |                | giornata.                                                            |
|                 |                | Se <b>scelta-x = campo</b> -> Inserire la data iniziale del periodo. |
|                 |                |                                                                      |
| Data finale     |                | Solo per <i>scelta-x = campo</i> -> Inserire la data finale del      |
|                 |                | periodo.                                                             |
|                 |                | La data finale deve essere sempre successiva alla data iniziale.     |
|                 |                |                                                                      |
| Giorno della    |                | Solo per <i>scelta-x = giorno della settimana -&gt;</i> Inserire il  |
| settimana       |                | giorno della settimana.                                              |
|                 |                |                                                                      |

#### Esempio 1: Scelta = Data

Manuale di uso 38 Solo la voce in (inizio) è rilevante:

- data (iniziale) = \*,01.01.09 Risultato: 1 gennaio 2009 è una data di eccezione.
- data (iniziale) = Lu,\*.\*.00
   Tutte le domeniche sono giorni d'eccezione.
- data (iniziale) = \*,\*.Pari.00
  - Sono di eccezione tutti i giorni di ciascun mese pari (Febbraio, Aprile, Giugno, Agosto, ecc.).

#### Esempio 2: Scelta = campo:

Sono valide le impostazioni in data (iniziale) e data finale.

- data (iniziale) = \*,23.06.09 / data finale = \*,12.07.09.

I giorni dal 23 giugno 2009 al 12 luglio 2009 sono giorni di eccezione (p.e. vacanza).

- data (iniziale) = \*,23/12/2000 / data finale = \*,31/12/2000.

Sono di eccezione tutti i giorni dal 23 al 31 dicembre di ogni anno. La data finale =\*,01.01.00 in questo caso non è valida poiché il 1 gennaio è prima del 23 dicembre.

- data (iniziale) = \*,23/12/2009 / data finale = \*,01/01/2010.

23. I giorni dal 23 dicembre 2009 fino al 1 gennaio 2010 sono giorni di eccezione.

- data (iniziale) = \*,\*.\*.00 / -Data finale = \*,\*.\*.00 Attenzione! <u>Questa impostazione è sempre abilitata!</u>
 L'impianto è continuamente in condizione di eccezione oppure spento.

#### Esempio 3: Scelta = Giorni della settimana

Sono valide le impostazioni per il giorno della settimana.

- Giorno della settimana = \*,Ve,\*
   Ogni venerdì è un giorno di eccezione.
- Giorno della settimana = \*,Ve,Pari
   Tutti i venerdì dei mesi pari (Febbraio, Aprile, Giugno, Agosto, ecc.) sono giorni di eccezione.
- Giorno della settimana = \*,\*,\*

Attenzione! Questa impostazione consente sempre di configurare i giorni di "eccezione di calendario" o *"disattivazione del calendario"*.

# 16. Stato/Impostazioni

Questo menu consente all'utente di visualizzare lo stato corrente e di modificare le impostazioni per tutti i dispositivi presenti nella U.T.A. A seconda della configurazione della U.T.A. Alcune voci del menu possono essere disponibili oppure no.

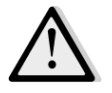

<u>NOTA!</u> Questa voce di menu è visibile solo immettendo la password di servizio.

Percorso HMI: Menu principale -> Status / Settings (Stato / Impostazioni)

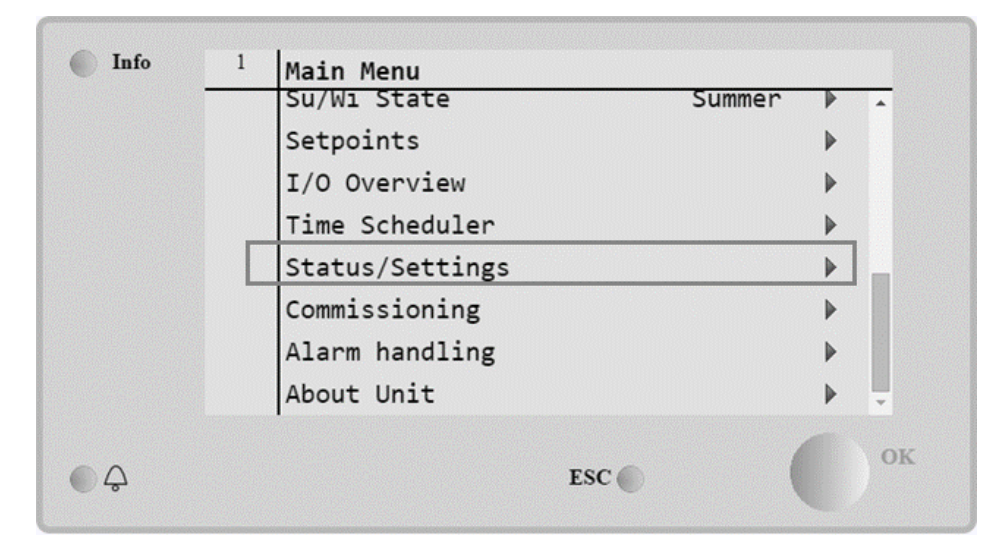

| Voce del menu                  | Descrizione                                                                  |  |  |  |
|--------------------------------|------------------------------------------------------------------------------|--|--|--|
| AHU Device Monitor             | Esegue il monitoraggio dello stato corrente e della percentuale di           |  |  |  |
| (Monitoraggio dispositivi      | carico di tutti i dispositivi installati nella U.T.A. (serrande, recupero di |  |  |  |
| U.T.A.)                        | calore, serpentino di raffreddamento/riscaldamento, ecc).                    |  |  |  |
| Temperature Control            | Contiene i parametri specifici per il controllo generale della               |  |  |  |
| (Controllo temperatura)        | termoregolazione.                                                            |  |  |  |
|                                | Vedere maggiori dettagli alla pagina Controllo temperatura (Sezione          |  |  |  |
|                                | <b>15.1</b> ).                                                               |  |  |  |
| Air Quality Control (Controllo | Contiene tutti i parametri per il monitoraggio di controllo della qualità    |  |  |  |
| qualità dell'aria*)            | dell'aria e le impostazioni dei parametri.                                   |  |  |  |
|                                | Vedere ulteriori informazioni alla pagina Controllo qualità dell'aria        |  |  |  |
|                                | (Sezione 15.2).                                                              |  |  |  |
| Humidity Control (Controllo    | Contiene tutti i parametri per il monitoraggio di controllo dell'umidità     |  |  |  |
| umidità*)                      | e per le impostazioni, sia di umidificazione che di deumidificazione.        |  |  |  |
|                                | Vedere ulteriori informazioni alla pagina Controllo umidità (Sezione         |  |  |  |
|                                | 15.3).                                                                       |  |  |  |
| Fans (Ventilatori)             | Contiene tutti i parametri per il monitoraggio di controllo dei ventilatori  |  |  |  |
|                                | e funzioni correlate.                                                        |  |  |  |
|                                | Vedere ulteriori informazioni alla pagina Controllo ventilatori (Sezione     |  |  |  |
|                                | 15.4) .                                                                      |  |  |  |
| Dampers* (Serrande*)           | Contiene tutti i parametri per il monitoraggio di controllo delle            |  |  |  |
|                                | serrande e per le impostazioni, sia per l'aria fresca che di miscelazione    |  |  |  |
|                                | (se installata).                                                             |  |  |  |

| Voce del menu                                    | Descrizione                                                                                                    |
|--------------------------------------------------|----------------------------------------------------------------------------------------------------|
|                                                  | Vedere ulteriori informazioni alla pagina <i>Controllo serrande (Sezione</i> 15.5).                                                                                                    |
| Recovery (Recupero*)                             | Contiene tutti i parametri per il monitoraggio di controllo del recupero di calore e relative impostazioni.<br>Vedere ulteriori informazioni alla pagina <i>Controllo recupero di calore (Sezione 15.6).</i>                                                                                  |
| Cooling (Raffreddamento*)                        | Contiene tutti i parametri per il monitoraggio delle serpentini di raffreddamento ad acqua e a espansione diretta (DX) e relative impostazioni.<br>Vedere ulteriori informazioni alla pagina <i>Controllo serpentini di raffreddamento (Sezione 15.7).</i>                                    |
| Heating (Riscaldamento*)                         | Contiene tutti i parametri per il monitoraggio delle serpentini di<br>riscaldamento ad acqua e a espansione diretta (DX) e relative<br>impostazioni.<br>Vedere ulteriori informazioni alla pagina <i>Controllo serpentini di</i><br><i>riscaldamento (Sezione 15.8).</i>                      |
| Pumps* (Pompe*)                                  | Contiene tutti i parametri per il monitoraggio delle pompe acqua e relative impostazioni.<br>Vedere ulteriori informazioni alla pagina <i>Controllo pompe (Sezione</i> <b>15.9).</b>                                                                                                    |
| ERQ*                                             | Contiene tutti i parametri per il monitoraggio dei dispositivi ERQ e<br>relative impostazioni.<br>Vedere ulteriori informazioni alla pagina <i>Controllo ERQ (Sezione</i><br><b>15.10).</b>                                                                                                   |
| Electrical Htg* (Risc. elettrico*)               | Contiene tutti i parametri per il monitoraggio di controllo post-<br>riscaldamento e funzioni correlate (serpentino elettrica).<br>Vedere ulteriori informazioni alla pagina <i>Controllo serpentino elettrica</i><br><i>post-riscaldamento (Sezione 15.11).</i>                              |
| Pre-Htg Electrical (Pre-risc.<br>elettrico*)     | Contiene tutti i parametri per il monitoraggio di controllo pre-<br>riscaldamento e funzioni correlate (serpentino elettrica).<br>Vedere ulteriori informazioni alla pagina <i>Controllo serpentino elettrica</i><br><i>pre-riscaldamento (Sezione 15.12).</i>                                |
| Pre-Heating Water* (Acqua<br>pre-riscaldamento*) | Contiene tutti i parametri per il monitoraggio di controllo pre-<br>riscaldamento e funzioni correlate (serpentino ad acqua).<br>Vedere ulteriori informazioni alla pagina <i>Controllo serpentino acqua</i><br><i>pre-riscaldamento (Sezione 15.13).</i>                                     |
| Sensor Settings (Impostazioni<br>sensori)        | Controlla lo stato di tutti i sensori installati e imposta una correzione di offset sulle letture dei sensori se necessario.                                                                                                    |
| Occupancy Time (Tempo<br>Occupancy)              | Imposta il valore di tempo durante il quale la funzione Occupancy è<br>attiva. Questa funzione avrà effetto solo se la U.T.A. è provvista di un<br>dispositivo Unità ambiente.<br>Vedere ulteriori informazioni alla pagina <i>Room Unit (Unità</i><br><i>ambiente)</i> - <i>Appendice A.</i> |

\*Le varie voci di menu saranno visibili in funzione della configurazione della U.T.A.

## 16.1 Temperature Control (Controllo temperatura)

Questo menu contiene i parametri per il controllo generale della termoregolazione.

Percorso HMI: Menu principale -> Stato / Impostazioni -> Temperature Control (Controllo temperatura)

| Parametro                       | Impostazione                       | Intervallo  | Descrizione                                                                                             |
|---------------------------------|------------------------------------|-------------|----------------------------------------------------------------------------------------------------|
|                                 | predefinita                        |             |                                                                                                    |
| Active Setpoint                 | -                                  | -           | Visualizza il setpoint di temperatura corrente                                                          |
| (Setpoint                       |                                    |             | utilizzato per il controllo della termoregolazione.                                                     |
| attivo)<br>A stual Ctal Taxa    |                                    |             |                                                                                                    |
| Actual Ctri Imp<br>(Temperatura | -                                  | -           | offettivo                                                                                               |
| controllata                     |                                    |             | enettivo.                                                                                               |
| attuale)                        |                                    |             |                                                                                                    |
| Su/Wi state                     | -                                  | -           | Visualizza il regime estate/inverno effettivo della                                                     |
| (Regime                         |                                    |             | U.T.A.                                                                                                  |
| Est/Inv)                        |                                    |             |                                                                                                    |
| Setpoints<br>(Cotroint)         | -                                  | -           | Contiene tutti i setpoint di temperatura della U.T.A.                                                   |
| (Setpoint)                      |                                    |             | (Sezione 12)                                                                                            |
|                                 |                                    |             | (36210116-12).                                                                                          |
| Temperatures                    | -                                  | -           | Contiene tutte le letture della temperatura della                                                       |
| (Temperature)                   |                                    |             | U.T.A.                                                                                                  |
| Gen Deadzone                    | 1 °C                               | 0,5 - 10 °C | Valore banda morta tra setpoint di temperatura e                                                        |
| (Zona morta                     |                                    |             | temperatura controllata effettiva per l'attivazione                                                     |
| gen)                            |                                    |             |                                                                                                    |
| Max Supply                      | 40 °C                              | 20 - 80 °C  | Valore massimo della temperatura di mandata                                                             |
| Tmp (Tmp max                    |                                    |             | sopra il quale il regolatore inizia a limitare il carico                                                |
| mandata)                        |                                    |             | dei serpentini di riscaldamento installati.                                                             |
| Min Supply                      | 17 °C                              | 0 - 30 °C   | Valore minimo della temperatura di mandata sotto                                                        |
| Tmp (Tmp min                    | 1, 0                               | 0 30 0      | il quale il regolatore inizia a limitare il carico dei                                                  |
| mandata)                        |                                    |             | serpentini di raffreddamento installati.                                                                |
| Adams Commission                | Estata = 27 °C                     | 20.00%      | Veleve recessione delle terreneveture di recordete                                                      |
| Tmn (Tmn may                    | = Estate = 37  C                   | 20-80 C     | valore massimo della temperatura di mandata<br>sonra il quale il regolatore inizia a limitare il carico |
| mandata)                        | - inverno - 40 C                   |             | dei serpentini installati.                                                                              |
|                                 |                                    |             |                                                                                                    |
| Min Supply                      | <ul> <li>Estate = 17 °C</li> </ul> | 0 - 30 °C   | Valore minimo della temperatura di mandata sotto                                                        |
| Tmp (Tmp min                    | – Inverno = 17 °C                  |             | Il quale Il regolatore inizia a limitare il carico dei                                                  |
| manaataj                        |                                    |             | serpentini installati.                                                                                  |

#### 16.2 Air Quality Control (Controllo qualità dell'aria)

Questo menu contiene tutti i parametri per il monitoraggio di controllo della qualità dell'aria e le impostazioni dei parametri. Questa funzione consente di incrementare il valore di setpoint dei ventilatori con il valore *"Max forcing (Compensazione max"* allo scopo di raggiungere il setpoint di qualità dell'aria selezionato.

<u>NOTA!</u> Questo menu non è visibile se la funzione di controllo della qualità dell'aria non è abilitata.

Percorso HMI: Menu principale -> Stato / Impostazioni -> Air Quality Control (Controllo qualità dell'aria)

| Parametri                              | Impostazio                               | Intervallo                               | Descrizione                                                                                                    |
|----------------------------------------|------------------------------------------|------------------------------------------|----------------------------------------------------------------------------------------------------|
|                                        | predefinita                              |                                          |                                                                                                    |
| CO2 Conc.<br>(Conc. CO2)               | -                                        | -                                        | Visualizza la concentrazione di CO <sub>2</sub> misurata.                                                                                                    |
| Setpoints<br>(Setpoint)                | 800 ppm                                  | 0 - 3000 ppm                             | Imposta il setpoint di controllo della qualità dell'aria.                                                                                                    |
| Ventilatore di m                       | nandata                                  |                                          |                                                                                                    |
| Max forcina                            | -0%                                      | - 0 100 %                                | Imposta il massimo valore di compensazione che                                                                                                    |
| (Compensazio                           | - 0 Pa                                   | - 09900 Pa                               | verrà aggiunto al setpoint ventilatori quando la                                                                                                    |
| ne max)                                | - 0 m³/h                                 | - 0139900 m <sup>3</sup> /h              | funzione di controllo qualità dell'aria è attiva.                                                                                                    |
|                                        |                                          |                                          | MOTA! Questo valore è strettamente connesso al luogo di applicazione della U.T.A. e al setpoint desiderato, pertanto deve essere modificato rispetto al valore preimpostato se ciò è necessario per attivare la funzione di compensazione.         Image: L'unità di misura dipende dalla modalità di                                                                                                    |
|                                        |                                          |                                          | controllo ventilatori selezionata.                                                                                                    |
| Actual Comp<br>(Comp<br>effettiva)     | -                                        | 0 - 100 %                                | <ul> <li>Visualizza la percentuale dell'azione di compensazione ventilatori effettiva:</li> <li>0% -&gt; Nessun aumento SP ventilatori;</li> <li>50% -&gt; SP ventilatori aumentato di <i>"Compensazione max "/2;</i></li> <li>100% -&gt; SP ventilatori aumentato di <i>"Compensazione max"</i>.</li> </ul>                                                                                                    |
| Ventilatore di ri                      | presa                                    |                                          |                                                                                                    |
| Max forcing<br>(Compensazio<br>ne max) | - 0 %<br>- 0 Pa<br>- 0 m <sup>3</sup> /h | - 0100 %<br>- 09900 Pa<br>- 0139900 m³/h | Imposta il massimo valore di compensazione che<br>verrà aggiunto al setpoint ventilatori quando la<br>funzione di controllo qualità dell'aria è attiva.Main and the set point de setpoint de strettamente connesso<br>al luogo di applicazione della U.T.A. e al<br>setpoint desiderato, pertanto deve essere<br>modificato rispetto al valore preimpostato se<br>ciò è necessario per attivare la funzione di<br>compensazione.L'unità di misura dipende dalla modalità di controllo<br>ventilatori selezionata. |
| Actual Comp                            | -                                        | 0 - 100 %                                | Visualizza la percentuale dell'azione di                                                                                                    |
| (Comp<br>effettiva)                    |                                          |                                          | <ul> <li>compensazione ventilatori effettiva:</li> <li>0% -&gt; Nessun aumento SP ventilatori;</li> <li>50% -&gt; SP ventilatori aumentato di<br/>"Compensazione max "/2;</li> </ul>                                                                                                    |

| Parametri | Impostazio<br>ne<br>predefinita | Intervallo | Descrizione                                                                                      |
|-----------|---------------------------------|------------|--------------------------------------------------------------------------------------------------|
|           |                                 |            | <ul> <li>100% -&gt; SP ventilatori aumentato del valore</li> <li>"Compensazione max".</li> </ul> |

#### 16.3 Humidity Control - Controllo umidità

Questo menu contiene tutti i parametri per il monitoraggio di controllo umidificazione e deumidificazione e relative impostazioni.

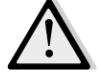

<u>NOTA!</u> Questo menu non è visibile se la funzione di controllo umidità non è abilitata.

Percorso HMI: Menu principale -> Stato / Impostazioni -> Umidity Control (Controllo umidità)

| Parametri                                           | Impostazio<br>ne<br>predefinita | Intervallo        | Descrizione                                                                                                    |
|-----------------------------------------------------|---------------------------------|-------------------|----------------------------------------------------------------------------------------------------|
| Relative Hum<br>(umidità rel)                       | -                               | -                 | Visualizza il valore rilevato dai sensori di umidità.                                                           |
| Dehum Setpoint*<br>(Setpoint deum*)                 | 60 %rH                          | 0 - 100<br>%rH    | Imposta il setpoint di controllo deumidificazione.                                                              |
| Dehum* (deum*)                                      | -                               | - Off<br>- Attivo | Visualizza lo stato effettivo della logica di controllo deumidificazione.                                       |
| Win Dehum En*<br>(Voce Deum Inv)                    | No                              | - No<br>- Sì      | Specifica se il controllo deumidificazione deve essere attivato anche nella modalità U.T.A. " <i>Inverno</i> ". |
| Hum Setpoint*<br>(Setpoint Um*)                     | 40 %rH                          | 0 - 100<br>%rH    | Imposta il setpoint di controllo umidificazione.                                                                |
| Humidifier*<br>(Umidificatore*)                     | -                               | 0 - 100%          | Visualizza il comando di carico effettivo nel regolatore per<br>il dispositivo di umidificazione.               |
| Adiabatic<br>Recovery*<br>(Recupero<br>adiabatico*) | -                               | - Off<br>- On     | Visualizza lo stato effettivo della funzione di recupero adiabatico.                                            |
| Sum Hum En*<br>(Voce Um Est*)                       | No                              | - No<br>- Sì      | Specifica se il controllo umidificazione deve essere attivato anche nella modalità U.T.A. " <i>Estate</i> ".    |

\*Le varie voci di menu saranno visibili in funzione della configurazione della U.T.A.

## **16.4 Fans Control (Controllo ventilatori)**

Questo menu contiene tutti i parametri e le impostazioni per il monitoraggio di controllo dei ventilatori e funzioni correlate.

Percorso HMI: Menu principale -> Stato / Impostazioni -> Fans (Ventilatori)

| Parametri                                              | Impostazio  | Intervallo                                | Descrizione                                                                                                    |
|--------------------------------------------------------|-------------|-------------------------------------------|----------------------------------------------------------------------------------------------------|
|                                                        | ne          |                                           |                                                                                                    |
|                                                        | predefinita |                                           |                                                                                                    |
| Setpoints<br>(Setpoint)                                | -           | -                                         | Contiene tutti i setpoint dell'U.T.A. per il controllo dei ventilatori.<br>Per maggiori dettagli vedere la pagina <b>Setpoint (Sezione 12).</b>                                                                                                    |
| Fan Data* (Dati<br>ventilatori*)                       | -           | -                                         | Contiene altri dati relativi ai ventilatori di<br>mandata/ripresa.<br><u>Questa voce di menu è disponibile solo per U.T.A.</u>                                                                                                    |
|                                                        |             |                                           | <u>Modular.</u>                                                                                                    |
| Fan<br>Compensation<br>(Compensazion<br>e ventilatori) | -           | - Nessuno<br>- Temp.<br>- Co <sub>2</sub> | Visualizza l'effettiva funzione di compensazione<br>selezionata durante la messa in servizio della U.T.A. per la<br>logica di controllo ventilatori.<br>- <i>Nessuno:</i> nessuna funzione di compensazione ventilatori                                                                                                    |
|                                                        |             |                                           | selezionata;                                                                                                    |
|                                                        |             |                                           | <ul> <li><i>Temperatura:</i> funzione di compensazione temperatura selezionata.</li> <li>Questa funzione inizia a ridurre il valore di setpoint ventilatori selezionato del valore <i>"Compensazione max"</i> solo se entrambe le serrande di recupero calore e miscelazione sono a pieno carico, allo scopo di incrementare lo scambio termico tra il flusso d'aria e le serpentini di riscaldamento/raffreddamento e raggiungere il setpoint di temperatura desiderato.</li> </ul> |
|                                                        |             |                                           | <ul> <li>Co<sub>2</sub>: funzione di compensazione della qualità dell'aria selezionata;</li> <li>Questa funzione consente di incrementare il valore di setpoint dei ventilatori selezionato con il valore "Compensazione max" allo scopo di raggiungere il setpoint di qualità dell'aria selezionato.</li> <li>Vedere ulteriori informazioni alla pagina Controllo qualità dell'aria (Sezione 15.2).</li> </ul>                                                                      |
| Ventilatore di ma                                      | indata      |                                           |                                                                                                    |
| Active Setpoint<br>(Setpoint<br>attivo)                | _           | _                                         | Visualizza il setpoint del ventilatore di mandata utilizzato<br>nella logica di controllo (questo valore rappresenta la<br>somma di tutte le funzioni che influiscono sul setpoint del<br>ventilatore di mandata).                                                                                                    |

| Parametri                                           | Impostazio<br>ne            | Intervallo                                               | Descrizione                                                                                                    |
|-----------------------------------------------------|-----------------------------|----------------------------------------------------------|----------------------------------------------------------------------------------------------------|
| Supply<br>Pressure*<br>(Pressione di<br>mandata*)   | -                           | -                                                        | Visualizza il valore rilevato dal sensore di pressione del ventilatore di mandata.                                                                                                    |
| Supply Air<br>Flow* (Flusso<br>aria di<br>mandata*) | -                           | -                                                        | Visualizza il valore rilevato dal sensore del flusso d'aria del<br>ventilatore di mandata.                                                                                                    |
| Stato                                               | -                           | - Off<br>- On                                            | Visualizza lo stato effettivo dei ventilatori.                                                                                                    |
| Speed<br>(Velocità)                                 | -                           | 0 - 100 %                                                | Visualizza la velocità effettiva dei ventilatori.                                                                                                    |
| Delay On Tm<br>(Tm Ritardo On)                      | 60 s                        | 0 - 36000 s                                              | Imposta il tempo di ritardo tra l'apertura delle serrande<br>aria fresca/aria di scarico e l'attivazione dei ventilatori.                                                                                                    |
| Over Run Tm*<br>(Tm extra*)                         | 180 s                       | 0 - 36000 s                                              | Imposta il tempo successivo allo spegnimento della U.T.A.per la post-ventilazione del ventilatore di mandata,necessario a raffreddare i serpentini elettrici.Questo setpoint è disponibile solo se è installato un<br>serpentino elettrica.Il regolatore attiverà la funzione di post-ventilazione<br>solo se il serpentino elettrico è stato attivato durante<br>il funzionamento della U.T.A.                                                                                                    |
| Max forcing*<br>(Compensazion<br>e max*)            | - 0 %<br>- 0 Pa<br>- 0 m³/h | - 0100 %<br>- 09900 Pa<br>- 0139900<br>m <sup>3</sup> /h | Imposta il valore di compensazione massimo che verrà<br>aggiunto (compensazione Co2) o sottratto<br>(compensazione temp.) al setpoint ventilatori quando la<br>funzione di compensazione ventilatori è attiva.<br>Vedere ulteriori informazioni al parametro<br>"Compensazione ventilatori".Questo valore è disponibile solo se nella configurazione è<br>stata selezionata una funzione di compensazione<br>ventilatori.MOTA! Questo valore è strettamente connesso al<br>luogo di applicazione della U.T.A. e al setpoint<br>desiderato, pertanto deve essere modificato<br>rispetto al valore preimpostato se ciò è necessario<br>per attivare la funzione di compensazione.Image: Compensazione di compensazione di compensazione di compensazione<br>ventilatori.Image: Compensazione di compensazione di compensazione della U.T.A. e al setpoint<br>desiderato, pertanto deve essere modificato<br>rispetto al valore preimpostato se ciò è necessario<br>per attivare la funzione di compensazione.Image: Compensazione di compensazione di compensazione.Image: Compensazione di compensazione.Image: Compensazione di compensazione. |

| Parametri                                                                                               | Impostazio                     | Intervallo                                                | Descrizione                                                                                                    |
|----------------------------------------------------------------------------------------------------|--------------------------------|-----------------------------------------------------------|----------------------------------------------------------------------------------------------------|
|                                                                                                    | ne<br>prodofinita              |                                                           |                                                                                                    |
| Actual Comp*<br>(Comp<br>effettiva*)                                                                    | -                              | 0 - 100 %                                                 | <ul> <li>Visualizza la percentuale dell'azione di compensazione ventilatori effettiva: <ul> <li>0% -&gt; Nessun aumento/decremento SP ventilatori;</li> <li>100% -&gt; Incremento/decremento SP ventilatori con il valore "Compensazione max".</li> </ul> </li> <li>Vedere ulteriori informazioni al parametro "Compensazione ventilatori".</li> <li><u>Questo valore è disponibile solo se nella configurazione è stata selezionata una funzione di compensazione ventilatori</u> ventilatori</li> </ul>                       |
| Max Setpnt<br>Devtn* (Max<br>Dev Setpnt*)                                                               | 30 %                           | 0 - 100 %                                                 | Imposta la percentuale di deviazione tra il setpoint<br>ventilatori e la lettura dei sensori oltre la quale il<br>regolatore genera un avviso, se questa condizione è<br>verificata per un valore superiore al valore "Setpnt Devtn<br>On Tm".<br>Questo setpoint è disponibile solo se la funzione di allarme<br>per deviazione ventilatore è stata abilitata nella<br>configurazione.                                                                                                    |
| Setpnt Devtn<br>On Tm* (Tm<br>Dev Setpnt<br>attiva)<br>Defrost Setpnt*<br>(Setpnt<br>Scongelamento<br>) | 30 min<br>- 80 %<br>Pa<br>m³/h | 0 - 1000 m<br>- 0100 %<br>- 05500 Pa<br>- 0139900<br>m³/h | Imposta il periodo di tempo trascorso il quale il regolatore<br>genera un avviso se la condizione " <b>Max Dev Setpnt</b> " è<br>verificata.<br><u>Questo setpoint è disponibile solo se la funzione di allarme<br/>per deviazione ventilatore è stata abilitata nella<br/>configurazione.</u><br>Imposta il setpoint ventilatori nello stato scongelamento<br>ERQ.<br><u>Questo setpoint è disponibile solo se il controllo di</u><br><u>limitazione scongelamento ventilatore è stato abilitato<br/>nella configurazione.</u> |
| Ventilatore di rip                                                                                      | resa                           |                                                           |                                                                                                    |
| Active Setpoint<br>(Setpoint<br>attivo)                                                                 | -                              | -                                                         | Visualizza il setpoint del ventilatore di ripresa utilizzato<br>nella logica di controllo (questo valore rappresenta la<br>somma di tutte le funzioni che influiscono sul setpoint del<br>ventilatore di ripresa).                                                                                                    |
| Return<br>Pressure*<br>(Pressione di<br>ripresa*)                                                       | -                              | -                                                         | Visualizza il valore rilevato dal sensore di pressione del ventilatore di ripresa.                                                                                                    |

| Parametri             | Impostazio  | Intervallo  | Descrizione                                                                                                    |
|-----------------------|-------------|-------------|----------------------------------------------------------------------------------------------------|
|                       | ne          |             |                                                                                                    |
| Dotum Ain             | predefinita |             | Visualizza il valoro rilovato del concero del flucco d'aria del                                                                                                    |
| Flow* (Flusso         | -           | -           | ventilatore di ripresa                                                                                                    |
| aria di ripresa*)     |             |             |                                                                                                    |
|                       |             |             |                                                                                                    |
| Stato                 | -           | - Off       | Visualizza lo stato effettivo dei ventilatori.                                                                                                    |
|                       |             | - On        |                                                                                                    |
| Speed                 | -           | 0 - 100 %   | Visualizza la velocità effettiva dei ventilatori.                                                                                                    |
| (Velocità)            | 60          | 0.0000      |                                                                                                    |
| Delay On Tm           | 60 s        | 0 - 36000 s | Imposta il tempo di ritardo tra l'apertura delle serrande                                                                                                    |
| (Th Rilardo On)       |             |             | ana nesca/ana di scanco e l'attivazione dei ventilatori.                                                                                                    |
| Max forcina*          | - 0 %       | - 0100 %    | Imposta il valore di compensazione massimo che verrà                                                                                                    |
| (Compensazion         | - 0 Pa      | - 09900 Pa  | aggiunto (compensazione Co <sub>2</sub> ) o sottratto                                                                                                    |
| e max*)               | - 0 m³/h    | - 0139900   | (compensazione temp.) al setpoint ventilatori quando la                                                                                                    |
|                       |             | m³/h        | funzione di compensazione ventilatori è attiva.                                                                                                    |
|                       |             |             | Vedere ulteriori informazioni al parametro                                                                                                    |
|                       |             |             | "Compensazione ventilatori".                                                                                                    |
|                       |             |             | Questo valore è disponibile solo se è stata selezionata una                                                                                                    |
|                       |             |             | funzione di compensazione ventilatori.                                                                                                    |
|                       |             |             |                                                                                                    |
|                       |             |             | MOTA! Questo valore è strettamente connesso al luogo di applicazione della U.T.A. e al setpoint desiderato, pertanto deve essere modificato rispetto al valore preimpostato se ciò è necessario per attivare la funzione di compensazione.         Image: Complex Stretcher Stretcher S |
|                       |             |             |                                                                                                    |
| Actual Comp*<br>(Comp | -           | 0 - 100 %   | Visualizza la percentuale dell'azione di compensazione ventilatori effettiva:                                                                                                    |
| effettiva*)           |             |             | <ul> <li>- 0% -&gt; Nessun aumento/decremento SP ventilatori;</li> <li>- 100% -&gt; Incremento/decremento SP ventilatori con il valore "<i>Compensazione max</i>".</li> </ul>                                                                                                    |
|                       |             |             | Vedere ulteriori informazioni al parametro " <i>Compensazione ventilatori</i> ".                                                                                                    |
|                       |             |             | Questo valore è disponibile solo se è stata selezionata una                                                                                                    |
|                       |             |             | funzione di compensazione ventilatori.                                                                                                    |
| Max Setpnt            | 30 %        | 0 - 100 %   | Imposta la percentuale di deviazione tra il setpoint                                                                                                    |
| Devtn* (Max           |             |             | ventilatori e la lettura dei sensori oltre la quale il                                                                                                    |
| Dev Setpnt*)          |             |             | regolatore genera un avviso, se questa condizione è                                                                                                    |

| Parametri                                               | Impostazio<br>ne<br>predefinita | Intervallo                                                                                | Descrizione                                                                                                    |
|---------------------------------------------------------|---------------------------------|-------------------------------------------------------------------------------------------|----------------------------------------------------------------------------------------------------|
|                                                         |                                 |                                                                                           | verificata per un valore superiore al valore " <b>Setpnt Devtn</b><br><b>On Tm</b> ".<br><u>Questo setpoint è disponibile solo se la funzione di allarme</u><br>per deviazione ventilatore è stata abilitata                                                                                                    |
| Setpnt Devtn<br>On Tm* (Tm<br>Dev Setpnt<br>attiva)     | 30 min                          | 0 - 1000 m                                                                                | Imposta il periodo di tempo trascorso il quale il regolatore<br>genera un avviso se la condizione " <i>Max Dev Setpnt</i> " è<br>verificata.<br><u>Questo setpoint è disponibile solo se la funzione di allarme</u><br>per deviazione ventilatore è stata abilitata.                                                                                                    |
| Defrost Setpnt*<br>(Setpnt<br>Scongelamento<br>)        | - 80 %<br>Pa<br>m³/h            | - 0100 %<br>- 05500 Pa<br>- 0139900<br>m <sup>3</sup> /h                                  | Imposta il setpoint ventilatori nello stato scongelamento<br>ERQ.<br><u>Questo setpoint è disponibile solo se il controllo di</u><br><u>limitazione scongelamento ventilatore è stato abilitato.</u>                                                                                                    |
| Fan fire stpt*<br>(Stpt Incendio<br>Ventilatore)        | 80 %                            | 0 - 100 %                                                                                 | Imposta il carico dei ventilatori al rilevamento di un<br>allarme antincendio.<br><u>Questo setpoint è disponibile solo se la funzione di</u><br><u>allarme antincendio è stata abilitata.</u>                                                                                                    |
| Fan fire mode*<br>(Modalità<br>Incendio<br>Ventilatore) | Stop                            | Stop<br>- Mandata<br>in funzione<br>- Scarico in<br>funzione<br>- Entrambi<br>in funzione | <ul> <li>Specifica lo stato dei ventilatori in caso di allarme antincendio.</li> <li><i>Stop</i>: arresta entrambi i ventilatori;</li> <li><i>Mandata in funzione</i>: solo il ventilatore di mandata sarà in funzione;</li> <li><i>Scarico in funzione</i>: solo il ventilatore di ripresa sarà in funzione;</li> <li><i>Mandata in funzione</i>: entrambi i ventilatori saranno in funzione;</li> <li><u>Questo setpoint è disponibile solo se la funzione di allarme antincendio è stata abilitata.</u></li> </ul> |
| Fast Htg/Clg*<br>(Risc/Raffr<br>rapido*)                | -                               | -                                                                                         | Contiene tutti i parametri per la configurazione della<br>funzione di riscaldamento/raffreddamento rapido.<br>Vedere ulteriori informazioni alla pagina<br><b>Riscaldamento/raffreddamento rapido (Sezione 15.4.1).</b><br><u>Questa voce di menu è disponibile solo se la funzione di</u><br><u>riscaldamento/raffreddamento rapido è stata abilitata.</u>                                                                                                    |

\*Le varie voci di menu saranno visibili in funzione della configurazione della U.T.A.

#### 16.4.1 Fast Heating/Cooling (Riscaldamento/raffreddamento rapido)

Questa funzione serve a portare rapidamente la temperatura ambiente al valore di setpoint durante l'avvio della U.T.A. Mantiene un valore elevato di setpoint ventilatore di mandata fino a che la temperatura

raggiunge il valore target; dopo di che, la velocità del ventilatore si riduce linearmente fino al raggiungimento del setpoint ventilatore per il normale funzionamento.

# <u>NOTA!</u> la temperatura controllata è la temperatura di ripresa o la temperatura ambiente.

La tabella seguente riporta tutti i parametri disponibili nell'interfaccia per personalizzare il comportamento di questa funzione:

| Parametro                                 | Impostazione<br>predefinita | Intervallo      | Descrizione                                                                                                    |
|-------------------------------------------|-----------------------------|-----------------|----------------------------------------------------------------------------------------------------|
| Spl-Fan SP Incr<br>(Incr SP Vent<br>Mand) | 25%                         | 0 - 50%         | Questo parametro indica il valore aggiunto al setpoint<br>ventilatore di mandata (in % del normale setpoint) durante<br>il riscaldamento/raffreddamento rapido.                                                                                       |
| Strt Tmp Err<br>(Err Tmp<br>Avvio)        | 5 °C                        | 0 - 30 °C       | La funzione di riscaldamento/raffreddamento rapido si<br>attiva solo se all'avvio della U.T.A. la differenza tra il setpoint<br>di temperatura effettivo e la temperatura controllata è<br>superiore a questo parametro.                              |
| Off Tmp Err<br>(Err Tmp Off)              | 1 °C                        | 0 - 30 °C       | Quando la differenza tra il setpoint di temperatura attuale e<br>la temperatura controllata scende al di sotto di questo<br>parametro, la funzione di riscaldamento/raffreddamento<br>rapido inizia a ridurre la velocità del ventilatore di mandata. |
| Off Ramp Time<br>(Tempo<br>Rampa Off)     | 120 sec                     | 0 - 1200<br>sec | Questo parametro imposta il tempo utilizzato dalla funzione<br>riscaldamento/raffreddamento rapido per ridurre il<br>setpoint del ventilatore di mandata al setpoint normale.                                                                         |

## 16.5 Dampers Control (Controllo serrande)

Questo menu contiene tutti i parametri per il monitoraggio di controllo delle serrande e per le impostazioni, sia per l'aria fresca che di miscelazione (se installata).

Percorso HMI: Menu principale -> Stato / Impostazioni -> Dampers (Serrande)

| Parametri                      | Impostazio<br>ne<br>predefinita | Intervallo    | Descrizione                                                                                                    |  |
|--------------------------------|---------------------------------|---------------|----------------------------------------------------------------------------------------------------|--|
| Fresh Air Dmp (Se              | err Aria Fresca                 |               |                                                                                                    |  |
| Command<br>(Comando)           | -                               | - Off<br>- On | Visualizza lo stato effettivo di comando del regolatore per<br>le serrande di immissione aria fresca.                      |  |
| Off delay<br>(Ritardo Off)     | 10 s                            | 0 - 36000 s   | Specifica il ritardo di tempo tra un comando di spegnimento U.T.A. e la chiusura delle serrande di immissione aria fresca. |  |
| Mixing Dmp (Serr Miscelazione) |                                 |               |                                                                                                    |  |
| Manuale di uso<br>50           |                                 |               | Unità di trattamento aria<br>D-EOMAH00006-20IT                                                                             |  |

| Parametri                                     | Impostazio        | Intervallo                                  | Descrizione                                                                                                    |
|-----------------------------------------------|-------------------|---------------------------------------------|----------------------------------------------------------------------------------------------------|
|                                               | ne<br>predefinita |                                             |                                                                                                    |
| Mix dmpr out*<br>(Uscita serr<br>misc*)       | -                 | 0 - 100 %                                   | <ul> <li>Visualizza l'effettivo percentuale di carico della serranda di miscelazione.</li> <li>U.T.A. Modular: <ul> <li>0% -&gt; Completamente chiusa</li> <li>100% -&gt; Completamente aperta</li> </ul> </li> <li>U.T.A. Professional: <ul> <li>0% -&gt; Completamente aperta</li> <li>100% -&gt; Completamente chiusa</li> </ul> </li> </ul> |
| Min fresh air*<br>(Aria fresca<br>min*)       | 20 %              | 0 - 100 %                                   | Imposta la percentuale di apertura minima della serranda<br>di immissione aria fresca quando è installata la serranda di<br>miscelazione.                                                                                                    |
| Delta*                                        | 2 %               | 0,5 - 30 %                                  | Imposta la percentuale delle fasi di apertura/chiusura della serranda di miscelazione in ogni periodo " <i>Frequenza di controllo</i> ".                                                                                                    |
| Control Rate*<br>(Frequenza di<br>controllo*) | 5 s               | 0 - 120 s                                   | Imposta il periodo di tempo in cui alla serranda di<br>miscelazione è assegnata la frequenza di controllo<br>" <i>Delta</i> ".                                                                                                    |
| Reference Tmp*<br>(Tmp<br>riferimento*)       | Ripresa           | - Aria di<br>ripresa<br>-<br>Ambiente*<br>* | Specifica la temperatura utilizzata per la logica di controllo<br>della termoregolazione della serranda di miscelazione.<br><u>** Selezionabile solo se è installato un dispositivo Unità</u><br><u>ambiente.</u>                                                                                                    |

\* Queste voci di menu sono disponibili solo se è installata una serranda di miscelazione.

#### 16.6 Heat Recovery Control (Controllo Recupero Calore)

Questo menu contiene tutti i parametri per il monitoraggio di controllo del recupero di calore e relative impostazioni.

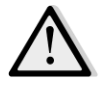

<u>NOTA!</u> Questo menu non è visibile se nella U.T.A. non è installato alcun dispositivo di recupero del calore.

Percorso HMI: Menu principale -> Stato / Impostazioni -> Recovery (Recupero)

| Parametri    | Impostazio<br>ne<br>predefinita | Intervallo | Descrizione                                                  |
|--------------|---------------------------------|------------|--------------------------------------------------------------|
| Command      | -                               | - Off      | Visualizza lo stato effettivo di comando del regolatore per  |
| (Comando)    |                                 | - On       | il dispositivo di recupero del calore.                       |
| Hrec output* | -                               | 0 - 100 %  | Visualizza l'effettivo percentuale di carico del dispositivo |
| (Uscita rec  |                                 |            | di recupero del calore.                                      |
| calore*)     |                                 |            |                                                              |
| Delta*       | 2 %                             | 0,5 - 30 % | Imposta la percentuale delle fasi di                         |
|              |                                 |            | incremento/decremento del carico del dispositivo di          |

| Parametri                                     | Impostazio<br>ne<br>predefinita | Intervallo                                  | Descrizione                                                                                                    |
|-----------------------------------------------|---------------------------------|---------------------------------------------|----------------------------------------------------------------------------------------------------|
|                                               |                                 |                                             | recupero del calore in ogni periodo " <i>Frequenza di controllo</i> ".                                                                                                    |
| Control Rate*<br>(Frequenza di<br>controllo*) | 5 s                             | 0 - 120 s                                   | Imposta il periodo di tempo in cui al dispositivo di recupero del calore è assegnata la frequenza di controllo " <i>Delta</i> ".                                                                                             |
| Reference Tmp*<br>(Tmp<br>riferimento*)       | Ripresa                         | - Aria di<br>ripresa<br>-<br>Ambiente*<br>* | Specifica la temperatura utilizzata per la logica di controllo<br>della termoregolazione del dispositivo di recupero del<br>calore.<br><u>** Selezionabile solo se è installato un dispositivo Unità</u><br><u>ambiente.</u> |

<u>\* Queste voci di menu sono disponibili solo se il controllo del dispositivo di recupero è stato configurato a</u> <u>"modulante".</u>

## 16.7 Cooling Coil Control - Controllo serpentino di raffreddamento

Questo menu contiene tutti i parametri per il monitoraggio dei serpentini di raffreddamento ad acqua e a espansione diretta (Ds) e relative impostazioni.

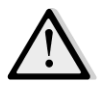

<u>NOTA!</u> Questo menu non è visibile se non vi sono serpentini di raffreddamento ad acqua o Ds.

Percorso HMI: Menu principale -> Stato / Impostazioni -> Cooling (Raffreddamento)

| Parametri                            | Impostazio<br>ne<br>predefinita | Intervallo | Descrizione                                                                                                    |
|--------------------------------------|---------------------------------|------------|----------------------------------------------------------------------------------------------------|
| Control Out<br>(Uscita<br>Controllo) | -                               | 0 - 100%   | <ul> <li>Visualizza il comando relativo al carico effettivo nel regolatore per il serpentino di raffreddamento.</li> <li>Serpentino ad acqua -&gt; questo valore rappresenta la percentuale di apertura della valvola;</li> <li>Serpentini Ds -&gt; questo valore rappresenta il riferimento di controllo interno utilizzato per attivare le fasi Ds (vedere i parametri sotto per ulteriori dettagli).</li> </ul> |
| DX steps stpt (Stp                   | ot fasi Ds)                     |            |                                                                                                    |
| Min off time*<br>(Tempo min<br>off*) | 120 s                           | 5 - 600 s  | Imposta il tempo di ritardo per l'attivazione degli stadi dei serpentini Ds.                                                                                                    |
| Start stage 1*<br>(Avvio fase 1*)    | 20 %                            | 0 - 100 %  | Specifica la percentuale di " <i>Control Out - Uscita Controllo</i> " alla quale si attiverà la fase 1 Ds.                                                                                                    |
| Start stage 2*<br>(Avvio fase 2*)    | 40 %                            | 0 - 100 %  | Specifica la percentuale di " <i>Control Out - Uscita Controllo</i> "<br>alla quale si attiverà la fase 2 Ds.                                                                                                    |

| Parametri                                            | Impostazio<br>ne<br>predefinita | Intervallo            | Descrizione                                                                                                    |
|------------------------------------------------------|---------------------------------|-----------------------|----------------------------------------------------------------------------------------------------|
| Start stage 3*<br>(Avvio fase 3*)                    | 80 %                            | 0 - 100 %             | Specifica la percentuale di " <i>Control Out - Uscita Controllo</i> " alla quale si attiverà la fase 3 Ds.                                                                                                    |
| Stage hys off*<br>(Disattivazione<br>isteresi fase*) | 10 %                            | 1 - 100 %             | Specifica l'isteresi di disattivazione delle fasi Ds. Esempio:<br>"Stage hys off" = 10% & "Start stage 2" = 40% -><br>Disattivazione fase 2 Ds a "Control Out" = 30%                                              |
| Min Temp Lim<br>(Lim Temp Min)                       | -                               | - Passivo<br>- Attivo | Visualizza lo stato effettivo della logica di limitazione della<br>temperatura di mandata minima.<br>La logica di limitazione della temperatura di<br>mandata è sempre abilitata per impostazione<br>predefinita. |

<u>\* Queste voci di menu sono disponibili solo se un dispositivo di espansione diretta è stato selezionato come</u> <u>serpentino di raffreddamento.</u>

#### 16.8 Heating Coil Control - Controllo serpentino di riscaldamento

Questo menu contiene tutti i parametri per il monitoraggio dei serpentini di riscaldamento ad acqua e a espansione diretta (Ds) e relative impostazioni.

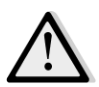

<u>NOTA!</u> Questo menu non è visibile se non vi sono serpentini di riscaldamento ad acqua o Ds.

Percorso HMI: Menu principale -> Stato / Impostazioni -> Heating (Riscaldamento)

| Parametri                            | Impostazio<br>ne<br>predefinita | Intervallo | Descrizione                                                                                                    |
|--------------------------------------|---------------------------------|------------|----------------------------------------------------------------------------------------------------|
| Control Out<br>(Uscita<br>Controllo) | -                               | 0 - 100%   | <ul> <li>Visualizza il comando relativo al carico effettivo nel regolatore per il serpentino di riscaldamento.</li> <li>Serpentino ad acqua -&gt; questo valore rappresenta la percentuale di apertura della valvola;</li> <li>Serpentini Ds -&gt; questo valore rappresenta il riferimento di controllo interno utilizzato per attivare le fasi Ds (vedere i parametri sotto per ulteriori dettagli).</li> </ul> |
| DX steps stpt (Stp                   | ot fasi Ds)                     |            |                                                                                                    |
| Start stage 1*<br>(Avvio fase 1*)    | 20 %                            | 0 - 100 %  | Specifica la percentuale di " <i>Control Out - Uscita Controllo</i> "<br>alla quale si attiverà la fase 1 Ds.                                                                                                    |
| Start stage 2*<br>(Avvio fase 2*)    | 40 %                            | 0 - 100 %  | Specifica la percentuale di " <i>Control Out - Uscita Controllo</i> "<br>alla quale si attiverà la fase 2 Ds.                                                                                                    |

| Parametri                                               | Impostazio<br>ne<br>predefinita | Intervallo                 | Descrizione                                                                                                    |  |
|---------------------------------------------------------|---------------------------------|----------------------------|----------------------------------------------------------------------------------------------------|--|
| Start stage 3*<br>(Avvio fase 3*)                       | 80 %                            | 0 - 100 %                  | Specifica la percentuale di " <i>Control Out - Uscita Controllo</i> "<br>alla quale si attiverà la fase 3 Ds.                                                                                                    |  |
| Stage hys off*<br>(Disattivazione<br>isteresi fase*)    | 10 %                            | 1 - 100 %                  | Specifica l'isteresi di disattivazione delle fasi Ds. Esempio:<br>"Stage hys off" = 10% & "Start stage 2" = 40% -><br>Disattivazione fase 2 Ds a "Control Out" = 30%                                                                                                    |  |
| Frost sp (sp<br>gelo)                                   | 100 %                           | 50 - 100 %                 | Specifica la percentuale di apertura della valvola in caso di<br>allarme dell'interruttore antigelo.<br><u>Questa voce di menu è disponibile solo se l'interruttore</u><br><u>antigelo è stato configurato.</u>                                                                                                    |  |
| Frost Off Delay<br>(Ritardo gelo<br>off)                | 5 min                           | 3 - 30 min                 | Specifica il tempo di ritardo tra la disattivazione meccanica<br>dell'interruttore antigelo e il corrispondente reset<br>automatico dell'allarme.<br><u>Questa voce di menu è disponibile solo se l'interruttore</u><br><u>antigelo è stato configurato.</u>                                                                                                    |  |
| ERQ/Wtr priority<br>Switch Tmp<br>(Tmp<br>commutazione) | (Priorità ERQ,<br>10 °C         | <b>/Acqua)</b><br>-2040 °C | Quando la priorità del serpentino ad acqua e ERQ è<br>configurata a Auto, la sequenza di attivazione viene<br>automaticamente determinata dal confronto tra " <i>Switch</i><br><i>Tmp - Temperatura di commutazione</i> " e la temperatura<br>dell'aria esterna:<br>Tout > " <i>Tmp commutazione</i> " -> per primo ERQ<br>Tout < " <i>Tmp commutazione</i> " -> per primo acqua<br><u>Questa voce di menu è disponibile solo se la priorità</u><br><u>ERQ/Acqua è stata configurata a Auto.</u> |  |
| Max Temp Lim<br>(Lim Temp Max)                          |                                 | - Passivo<br>- Attivo      | Visualizza lo stato effettivo della logica di limitazione della<br>temperatura di mandata massima.                                                                                                    |  |

<u>\* Queste voci di menu sono disponibili solo se un dispositivo di espansione diretta è stato selezionato come</u> <u>serpentino di riscaldamento.</u>

## 16.9 Pumps Control - Controllo pompe

Questo menu contiene tutti i parametri per il monitoraggio delle pompe acqua e relative impostazioni.

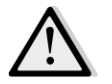

<u>NOTA!</u> Questo menu non è visibile se non vi sono pompe installate nella U.T.A.

Percorso HMI: Menu principale -> Stato / Impostazioni -> Pumps (Pompe)

| Parametri                                          | Impostazio<br>ne<br>predefinita | Intervallo    | Descrizione                                                                                                    |
|----------------------------------------------------|---------------------------------|---------------|----------------------------------------------------------------------------------------------------|
| Pompa di raffred                                   | damento:                        |               |                                                                                                    |
| Cooling pump*<br>(Pompa di<br>raffreddamento<br>*) | -                               | - Off<br>- On | Visualizza lo stato effettivo di comando del regolatore per<br>la pompa di raffreddamento.                                               |
| Min run time*<br>(Tempo min<br>funzionamento<br>*) | 180 s                           | 0 - 36000 s   | Specifica il ritardo di tempo tra un comando di spegnimento della U.T.A. e il comando di spegnimento della pompa di raffreddamento.      |
| Pompa di riscalda                                  | amento:                         |               |                                                                                                    |
| Heating pump*<br>(Pompa di<br>riscaldamento*<br>)  | -                               | - Off<br>- On | Visualizza lo stato effettivo di comando del regolatore per<br>la pompa di riscaldamento.                                                |
| Min run time*<br>(Tempo min<br>funzionamento<br>*) | 180 s                           | 0 - 36000 s   | Specifica il ritardo di tempo tra un comando di<br>spegnimento della U.T.A. e il comando di spegnimento<br>della pompa di riscaldamento. |

*\*Le varie voci di menu saranno visibili in funzione della configurazione del tipo di pompa.* 

#### 16.10 Controllo ERQ

Questo menu contiene tutti i parametri per il monitoraggio dei dispositivi ERQ e relative impostazioni.

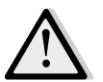

<u>NOTA!</u> Questo menu non è visibile se non vi sono ERQ installati nella U.T.A.

Percorso HMI: Menu principale -> Stato / Impostazioni -> ERQ

#### 16.10.1 Stato dell'ERQ

| Parametri | Impostazio  | Intervallo | Descrizione                                  |
|-----------|-------------|------------|----------------------------------------------|
|           | ne          |            |                                              |
|           | predefinita |            |                                              |
| Stato     |             |            |                                              |
| ERQ #1    | -           | - Non      | Visualizzazione dello stato attuale di ERQ 1 |
|           |             | pronto     |                                              |
|           |             | - Pronto   |                                              |

| Parametri       | Impostazio<br>ne<br>predefinita | Intervallo                              | Descrizione                                                                 |
|-----------------|---------------------------------|-----------------------------------------|-----------------------------------------------------------------------------|
|                 |                                 |                                         |                                                                             |
|                 |                                 |                                         |                                                                             |
| ERQ #4          | -                               | - Non<br>pronto<br>- Pronto             | Visualizzazione dello stato attuale di ERQ 4                                |
| Funzionamento a | ttuale dell'ER                  | λ                                       |                                                                             |
| ERQ #1          | -                               | - Off<br>- On<br>-<br>Scongelam<br>ento | Visualizzazione del modo operativo attuale di ERQ 1                         |
|                 |                                 |                                         |                                                                             |
| ERQ #4          | -                               | - Off<br>- On<br>-<br>Scongelam<br>ento | Visualizzazione dello stato effettivo dell'ERQ 4                            |
| Tempo per Pront | 0                               |                                         |                                                                             |
| ERQ #1          | -                               |                                         | Visualizza il tempo che intercorre prima che ERQ 1 sia<br>nuovamente pronto |
|                 |                                 |                                         |                                                                             |
| ERQ #4          | -                               |                                         | Visualizza il tempo che intercorre prima che ERQ 4 sia<br>nuovamente pronto |
| Carico          |                                 |                                         |                                                                             |
| ERQ #1<br>      | -                               | 0 - 100 %                               | Visualizza l'effettiva percentuale di carica dell'ERQ 1                     |
| ERQ #4          | -                               | 0 - 100 %                               | Visualizza l'effettiva percentuale di carica dell'ERQ 4                     |
| Segnale 0-10V   |                                 |                                         |                                                                             |
| ERQ #1          | -                               | 0 - 10V                                 | Visualizza l'uscita di tensione effettiva del regolatore per<br>ERQ 1       |
|                 |                                 | 0 101                                   |                                                                             |
| EKQ #4          | -                               | U - 10V                                 | ERQ 4                                                                       |

#### 16.10.2 Impostazioni ERQ

| Parametri                                            | Impostazio<br>ne<br>predefinita | Intervallo | Descrizione                                                                                                    |  |
|------------------------------------------------------|---------------------------------|------------|----------------------------------------------------------------------------------------------------|--|
| Startup DT (DT<br>avvio)                             | 2 °C                            | 1 - 10 °C  | Imposta la soglia di temperatura tra il setpoint e temperatura effettiva controllata per l'avvio di un nucce ERQ (questo valore rappresenta la zona morta pl'attivazione degli ERQ).         Inoltre, questa condizione deve essere verificata almeno il "Tempo di avvio".         Image: Antiperatura in the image: Antiperatura in the image: Antiper |  |
| Startup Time<br>(Tempo di<br>avvio)                  | 60 sec                          | 0 - 3600 s | Imposta il periodo di tempo durante il quale deve essere<br>verificata la condizione di attivazione ERQ " <i>Ritardo di</i><br><i>avvio</i> " per l'avvio degli ERQ.                                                                                                    |  |
| Interval Time<br>Startup<br>(Intervallo di<br>avvio) | 360 sec                         | 0 - 3600 s | Intervallo di tempo tra l'avvio di un ERQ e il successivo.                                                                                                    |  |
| Shutdown DT<br>(Ritardo<br>spegnimento)              | 3,5 ℃                           | 1 - 10 °C  | Imposta la soglia di temperatura tra il setpoint e la temperatura effettiva controllata per lo spegnimento di un ERQ (questo valore rappresenta la zona morta per la disattivazione degli ERQ).         Inoltre, questa condizione deve essere verificata per almeno il "Tempo di spegnimento".         Image: Antiperatura in the image: Antiperatura in the image: Antiperatura  |  |

| Parametri                                                  | Impostazio<br>ne<br>predefinita | Intervallo | Descrizione                                                                                                    |  |  |
|------------------------------------------------------------|---------------------------------|------------|----------------------------------------------------------------------------------------------------|--|--|
| Shutdown Time<br>(Tempo di<br>spegnimento)                 | 360 sec                         | 0 - 3600 s | Imposta il periodo di tempo durante il quale deve essere<br>verificata la condizione di disattivazione ERQ " <i>Ritardo di</i><br><i>spegnimento</i> " per lo spegnimento degli ERQ.                                                                                                    |  |  |
| Min Load Limit<br>(Limite carico<br>min)                   | 0 %                             | 0 -100 %   | Percentuale di carico minimo che l'ultimo ERQ attivo deveraggiungere prima di essere spento         Image: Motal content of the second second |  |  |
| Interval Time<br>Startup<br>(Intervallo di<br>spegnimento) | 360 sec                         | 0 - 3600 s | Intervallo di tempo tra lo spegnimento di un ERQ e il successivo.                                                                                                    |  |  |
| Lower Limit Te<br>(Limite inferiore<br>di Te)              | 0 °C                            | -6464 °C   | Limite inferiore della temperatura di evaporazione.<br><u>NOTA!</u> Questo parametro deve coincidere con<br>quello impostato in Daikin Controlbox (Modo 51,<br>Configurazione 1). Se uno cambia, l'altro deve<br>essere adattato di conseguenza.                                                                                                    |  |  |
| Upper Limit Te<br>(Limite<br>superiore di Te)              | 15 °C                           | -6464 °C   | Limite superiore della temperatura di evaporazione.<br><u>NOTA!</u> Questo parametro deve coincidere con<br>quello impostato in Daikin Controlbox (Modo 51,<br>Configurazione 1). Se uno cambia, l'altro deve<br>essere adattato di conseguenza.                                                                                                    |  |  |
| Lower Limit Tc<br>(Limite inferiore<br>di Tc)              | 35 °C                           | -6464 °C   | Limite inferiore della temperatura di condensazione.<br><u>NOTA!</u> Questo parametro deve coincidere con<br>quello impostato in Daikin Controlbox (Modo 51,<br>Configurazione 0). Se uno cambia, l'altro deve<br>essere adattato di conseguenza.                                                                                                    |  |  |
| Upper Limit Tc<br>(Limite<br>superiore di Tc)              | 49 °C                           | -6464 °C   | Limite superiore della temperatura di condensazione.<br><u>NOTA!</u> Questo parametro deve coincidere con<br>quello impostato in Daikin Controlbox (Modo 51,<br>Configurazione 0). Se uno cambia, l'altro deve<br>essere adattato di conseguenza.                                                                                                    |  |  |
| Time Off<br>(Tempo di off)                                 | 60 sec                          | 0 - 3600 s | tempo tra due impulsi di controllo del carico di ERQ.                                                                                                    |  |  |
| Threshold 1<br>(Soglia 1)                                  | 40 %                            | 0 -100 %   | Carico minimo che deve raggiungere il primo ERQ prima che venga acceso il secondo ERQ.                                                                                                    |  |  |

| Parametri   | Impostazio  | Intervallo | Descrizione                                             |
|-------------|-------------|------------|---------------------------------------------------------|
|             | ne          |            |                                                         |
|             | predefinita |            |                                                         |
| Threshold 2 | 40 %        | 0 -100 %   | Carico minimo che deve raggiungere il secondo ERQ prima |
| (Soglia 2)  |             |            | che venga acceso il terzo ERQ.                          |
|             |             |            |                                                         |
| Threshold 3 | 40 %        | 0 -100 %   | Carico minimo che deve raggiungere il terzo ERQ prima   |
| (Soglia 3)  |             |            | che venga acceso il quarto ERQ.                         |
|             |             |            |                                                         |

## 16.11 Controllo del post-riscaldamento

Questo menu contiene tutti i parametri per il monitoraggio di controllo del post-riscaldamento elettrico e o ad acqua e relative impostazioni.

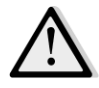

<u>NOTA!</u> Questo menu non è visibile se non è installato un serpentino di post-riscaldamento nella U.T.A.

Percorso HMI: Menu principale -> Stato / Impostazioni -> Post-riscaldamento

| Parametri                                            | Impostazio<br>ne<br>predefinita | Intervallo           | Descrizione                                                                                                    |  |
|------------------------------------------------------|---------------------------------|----------------------|----------------------------------------------------------------------------------------------------|--|
| Post Htg*                                            | -                               | - Off                | Visualizza lo stato effettivo di comando del regolatore per                                                                                                    |  |
|                                                      |                                 | - Fase 1<br>- Fase 2 | il serpentino di riscaldamento elettrico.                                                                                                    |  |
| Control Out<br>(Uscita<br>Controllo)                 |                                 | 0 - 100%             | <ul> <li>Visualizza lo stato effettivo di comando di carico de regolatore per il serpentino di riscaldamento elettrico.</li> <li>Serpentino di modulazione -&gt; questo valore rappresenta la percentuale di carico del serpentino di riscaldamento elettrico;</li> <li>Serpentino di fase -&gt; questo valore rappresenta i riferimento di controllo interno utilizzato per attivare le fasi del riscaldamento elettrico (vedere i parametri sotto per ulteriori dettagli)</li> </ul> |  |
| Start stage 1*<br>(Avvio fase 1*)                    | 20 %                            | 0 - 100 %            | Specifica la percentuale di " <i>Control Out - Uscita Controllo</i> " alla quale si attiverà la fase 1 del post-riscaldamento.                                                                                                    |  |
| Start stage 2*<br>(Avvio fase 2*)                    | 40 %                            | 0 - 100 %            | Specifica la percentuale di " <i>Control Out - Uscita Controllo</i> " alla quale si attiverà la fase 2 del post-riscaldamento.                                                                                                    |  |
| Stage hys off*<br>(Disattivazione<br>isteresi fase*) | 10 %                            | 1 - 100 %            | Specifica l'isteresi di disattivazione delle fasi del post-<br>riscaldamento. Esempio:<br>"Stage hys off" = 10% & "Start stage 2" = 40% -><br>Disattivazione fase 2 riscaldamento elettrico a "Control<br>Out" = 30%                                                                                                    |  |
| Max Temp Lim                                         |                                 | - Passivo            | Visualizza lo stato effettivo della logica di limitazione della                                                                                                    |  |
| (Lim Temp Max)                                       |                                 | - Attivo             | temperatura di mandata massima.<br>La logica di limitazione della temperatura di<br>mandata è sempre abilitata per impostazione<br>predefinita.                                                                                                    |  |

\* Queste voci di menu sono disponibili solo se il dispositivo è un post-riscaldatore a fasi.

#### 16.12 Pre-Heating Electrical Control - Controllo pre-riscaldamento elettrico

Questo menu contiene tutti i parametri per il monitoraggio di controllo del pre-riscaldamento elettrico e relative impostazioni.

<u>NOTA!</u> Questo menu non è visibile se non è installato un pre-riscaldatore elettrico nella U.T.A.

Percorso HMI: Menu principale -> Stato / Impostazioni -> Pre-Htg Electrical (Pre-riscaldamento elettrico)

| Parametri                                                               | Impostazio<br>ne<br>predefinita | Intervallo                    | Descrizione                                                                                                    |  |  |
|-------------------------------------------------------------------------|---------------------------------|-------------------------------|----------------------------------------------------------------------------------------------------|--|--|
| PreHtgPos                                                               | - AftMxg                        | - AftMxg<br>- BefMxg          | Impostare la posizione del serpentino di pre-<br>riscaldamento elettrico per regolare correttamente la<br>serranda di miscelazione durante il raffreddamento del<br>riscaldatore elettrico.                                                                                                    |  |  |
| Pre-Heating<br>Temperature<br>(Temperatura<br>di pre-<br>riscaldamento) | -                               | -                             | Visualizza la lettura del sensore di temperatura di pre-<br>riscaldamento.                                                                                                    |  |  |
| Setpoints<br>(Setpoint)                                                 | 10 °C                           | 0 - 30 °C                     | Imposta il setpoint della temperatura di pre-<br>riscaldamento.                                                                                                    |  |  |
| Pre Htg Elect<br>(Pre-<br>riscaldamento<br>elettrico)                   | -                               | - Off<br>- Fase 1<br>- Fase 2 | Visualizza lo stato effettivo di comando del regolatore per<br>il serpentino di pre-riscaldamento elettrico.                                                                                                    |  |  |
| Control Out<br>(Uscita<br>Controllo)                                    | -                               | 0 - 100%                      | Visualizza lo stato effettivo di comando di carico del<br>regolatore per il serpentino di pre-riscaldamento elettrico.<br>Questo valore rappresenta il riferimento di controllo<br>interno utilizzato per attivare le fasi del pre-riscaldamento<br>elettrico (vedere i parametri sotto per ulteriori dettagli). |  |  |
| Start stage 1<br>(Avvio fase 1)                                         | 20 %                            | 0 - 100 %                     | Specifica la percentuale di " <i>Control Out - Uscita Controllo</i> "<br>alla quale si attiverà la fase 1 di pre-riscaldamento<br>elettrico.                                                                                                    |  |  |
| Start stage 2<br>(Avvio fase 2)                                         | 40 %                            | 0 - 100 %                     | Specifica la percentuale di " <i>Control Out - Uscita Controllo</i> "<br>alla quale si attiverà la fase 2 di pre-riscaldamento<br>elettrico.                                                                                                    |  |  |
| Stage hys off<br>(Disattivazione<br>isteresi fase)                      | 10 %                            | 1 - 100 %                     | Specifica l'isteresi di disattivazione delle fasi di pre-<br>riscaldamento elettrico. Esempio:<br>"Stage hys off" = 10% & "Start stage 2" = 40% -><br>Disattivazione fase 2 pre-riscaldamento elettrico a<br>"Control Out" = 30%                                                                                 |  |  |
| Rec Prot Active<br>(Prot Rec<br>attiva)                                 | -15 °C                          | -3020 °C                      | Specifica la soglia di temperatura esterna al di sotto della<br>quale il pre-riscaldatore si attiverà per evitare il<br>congelamento del dispositivo di recupero del calore.                                                                                                    |  |  |

Manuale di uso 60

Unità di trattamento aria D-EOMAH00006-20IT

#### 16.13 Pre-Heating Water Control - Controllo acqua re-riscaldamento

Questo menu contiene tutti i parametri per il monitoraggio di controllo del serpentino ad acqua del preriscaldamento.

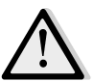

<u>NOTA!</u> Questo menu non è visibile se non è installato un serpentino ad acqua di pre-riscaldamento nella U.T.A.

Percorso HMI: Menu principale -> Stato / Impostazioni -> Pre-Htg Water (Acqua di pre-riscaldamento)

| Parametri                                                               | Impostazio<br>ne<br>predefinita | Intervallo | Descrizione                                                                                                    |
|-------------------------------------------------------------------------|---------------------------------|------------|----------------------------------------------------------------------------------------------------|
| Pre-Heating<br>Temperature<br>(Temperatura<br>di pre-<br>riscaldamento) | -                               | -          | Visualizza la lettura del sensore di temperatura di pre-<br>riscaldamento.                                                                                                    |
| Setpoints<br>(Setpoint)                                                 | 10 °C                           | 0 - 30 °C  | Imposta il setpoint della temperatura di pre-<br>riscaldamento.                                                                                                    |
| Control Output<br>(Uscita di<br>controllo)                              | -                               | 0 - 100%   | Visualizza lo stato effettivo di comando di carico del<br>regolatore per il serpentino di pre-riscaldamento elettrico.<br>Questo valore rappresenta il riferimento di controllo<br>interno utilizzato per attivare le fasi del pre-riscaldamento<br>elettrico (vedere i parametri sotto per ulteriori dettagli). |
| Rec Prot Active<br>(Prot Rec<br>attiva)                                 | -15 °C                          | -3020 °C   | Specifica la soglia di temperatura esterna al di sotto della<br>quale il pre-riscaldatore si attiverà per evitare il<br>congelamento del dispositivo di recupero del calore.                                                                                                    |

# 17. Gestione degli allarmi

| Info | 4 Main Menu    |         |                  |
|------|----------------|---------|------------------|
|      | Su/Wi state    | Summer  | * *              |
|      | Act ctrl temp  | 22.6 °C |                  |
|      | Local Switch   | Off     | $\triangleright$ |
|      | I/O overview   |         |                  |
|      | Setpoints      |         |                  |
|      | Time Scheduler |         |                  |
|      | Alarm handling |         |                  |
|      | About Unit     |         | •                |

Questo menu può essere utilizzato per visualizzare e gestire gli allarmi intervenuti.

A seconda della gravità dell'allarme la U.T.A. può comportarsi in due modi diversi:

- <u>Allarme non critico</u>: Prosegue il normale funzionamento e sull'interfaccia viene solo visualizzata la condizione di allarme. Un esempio di allarme non critico è la segnalazione di filtro sporco.
- Allarme critico: la U.T.A. si spegne e tutti i controlli rimangono bloccati fino a che la condizione di allarme non viene eliminata. Un esempio di allarme critico è la segnalazione di ventilatore guasto.

#### 17.1 Ripristino dopo un allarme.

Quando un allarme viene visualizzato sul regolatore seguire questa procedura per riportare il sistema in condizione di funzionamento normale:

- 1. Vedere nel paragrafo *Elenco allarmi (Sezione 17.2)* la descrizione dell'allarme e le indicazioni per eliminarne le cause.
- 2. All'eliminazione della condizione di allarme, è necessario impartire un comando di tacitazione allarme sul regolatore:

Percorso HMI: Menu principale -> Gestione allarmi -> Elenco allarmi -> Conferma = Esegui

3. Se la condizione di allarme è stata eliminata correttamente, dopo il comando *Esegui* la UTA torna a funzionare normalmente.

#### 17.2 Elenco degli allarmi

La tabella seguente mostra tutte le stringhe di allarme visualizzate sullo schermo quando scatta un allarme, con le rispettive cause e soluzioni.

| Stringa allarme                                                                                                    | Descrizione                       | Possibili cause e soluzioni                |                                                                                                    |                                                                                                    |  |  |
|----------------------------------------------------------------------------------------------------|-----------------------------------|--------------------------------------------|----------------------------------------------------------------------------------------------------|----------------------------------------------------------------------------------------------------|--|--|
| Temperatura                                                                                                    | Condizione di errore              | Errore                                     | Cause                                                                                                    | Soluzioni                                                                                                    |  |  |
| esterna:sul sensore-no sensor (nessun<br>sensore)temperatura esterna:-no sensor (nessun<br>sensore)la temperatura misura<br>è al di fuori<br>dell'intervallo<br>consentito oppure è<br>presente una                                                                                                    | Nessun<br>sensore                 | Sensore non collegato                      | Verificare il collegamento del<br>sensore di temperatura con il<br>regolatore o<br>dell'alimentazione elettrica<br>(se è collegato a una fonte di<br>alimentazione elettrica) |                                                                                                    |  |  |
| (sotto il range)<br>-shortd loop (loop                                                                                                    | condizione di errore sul sensore. | Fuori<br>range                             | Valore misurato oltre il<br>limite massimo                                                                                                    | Se il valore misurato è<br>scorretto, sostituire il sensore                                                                                                    |  |  |
| cortocircuitato)<br>-config err (errore<br>configurazione                                                                                                    |                                   | Sotto il<br>range                          | Valore misurato al di<br>sotto dell'intervallo<br>impostato                                                                                                    | Se il valore misurato è<br>scorretto, sostituire il sensore                                                                                                    |  |  |
|                                                                                                    |                                   | Loop<br>cortocircui<br>tato                | Il sensore potrebbe<br>essere rotto                                                                                                    | Scollegare il sensore di<br>temperatura dal regolatore e<br>misurare il valore di<br>resistenza del sensore. Fare<br>riferimento alla scheda<br>tecnica del sensore per il<br>valore nominale di resistenza<br>del sensore |  |  |
|                                                                                                    |                                   | Errore di<br>configurazi<br>one            | Il sensore non<br>corrisponde al tipo<br>impostato nel software<br>per l'ingresso specifico<br>del regolatore                                                                 | Controllare se il sensore è<br>collegato al pin corretto del<br>regolatore                                                                                                    |  |  |
| Temp. ambiente:                                                                                                    | Condizione di errore              | Errore                                     | Cause                                                                                                    | Soluzioni                                                                                                    |  |  |
| -no sensor (nessun<br>sensore)sul sensore di<br>temperatura aria<br>ambiente:<br>la temperatura misura<br>è al di fuori-over range (fuori<br>range)la temperatura misura<br>è al di fuori-under range<br>(sotto il range)dell'intervallo<br>consentito oppure è<br>presente una-shortd loop (loop<br>cortocircuitato)and i sensore qui | Nessun<br>sensore                 | Sensore non collegato                      | Verificare il collegamento del<br>sensore di temperatura con il<br>regolatore o<br>dell'alimentazione elettrica<br>(se è collegato a una fonte di<br>alimentazione elettrica) |                                                                                                    |  |  |
|                                                                                                    | Fuori<br>range                    | Valore misurato oltre il<br>limite massimo | Se il valore misurato è<br>scorretto, sostituire il sensore                                                                                                    |                                                                                                    |  |  |
| -config err (errore<br>configurazione                                                                                                    | sensore.                          | Sotto il<br>range                          | Valore misurato al di<br>sotto dell'intervallo<br>impostato                                                                                                    | Se il valore misurato è<br>scorretto, sostituire il sensore                                                                                                    |  |  |

| Stringa allarme                                                                                    | Descrizione                                                                                                    | Possibili cau                   | se e soluzioni                                                                                                |                                                                                                    |
|----------------------------------------------------------------------------------------------------|----------------------------------------------------------------------------------------------------|---------------------------------|----------------------------------------------------------------------------------------------------|----------------------------------------------------------------------------------------------------|
|                                                                                                    |                                                                                                    | Loop<br>cortocircui<br>tato     | Il sensore potrebbe<br>essere rotto                                                                           | Scollegare il sensore di<br>temperatura dal regolatore e<br>misurare il valore di<br>resistenza del sensore. Fare<br>riferimento alla scheda<br>tecnica del sensore per il<br>valore nominale di resistenza                |
|                                                                                                    |                                                                                                    | Errore di<br>configurazi<br>one | Il sensore non<br>corrisponde al tipo<br>impostato nel software<br>per l'ingresso specifico<br>del regolatore | Controllare se il sensore è<br>collegato al pin corretto del<br>regolatore                                                                                                    |
| Temp. di ripresa:                                                                                  | Condizione di errore                                                                                                    | Errore                          | Cause                                                                                                    | Soluzioni                                                                                                    |
| -no sensor (nessun<br>sensore)<br>-over range (fuori<br>range)<br>-under range<br>(sotto il range) | sul sensore di<br>temperatura aria di<br>ripresa:<br>la temperatura misura<br>è al di fuori<br>dell'intervallo<br>consentito oppure è | Nessun<br>sensore               | Sensore non collegato                                                                                         | Verificare il collegamento del<br>sensore di temperatura con il<br>regolatore o<br>dell'alimentazione elettrica<br>(se è collegato a una fonte di<br>alimentazione elettrica)                                              |
| -shortd loop (loop                                                                                 | presente una                                                                                                    | Fuori                           | Valore misurato oltre il                                                                                      | Se il valore misurato è                                                                                                    |
| -confia err (errore                                                                                | condizione di errore sul                                                                                                    | range                           | limite massimo                                                                                                | scorretto, sostituire il sensore                                                                                                    |
| configurazione                                                                                     |                                                                                                    | Sotto il<br>range               | Valore misurato al di<br>sotto dell'intervallo<br>impostato                                                   | Se il valore misurato è<br>scorretto, sostituire il sensore                                                                                                    |
|                                                                                                    |                                                                                                    | Loop<br>cortocircui<br>tato     | Il sensore potrebbe<br>essere rotto                                                                           | Scollegare il sensore di<br>temperatura dal regolatore e<br>misurare il valore di<br>resistenza del sensore. Fare<br>riferimento alla scheda<br>tecnica del sensore per il<br>valore nominale di resistenza<br>del sensore |
|                                                                                                    |                                                                                                    | Errore di<br>configurazi<br>one | Il sensore non<br>corrisponde al tipo<br>impostato nel software<br>per l'ingresso specifico<br>del regolatore | Controllare se il sensore è<br>collegato al pin corretto del<br>regolatore                                                                                                    |
| Temp. di mandata:                                                                                  | Condizione di errore                                                                                                    | Errore                          | Cause                                                                                                    | Soluzioni                                                                                                    |
| -no sensor (nessun<br>sensore)                                                                     | sul sensore di<br>temperatura aria di<br>mandata:                                                                                     | Nessun<br>sensore               | Sensore non collegato                                                                                         | Verificare il collegamento del<br>sensore di temperatura con il<br>regolatore o<br>dell'alimentazione elettrica                                                                                                    |

Manuale di uso 64

| Stringa allarme                                                                                                    | Descrizione                                                                                                    | Possibili cau                       | se e soluzioni                                                                                                |                                                                                                    |
|----------------------------------------------------------------------------------------------------|----------------------------------------------------------------------------------------------------|-------------------------------------|----------------------------------------------------------------------------------------------------|----------------------------------------------------------------------------------------------------|
| -over range (fuori<br>range)                                                                                        | la temperatura misura<br>è al di fuori                                                                                                    |                                     |                                                                                                    | (se è collegato a una fonte di<br>alimentazione elettrica)                                                                                                    |
| -under range<br>(sotto il range)<br>-shortd loop (loop<br>cortocircuitato)<br>-config err (errore<br>configurazione | dell'intervallo<br>consentito oppure è<br>presente una<br>condizione di errore sul<br>sensore.                                                                                                    | Fuori<br>range<br>Sotto il<br>range | Valore misurato oltre il<br>limite massimo<br>Valore misurato al di<br>sotto dell'intervallo<br>impostato     | Se il valore misurato è<br>scorretto, sostituire il sensore<br>Se il valore misurato è<br>scorretto, sostituire il sensore                                                                                                 |
|                                                                                                    |                                                                                                    | Loop<br>cortocircui<br>tato         | Il sensore potrebbe<br>essere rotto                                                                           | Scollegare il sensore di<br>temperatura dal regolatore e<br>misurare il valore di<br>resistenza del sensore. Fare<br>riferimento alla scheda<br>tecnica del sensore per il<br>valore nominale di resistenza<br>del sensore |
|                                                                                                    |                                                                                                    | Errore di<br>configurazi<br>one     | Il sensore non<br>corrisponde al tipo<br>impostato nel software<br>per l'ingresso specifico<br>del regolatore | Controllare se il sensore è<br>collegato al pin corretto del<br>regolatore                                                                                                    |
| Temp. pre-                                                                                                    | Condizione di errore                                                                                                    | Errore                              | Cause                                                                                                    | Soluzioni                                                                                                    |
| riscaldamento:<br>-no sensor (nessun<br>sensore)<br>-over range (fuori<br>range)<br>-under range                    | sul sensore di<br>temperatura dell'aria di<br>pre-riscaldamento: la<br>temperatura misurata<br>è al di fuori<br>dell'intervallo<br>consentito oppure è<br>presente una<br>condizione di errore sul<br>sensore. | Nessun<br>sensore                   | Sensore non collegato                                                                                         | Verificare il collegamento del<br>sensore di temperatura con il<br>regolatore o<br>dell'alimentazione elettrica<br>(se è collegato a una fonte di<br>alimentazione elettrica)                                              |
| (sotto il range)                                                                                                    |                                                                                                    | Fuori                               | Valore misurato oltre il                                                                                      | Se il valore misurato è                                                                                                    |
| -shortd loop (loop<br>cortocircuitato)                                                                              |                                                                                                    | range                               | limite massimo                                                                                                | scorretto, sostituire il sensore                                                                                                    |
| -config err (errore<br>configurazione                                                                               |                                                                                                    | Sotto il<br>range                   | Valore misurato al di<br>sotto dell'intervallo<br>impostato                                                   | Se il valore misurato è<br>scorretto, sostituire il sensore                                                                                                    |
|                                                                                                    |                                                                                                    | Loop<br>cortocircui<br>tato         | Il sensore potrebbe<br>essere rotto                                                                           | Scollegare il sensore di<br>temperatura dal regolatore e<br>misurare il valore di<br>resistenza del sensore. Fare<br>riferimento alla scheda<br>tecnica del sensore per il                                                 |

Unità di trattamento aria

| Stringa allarme    | Descrizione Possibili cause e soluzioni |                 |                       |      |                                  |
|--------------------|-----------------------------------------|-----------------|-----------------------|------|----------------------------------|
|                    |                                         | Errore di       | Il sensore non        |      | Controllare se il sensore è      |
|                    |                                         | configurazi     | corrisponde al tipo   |      | collegato al pin corretto del    |
|                    |                                         | one             | impostato nel softw   | are  | regolatore                       |
|                    |                                         |                 | per l'ingresso specif | ico  |                                  |
|                    |                                         |                 | del regolatore        |      |                                  |
| Ротра              | Possibile                               | Cause           |                       | Sol  | uzioni                           |
| riscaldamento:     | malfunzionamento                        | Il segnale di   | allarme della         | Ver  | ificare il collegamento tra      |
| Alarm (Allarme)    | della pompa di calore.                  | pompa dell'a    | acqua non è           | l'in | gresso "Cooling/Heating coil     |
|                    | Questo allarme scatta                   | collegato al ı  | regolatore            | pur  | mp alarm - Allarme pompa         |
|                    | quando la pompa                         |                 |                       | ser  | pentino di                       |
|                    | dell'acqua comunica al                  |                 |                       | raf  | freddamento/riscaldamento"       |
|                    | regolatore una                          |                 |                       | (se  | rpentini ad acqua) o "Heating    |
|                    | condizione di allarme.                  |                 |                       | COI  | pump alarm - Allarme pompa       |
|                    |                                         |                 |                       | ser  | pentino di riscaldamento"        |
|                    |                                         |                 |                       | (se  | rpentini ad acqua separate o     |
|                    |                                         |                 |                       | risc | raldamento ad acqua presente)    |
|                    |                                         |                 |                       | del  | regolatore e uscita di allarme   |
|                    |                                         |                 |                       | del  | la nomna                         |
|                    |                                         |                 |                       | uei  |                                  |
|                    |                                         | La pompa è i    | in uno stato di       | - Co | onsultare la sezione Risoluzione |
|                    |                                         | guasto          |                       | dei  | problemi della pompa acqua       |
|                    |                                         |                 |                       | - Co | ontrollare il collegamento       |
|                    |                                         |                 |                       | ele  | ttrico della pompa               |
|                    |                                         |                 |                       | - So | ostituire la pompa se rotta      |
| Pomna di           | Possibile                               | Causa           |                       | Sol  | uzioni                           |
| raffreddamento:    | malfunzionamento                        | Il segnale di   | allarme della         | Ver  | rificare il collegamento tra     |
| Alarm (Allarme)    | della pompa di                          | nomna dell'a    | anarine dena          | l'in | gresso "Cooling/Heating coil     |
| ,                  | raffreddamento.                         | collegato al u  | regolatore            | nur  | mp alarm - Allarme pompa         |
|                    |                                         |                 |                       | ser  | pentino di                       |
|                    | Questo allarme scatta                   |                 |                       | raf  | freddamento/riscaldamento" e     |
|                    | quando la pompa                         |                 |                       | usc  | ita di allarme della pompa       |
|                    | dell'acqua comunica al                  |                 |                       |      | · ·                              |
|                    | regolatore una                          | La pompa è i    | in uno stato di       | - Co | onsultare la sezione Risoluzione |
|                    | condizione di allarme.                  | guasto          |                       | dei  | problemi della pompa acqua       |
|                    |                                         |                 |                       | - Co | ontrollare il collegamento       |
|                    |                                         |                 |                       | ele  | ttrico della pompa               |
|                    |                                         |                 |                       | - Sc | ostituire la pompa se rotta      |
| Filtro di mandata: | Filtro di mandata                       | Cause           |                       | Sol  | uzioni                           |
| Alarm (Allarme)    | guasto. Filtro sporco.                  | Il filtro è spo | rco                   | Sos  | tituire il filtro                |
| [Professional]     |                                         |                 |                       |      |                                  |
|                    | Questo allarme scatta                   | Il pressostate  | o non è collegato     | Cor  | ntrollare il collegamento del    |
|                    | quando Il pressostato                   |                 |                       | pre  | ssostato al regolatore.          |
|                    | differenziale rileva una                |                 |                       | P.C  |                                  |

| Stringa allarme                    | Descrizione                                                                                                    | Possibili cause e soluzioni                                                           |                                                                                                    |
|------------------------------------|----------------------------------------------------------------------------------------------------|---------------------------------------------------------------------------------------|----------------------------------------------------------------------------------------------------|
|                                    | differenza di pressione<br>tra ingresso e uscita<br>filtro.                                                                               |                                                                                       | Controllare l'alimentazione<br>elettrica del pressostato<br>differenziale                                                                                                    |
|                                    |                                                                                                    | Il pressostato è rotto                                                                | Sostituire il pressostato                                                                                                    |
| Filtro di ripresa:                 | Filtro di ripresa guasto.                                                                                                    | Cause                                                                                 | Soluzioni                                                                                                    |
| Alarm (Allarme)<br>[Professional]  | Filtro sporco.<br>Questo allarme scatta                                                                                                   | Il filtro è sporco                                                                    | Sostituire il filtro                                                                                                    |
|                                    | quando il pressostato<br>differenziale rileva una<br>differenza di pressione<br>tra ingresso e uscita<br>filtro.                          | Il pressostato non è collegato                                                        | <ul> <li>Controllare il collegamento del<br/>pressostato al regolatore.</li> <li>Controllare l'alimentazione<br/>elettrica del pressostato<br/>differenziale.</li> </ul>                               |
|                                    |                                                                                                    | Il pressostato è rotto                                                                | Sostituire il pressostato                                                                                                    |
| Filtro: Alarm                      | Filtro di mandata o                                                                                                    | Cause                                                                                 | Soluzioni                                                                                                    |
| (Allarme)<br>[Modular]             | ripresa guasto. Filtro<br>sporco.                                                                                                    | Il filtro è sporco                                                                    | Sostituire il filtro                                                                                                    |
|                                    | Questo allarme scatta<br>quando il pressostato<br>differenziale rileva una<br>differenza di pressione<br>tra ingresso e uscita<br>filtro. | Il pressostato non è collegato                                                        | <ul> <li>Controllare il collegamento del<br/>pressostato al regolatore</li> <li>Controllare l'alimentazione<br/>elettrica del pressostato<br/>differenziale</li> </ul>                                 |
|                                    |                                                                                                    | Il pressostato è rotto                                                                | Sostituire il pressostato                                                                                                    |
| DX                                 | Questo allarme scatta                                                                                                    | Cause                                                                                 | Soluzioni                                                                                                    |
| raffreddamento:<br>Alarm (Allarme) | quando il segnale di<br>allarme proveniente<br>dal gruppo di<br>condensazione esterno<br>è attivo                                         | Il segnale di allarme del gruppo<br>di condensazione non è<br>collegato al regolatore | Verificare il collegamento tra<br>l'ingresso "DX Coil step #1 (#2, or<br>#3) Alarm - Allarme serpentino DX<br>stadio 1 (2 o 3)" del regolatore e<br>l'uscita di allarme del gruppo di<br>condensazione |
|                                    |                                                                                                    | Il gruppo di condensazione è in<br>uno stato di guasto                                | <ul> <li>Consultare la sezione Risoluzione<br/>dei problemi del gruppo di<br/>condensazione</li> <li>Controllare il collegamento<br/>elettrico del gruppo di<br/>condensazione</li> </ul>              |
|                                    |                                                                                                    | Cause                                                                                 | Soluzioni                                                                                                    |

| Stringa allarme                                                                                                    | Descrizione                                                                                                    | Possibili cause e soluzioni                                                                    |                                                                   |
|----------------------------------------------------------------------------------------------------|----------------------------------------------------------------------------------------------------|------------------------------------------------------------------------------------------------|-------------------------------------------------------------------|
| Ventilatore di<br>mandata: Alarm<br>(Allarme)                                                                                                    | Pressostato<br>differenziale del<br>ventilatore di mandata                                                                                                    | Il pressostato non è collegato                                                                 | Controllare il collegamento del<br>pressostato                    |
|                                                                                                    | attivo o sovraccarico<br>ventilatore.                                                                                                    | Il pressostato è rotto                                                                         | Sostituire la cingnia<br>Sostituire il pressostato                |
| Questo allarme scatta<br>quando il pressostato<br>differenziale del<br>ventilatore di mandata<br>rileva una differenza di<br>pressione troppo<br>elevata prima e dopo il<br>ventilatore di mandata<br>oppure se il ventilatore<br>è in sovraccarico. | Il ventilatore è guasto<br>Il ventilatore è in sovraccarico                                                                                                    | Sostituire il ventilatore<br>Consultare la sezione Risoluzione<br>dei problemi del ventilatore |                                                                   |
|                                                                                                    |                                                                                                    |                                                                                                |                                                                   |
| ripresa. Alarm<br>(Allarme)                                                                                                    | differenziale del<br>ventilatore di ripresa<br>attivo o sovraccarico                                                                                                    | Il pressostato non è collegato                                                                 | Controllare il collegamento del pressostato                       |
|                                                                                                    | ventilatore.                                                                                                    | La cinghia è rotta                                                                             | Sostituire la cinghia                                             |
|                                                                                                    | Questo allarme scatta<br>quando il pressostato<br>differenziale del                                                                                                    | Il pressostato è rotto                                                                         | Sostituire il pressostato                                         |
|                                                                                                    | ventilatore di ripresa<br>rileva una differenza di                                                                                                    | Il ventilatore è guasto                                                                        | Sostituire il ventilatore                                         |
|                                                                                                    | pressione troppo<br>elevata prima e dopo il<br>ventilatore di mandata<br>oppure se il ventilatore<br>è in sovraccarico.                                                                                              | Il ventilatore è in sovraccarico                                                               | Consultare la sezione Risoluzione<br>dei problemi del ventilatore |
| Allarme                                                                                                    | Allarme deviazione da                                                                                                    | Cause                                                                                          | Soluzioni                                                         |
| deviazione<br>ventilatore di<br>mandata: Alarm<br>(Allarme)                                                                                                    | setpoint sul ventilatore<br>di mandata.<br>Questo allarme scatta<br>quando il valore<br>controllato attuale del<br>ventilatore (Pa o m <sup>3</sup> /h)<br>differisce dal setpoint<br>per un periodo<br>predefinito. | Il ventilatore di mandata ha un<br>valore diverso dal setpoint per<br>un periodo predefinito   | Verificare la condizione del<br>ventilatore di mandata            |
|                                                                                                    |                                                                                                    | Cause                                                                                          | Soluzioni                                                         |

| Stringa allarme                                                                           | Descrizione                                                                                                    | Possibili cause e soluzioni                                                                                                    |                                                                                                    |
|-------------------------------------------------------------------------------------------|----------------------------------------------------------------------------------------------------|----------------------------------------------------------------------------------------------------|----------------------------------------------------------------------------------------------------|
| Stringa allarme<br>Allarme<br>deviazione<br>ventilatore di<br>ripresa: Alarm<br>(Allarme) | Descrizione<br>Allarme deviazione da<br>setpoint sul ventilatore<br>di ripresa.<br>Questo allarme scatta<br>quando il valore<br>controllato attuale del<br>ventilatore (Pa o m <sup>3</sup> /h)<br>differisce dal setpoint<br>per un periodo<br>predefinito. | Possibili cause e soluzioni<br>Il ventilatore di ripresa ha un<br>valore diverso dal setpoint per<br>un periodo predefinito                                         | Verificare la condizione del<br>ventilatore di ripresa                                                                                                    |
| Umidità relativa di                                                                       | Umidità dell'aria di                                                                                                    | Cause                                                                                                    | Soluzioni                                                                                                    |
| ripresa: sotto<br>range                                                                   | ripresa/ambiente<br>superiore al limite<br>oppure condizione di                                                                                                    | Il sensore di umidità non è<br>collegato                                                                                                    | Controllare il collegamento del sensore di umidità                                                                                                    |
|                                                                                           | errore sul sensore<br>umidità dell'aria                                                                                                    | Il sensore di umidità è rotto                                                                                                    | Sostituire il sensore di umidità                                                                                                    |
| Qualità dell'aria                                                                         | Allarme qualità                                                                                                    | Cause                                                                                                    | Soluzioni                                                                                                    |
| (CO2): Alarm<br>(Allarme)                                                                 | dell'aria, percentuale di<br>CO <sub>2</sub> troppo alta.<br>Questo allarme scatta<br>quando il valore di CO <sub>2</sub><br>è al di fuori<br>dell'intervallo<br>consentito oppure<br>condizione di errore<br>nel sensore di qualità<br>dell'aria            | La percentuale di CO <sub>2</sub> nell'aria è<br>troppo elevata<br>Il sensore di qualità dell'aria non<br>è collegato<br>Il sensore di qualità dell'aria è<br>rotto | Modificare le impostazione della<br>U.T.A. per ridurre la percentuale di<br>CO <sub>2</sub> :<br>- Incrementare la velocità del<br>ventilatore di mandata<br>Controllare il collegamento del<br>sensore di qualità dell'aria<br>Sostituire il sensore di qualità<br>dell'aria |
| Riscaldamento                                                                             | Possibile                                                                                                    | Cause                                                                                                    | Soluzioni                                                                                                    |
| elettrico: Alarm<br>(Allarme)                                                             | malfunzionamento del<br>dispositivo di<br>riscaldamento                                                                                                    | Il dispositivo di riscaldamento<br>elettrico è rotto                                                                                                    | Sostituire il dispositivo di riscaldamento elettrico                                                                                                    |
|                                                                                           | elettrico. Questo<br>allarme scatta quando<br>il dispositivo di                                                                                                    | Il dispositivo di riscaldamento<br>elettrico non è collegato                                                                                                    | Controllare il collegamento del<br>dispositivo di riscaldamento<br>elettrico                                                                                                    |
|                                                                                           | riscaluamento elettrico<br>comunica al regolatore<br>una condizione di<br>allarme attraverso<br>l'ingresso digitale<br>"Sovraccarico<br>riscaldatori elettrici"                                                                                              | Il dispositivo di riscaldamento<br>elettrico è surriscaldato                                                                                                    | Verificare se vi sono problemi di<br>flusso d'aria prima di resettare<br>l'allarme                                                                                                    |

Manuale d'uso

Unità di trattamento aria

| Stringa allarme   | Descrizione              | Possibili cause e soluzioni        |                                     |
|-------------------|--------------------------|------------------------------------|-------------------------------------|
| Pressione di      | Problema con il          | Cause                              | Soluzioni                           |
| mandata: sotto il | sensore di pressione     | Il sensore di pressione di         | Controllare il collegamento del     |
| range             | dell'aria di mandata     | mandata non è collegato            | sensore di mandata Controllare      |
| [Professional]    |                          |                                    | l'alimentazione elettrica del       |
| [FT0]ESSIONUI]    |                          |                                    | dispositivo                         |
|                   |                          |                                    |                                     |
|                   |                          | Sensore di pressione di mandata    | Sostituire il sensore               |
|                   |                          | rotto                              |                                     |
| Pressione di      | Problema con il          | Cause                              | Soluzioni                           |
| ripresa: sotto il | sensore di pressione     | Il sensore di pressione di ripresa | Controllare il collegamento del     |
| range             | dell'aria di ripresa     | non è collegato                    | sensore di ripresa Controllare      |
| [Drofossionel]    |                          |                                    | l'alimentazione elettrica del       |
| [Projessionarj    |                          |                                    | dispositivo                         |
|                   |                          |                                    |                                     |
|                   |                          | Sensore di pressione di ripresa    | Sostituire il sensore               |
|                   |                          | rotto                              |                                     |
| Allarme           | Temperatura dell'aria    | Cause                              | Soluzioni                           |
| antincendio temp. | di ripresa troppo alta,  | Presenza di incendio               |                                     |
| di ripresa: Alarm | possibile presenza di    |                                    |                                     |
| (Allarme)         | incendio                 |                                    |                                     |
|                   |                          | Sonsoro di tomporatura di          | Varifica co poll'alanco allarmi vi  |
|                   |                          | riproco rotto                      | cono alcuni allarmi correlati al    |
|                   |                          | TiplesaTotto                       | sensore della temperatura di        |
|                   |                          |                                    | ripresa e fare riferimento a questi |
|                   |                          |                                    |                                     |
| Allarme           | Temperatura dell'aria    | Cause                              | Soluzioni                           |
| antincendio temp. | di mandata troppo alta,  | Presenza di incendio               |                                     |
| mandata: Alarm    | possibile presenza di    |                                    |                                     |
| (Allarme)         | incendio                 | Sensore di temperatura di          | Verifica se nell'elenco allarmi vi  |
|                   |                          | mandata rotto                      | sono alcuni allarmi correlati al    |
|                   |                          |                                    | sensore della temperatura di        |
|                   |                          |                                    | mandata e fare riferimento a        |
|                   |                          |                                    | questi                              |
| Allarme           | Allarme antincendio      | Cause                              | Soluzioni                           |
| antincendio:      | attivo:                  | Presenza di incendio               |                                     |
| Alarm (Allarme)   |                          | Conon vi cono incendi llellerre    | Controlloro il sistema di allarra   |
|                   | questo allarme scatta    | se non vi sono incendi, l'allarme  | antincondio                         |
|                   | quando il dispositivo di | rotto                              | anuncenulo                          |
|                   | rilevamento incendi      |                                    |                                     |
|                   | incondio                 |                                    |                                     |
|                   | incentito                |                                    |                                     |
|                   |                          | Cause                              | Soluzioni                           |
|                   |                          |                                    |                                     |

Manuale d'uso

| Stringa allarme                                | Descrizione                                                                                                    | Possibili cause e soluzioni                                                                                        |                                                                                                    |
|------------------------------------------------|----------------------------------------------------------------------------------------------------|----------------------------------------------------------------------------------------------------|----------------------------------------------------------------------------------------------------|
| Congelamento<br>riscaldamento:<br>congelamento | Questo allarme scatta<br>quando l'unità esterna<br>comunica al regolatore<br>(attraverso l'ingresso<br>digitale "Frost Switch")<br>la presenza di<br>eventuale ghiaccio<br>sullo scambiatore<br>dell'unità esterna | Assenza di riscaldamento dallo<br>scambiatore<br>Temperatura esterna troppo<br>bassa                               | Controllare i circuiti idraulici e la<br>sua temperatura, la valvola a 3 vie<br>e l'unità esterna<br>L'allarme si resetterà<br>automaticamente quando "Frost<br>Switch" si disattiva. Se questo<br>allarme scatta ripetutamente,<br>provare ad aumentare il "Frost sp"<br>o "Frost Off Delay" (fare<br>riferimento alla Sezione 15.8) |
| Recupero: Alarm                                | Questo allarme scatta                                                                                                    | Cause                                                                                                    | Soluzioni                                                                                                    |
| (Allarme)                                      | quanto il dispositivo di                                                                                                    |                                                                                                    |                                                                                                    |
| [Modular]                                      | recupero a rotore<br>entalpico comunica al<br>regolatore (attraverso<br>l'ingresso digitale<br>"Heat Wheel Alarm")<br>che è stato rilevato uno<br>stato di allarme                                                 | Errore sul rotore entalpico                                                                                        | consultare il manuale d'uso del<br>rotore entalpico                                                                                                    |
| Moduli di                                      | Malfunzionamento                                                                                                    | Cause                                                                                                    | Soluzioni                                                                                                    |
| espansione I/O:<br>Alarm (Allarme)             | della comunicazione<br>tra il regolatore e un<br>modulo di espansione                                                                                                    | Uno o più moduli di espansione<br>non sono collegati al regolatore<br>Uno o più moduli di espansione<br>sono rotti | Controllare il collegamento tra<br>moduli di espansione e regolatore.<br>Sostituire il modulo di espansione                                                                                                    |
|                                                |                                                                                                    | Uno o più moduli di espansione<br>non sono correttamente<br>configurati                                            | Modificare il valore del DIP switch<br>(fare riferimento allo schema di<br>cablaggio)                                                                                                    |
| Allarme ERQ 1:                                 | L'ingresso digitale                                                                                                    | Cause                                                                                                    | Soluzioni                                                                                                    |
| Alarm (Allarme)                                | relativo a ERQ 1 è<br>chiuso                                                                                                    | Errore su ERQ                                                                                                    | Consultare il manuale d'uso di ERQ                                                                                                    |
| Allarme ERQ 2:                                 | L'ingresso digitale                                                                                                    | Cause                                                                                                    | Soluzioni                                                                                                    |
| Alarm (Allarme)                                | relativo a ERQ 2 è<br>chiuso                                                                                                    | Errore su ERQ                                                                                                    | Consultare il manuale d'uso di ERQ                                                                                                    |
| Allarme ERQ 3:                                 | L'ingresso digitale                                                                                                    | Cause                                                                                                    | Soluzioni                                                                                                    |
| Alarm (Allarme)                                | relativo a ERQ 3 è<br>chiuso                                                                                                    | Errore su ERQ                                                                                                    | Consultare il manuale d'uso di ERQ                                                                                                    |
| Allarme ERQ 4:                                 | L'ingresso digitale                                                                                                    | Cause                                                                                                    | Soluzioni                                                                                                    |
| Alarm (Allarme)                                | relativo a ERQ 4 è<br>chiuso                                                                                                    | Errore su ERQ                                                                                                    | Consultare il manuale d'uso di ERQ                                                                                                    |

| Stringa allarme               | Descrizione                                                | Possibili cause e soluzioni             |                                                  |
|-------------------------------|------------------------------------------------------------|-----------------------------------------|--------------------------------------------------|
| Arresto di                    | L'ingresso digitale                                        | Cause                                   | Soluzioni                                        |
| emergenza: Alarm<br>(Allarme) | relativo al pulsante di<br>arresto d'emergenza è<br>aperto | Pulsante di arresto d'emergenza premuto | Rilasciare il pulsante di arresto<br>d'emergenza |
# 18. About Unit (Informazioni sull'unità)

Informazioni sull'unità è l'ultima voce del menu principale del regolatore e fornisce informazioni generali sul regolatore U.T.A.

| Info | 4 | Main Menu      |         |   |   |
|------|---|----------------|---------|---|---|
|      |   | Su/Wi state    | Summer  | • | • |
|      |   | Act ctrl temp  | 22.6 °C |   |   |
|      |   | Local Switch   | Off     | ⊳ |   |
|      |   | I/O overview   |         | • |   |
|      |   | Setpoints      |         | • |   |
|      |   | Time Scheduler |         | • |   |
|      |   | Alarm handling |         | • |   |
|      |   | About Unit     |         |   | Ţ |

In questa sezione è possibile:

- Visualizzare e modificare data e ora;

| Info | About Unit          |
|------|---------------------|
|      | 26. 2.2015 11:14:46 |
|      | Application info:   |
|      | Airstream 0.05.B    |
|      | 24.02.2015          |
|      | Target info:        |
|      | IP 192.168. 1. 42   |
|      | BSP 10.32           |
|      | Plant info          |
| ¢    | ESC OK              |

- Visualizzare informazioni utili sulle applicazioni del softwer istallate;

| Info | About Unit        |            |     |
|------|-------------------|------------|-----|
|      | 26. 2.2015        | 11:14:46 🕨 | ~   |
|      | Application info: |            |     |
|      | Airstream 0.05.E  | 3          |     |
|      | 24.02.2015        |            |     |
|      | Target info:      |            |     |
|      | IP 192.           | 168. 1. 42 |     |
|      | BSP 10.32         |            |     |
|      | Plant info        | •          | ~   |
|      |                   |            | ~~~ |
| Q    | ES                | ic 🕥       | OF  |

- Visualizzare l'indirizzo IP del regolatore e la versione di firmware istallata;

| Info | About Unit            |    |  |
|------|-----------------------|----|--|
|      | 26. 2.2015 11:14:46 ▶ | ~  |  |
|      | Application info:     |    |  |
|      | Airstream 0.05.B      |    |  |
|      | 24.02.2015            |    |  |
|      | Target info:          |    |  |
|      | IP 192.168. 1. 42     |    |  |
|      | BSP 10.32             |    |  |
|      | Plant info            | ~  |  |
|      |                       | OV |  |
| Q    | ESC                   | OK |  |

- Modificare le informazioni relative alla posizione dell'impianto

| Info | About Unit          |
|------|---------------------|
|      | 26. 2.2015 11:14:46 |
|      | Application info:   |
|      | Airstream 0.05.B    |
|      | 24.02.2015          |
|      | Target info:        |
|      | IP 192.168. 1. 42   |
|      | BSP 10.32           |
|      | Plant info          |
|      | ESC                 |

# Appendice A: Modulo unità ambiente - POL822

In questo capitolo sono spiegate le funzioni del modulo unità ambiente (POL822) utilizzato per misurare la temperatura ambiente e eseguire i comandi di base della U.T.A. quali:

- Commutazione dello stato della U.T.A.
- Commutazione Estate / Inverno
- Offset del setpoint di temperatura
- Abilitazione e disabilitazione della funzione Occupancy
- Impostazione di data e ora
- Visualizzazione della velocità attuale dei ventilatori

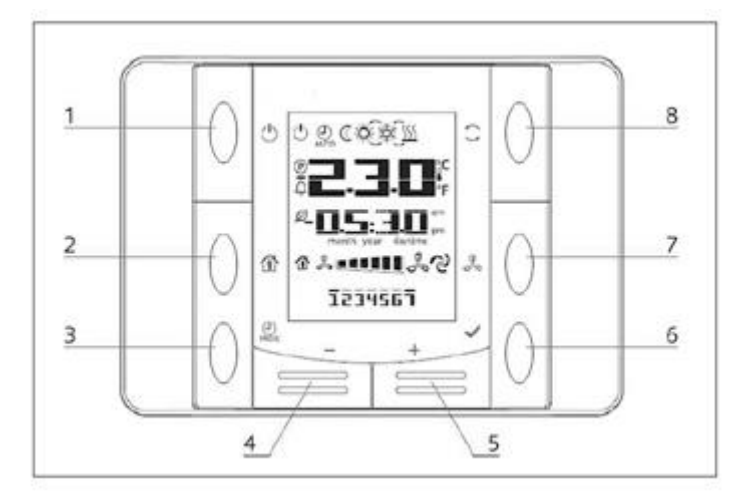

### Vista dei pulsanti

| (1) On/Off (1)<br>• Commutazione dello stato della U.T.A.                                                                | (6) OK 🖌<br>• Pulsante di conferma.                                                                                                    |
|----------------------------------------------------------------------------------------------------|----------------------------------------------------------------------------------------------------|
| <ul> <li>(2) Home</li> <li>Pulsante Indietro e Abilitazione/Disabilitazione<br/>della modalità Occupancy.</li> </ul>     | <ul> <li>(7) Velocità ventilatori</li> <li>Visualizza la velocità attuale in percentuale dei ventilatori di mandata e ripresa</li> </ul> |
| (3) Prog PROG<br>• Impostazione di data e ora.                                                                           | <ul> <li>(8) Regime Estate/Inverno</li> <li>Commutazione tra modalità raffreddamento<br/>(Estate) e riscaldamento (Inverno).</li> </ul>  |
| <ul> <li>(4) Meno — e (5) Più +</li> <li>• Regolazione del setpoint di temperatura e del menu di navigazione.</li> </ul> |                                                                                                    |
| Vista del display<br>Nella tabella che segue sono riportati i simboli presen                                             | ti sul display:                                                                                                    |

Unità di trattamento aria D-EOMAH00006-20IT

| Display   | Significato                                                                                                    |  |  |
|-----------|----------------------------------------------------------------------------------------------------|--|--|
|           | Temperatura ambiente                                                                                                    |  |  |
| am am     | Тетро                                                                                                    |  |  |
| » ••••••• | Velocità attuale del ventilatore di mandata                                                                                                    |  |  |
| 1234567   | Giorno della settimana<br>1= Lunedì<br>2= Martedì<br>ecc                                                                                                    |  |  |
| Ċ         | <ul> <li>On/Off</li> <li>Questa icona è: <ol> <li>On - quando l'unità è accesa, in modalità Ventilazione o Economy.</li> <li>Off - quando l'unità è spenta.</li> <li>Lampeggiante - quando l'unità è nella modalità Test o nello stato spento mediante comando da pannello.</li> </ol> </li> </ul> |  |  |
| AUTO      | Questa icona è On quando la U.T.A. è in modalità Automatica. Lo stato attuale della U.T.A. e la relativa icona (On/Off, Ventilazione o Economy) dipendono dalle impostazioni del Programmatore tempi.                                                                                              |  |  |
| ÷Ķ-       | Heating (Riscaldamento)                                                                                                    |  |  |
| XŽ≿       | Cooling (Raffreddamento)                                                                                                    |  |  |
| Ð         | Questa icona è On quando la U.T.A. è in modalità Ventilazione.                                                                                                    |  |  |
| ٥         | Questa icona è On quando è attivo il comando di deumidificazione.                                                                                                    |  |  |
|           | Modalità Occupancy attiva                                                                                                    |  |  |
| Ø         | Modalità Economy attiva                                                                                                    |  |  |
| Û         | Lampeggia quando la U.T.A. è in allarme                                                                                                    |  |  |
| P         | Questa icona è accesa quando la commutazione estate/inverno della U.T.A.<br>è impostata a Auto o nella modalità Inseguimento (se disponibile) sul<br>regolatore principale (POL638/687).<br>Per maggiori informazioni, vedere <b>Stato Estate/Inverno</b> ( <i>Sezione 11</i> ).                   |  |  |

Due esempi di visualizzazione della schermata principale:

### Modalità Economy, raffreddamento

Modalità Ventilazione, riscaldamento

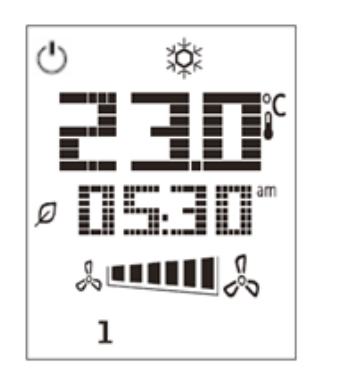

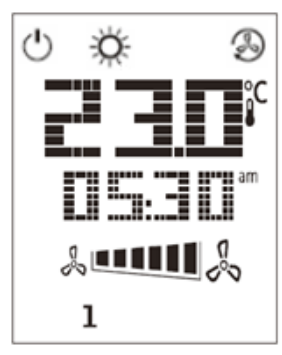

## Accensione/spegnimento della U.T.A. (1)

Questo pulsante consente all'utente di modificare lo stato operativo attuale della U.T.A. L'utente può attivare/disattivare e scegliere tutti gli stati U.T.A. disponibili (Auto, On, Off, Ventilazione, Economy) attraverso questo menu.

Per modificare lo stato di U.T.A. Seguire i seguenti passi:

- 1. Premere il pulsante On-Off
- 2. Per scorrere i diversi stati disponibili, utilizzare il pulsanti + o -
- 3. Confermare la modifica premendo per almeno 1 secondo il relativo pulsante  $\checkmark$

### Occupancy On-Off (2)

La funzione Occupancy consente di far funzionare una U.T.A. per un periodo di tempo stabilito (impostato sul regolatore principale alla voce **"Stato/Impostazioni ->Tempo Occupancy**", quando è in Off, tramite il programmatore dei tempi.

Ciò significa che la funzione Occupancy può essere utilizzata solo quando la U.T.A. è comandata tramite il programmatore dei tempi.

Percorso HMI: Pagina principale  $\rightarrow$  Sorg. comando = Locale Percorso HMI: Pagina principale  $\rightarrow$  Comando locale = Auto

Per attivare/disattivare la funzione Occupancy procedere come segue:

1. Premere il pulsante Home

2. Per scorrere i diversi stati disponibili, utilizzare il pulsanti + o -

3. Confermare la modifica premendo per almeno 1 secondo il relativo pulsante 🎽

4. Per tornare alla pagina della schermata principale senza intraprendere alcuna azione, premere nuovamente il pulsante Home  $\stackrel{\frown}{1}$  o attendere 5 secondi

#### Data e ora (3)

Per modificare la data e l'ora visualizzata sulla schermata principale, procedere come segue:

- 1. Premere il pulsante PROG per meno di un secondo (le ore lampeggiano), quindi impostare l'ora con i pulsanti + e -.
- 2. Premere il pulsante OK (l'ora viene salvata e i minuti lampeggiano), quindi impostare i minuti con i pulsanti + e -.
- 3. Premere il pulsante OK (i minuti vengono salvati e il tempo impostato lampeggia), quindi impostare il formato del tempo (12/24ore) con i pulsanti + e -.
- 4. Premere OK (il formato viene salvato e il simbolo dell'anno lampeggia), quindi inserire l'anno desiderato con i pulsanti + e -.
- 5. Premere OK (l'anno viene salvato e vengono visualizzati mese e giorno, il simbolo del mese lampeggia), quindi impostare il mese con i pulsanti + e -.
- 6. Premere OK (il mese viene salvato e il simbolo del giorno lampeggia), quindi impostare il giorno con i pulsanti + e -.
- 7. Premere OK (mese e giorno vengono salvati e il display torna all'ora)
- 8. Premere PROG (il display torna alla visualizzazione normale)

Il ritorno del display alla visualizzazione normale avviene comunque nel caso in cui il pulsante PROG non venga premuto entro un minuto.

### Offset del setpoint di temperatura (4 & 5)

Per impostare un offset rispetto al setpoint di Riscaldamento/Raffreddamento impostato sul regolatore si utilizzano i pulsanti + o -.

Premere una volta i pulsanti + o - sulla schermata principale per visualizzare il setpoint attuale. Ogni altra pressione aumenta/riduce il setpoint di temperatura di 0,1 °C.

Una prolungata pressione dei pulsanti + o - consente di visualizzare il valore di offset impostato sull'unità ambiente rispetto ai setpoint principali.

#### Visualizzazione della velocità del ventilatore (7)

Questo pulsante consente all'utente di visualizzare la velocità effettiva in percentuale dei ventilatori di mandata e ripresa.

Per visualizzare la velocità effettiva in percentuale dei ventilatori U.T.A. procedere come segue:

- 1. Premere il pulsante Velocità ventilatore
- 2. Scorrere la visualizzazione Ventilatore di mandata e Ventilatore di ripresa (se presente) premendo i pulsanti + o –
- 3. Per tornare alla pagina della schermata principale, premere nuovamente il pulsante Home  $\, \widehat{\, \, } \, \,$  o attendere 5 secondi

#### **Commutazione Estate/Inverno** (8)

Questo pulsante consente all'utente di cambiare lo stato Estate/Inverno U.T.A. (o stato di Freddo/Caldo).Per cambiare lo stato Estate/Inverno procedere come segue:

- 1. Premere il pulsante di commutazione Estate/Inverno 🥪
- 2. Per scorrere i diversi stati disponibili, utilizzare il pulsanti + o -
- 3. Confermare la modifica premendo per almeno 1 secondo il relativo pulsante 🗡
- 4. Per tornare alla pagina della schermata principale senza intraprendere alcuna azione, premere il pulsante Home 🏠 o attendere 5 secondi

<u>NOTA!</u> Come compare l'icona  ${f P}$  sulla schermata principale dell'Unità ambiente, il parametro di commutazione Su/Wi (Est./Inv.) sul regolatore principale è impostato a Auto o Inseguimento e il Regime Estate/Inverno non può essere commutato mediante l'Unità ambiente. Per maggiori informazioni, vedere Stato Estate/Inverno.

#### Istruzioni di montaggio

L'unità ambiente riceve l'alimentazione dal regolatore collegato attraverso l'interfaccia a 2 cavi (bassa tensione, SELV). L'unità ambiente deve essere collegata al regolatore con un doppino twistato a due anime non schermato.

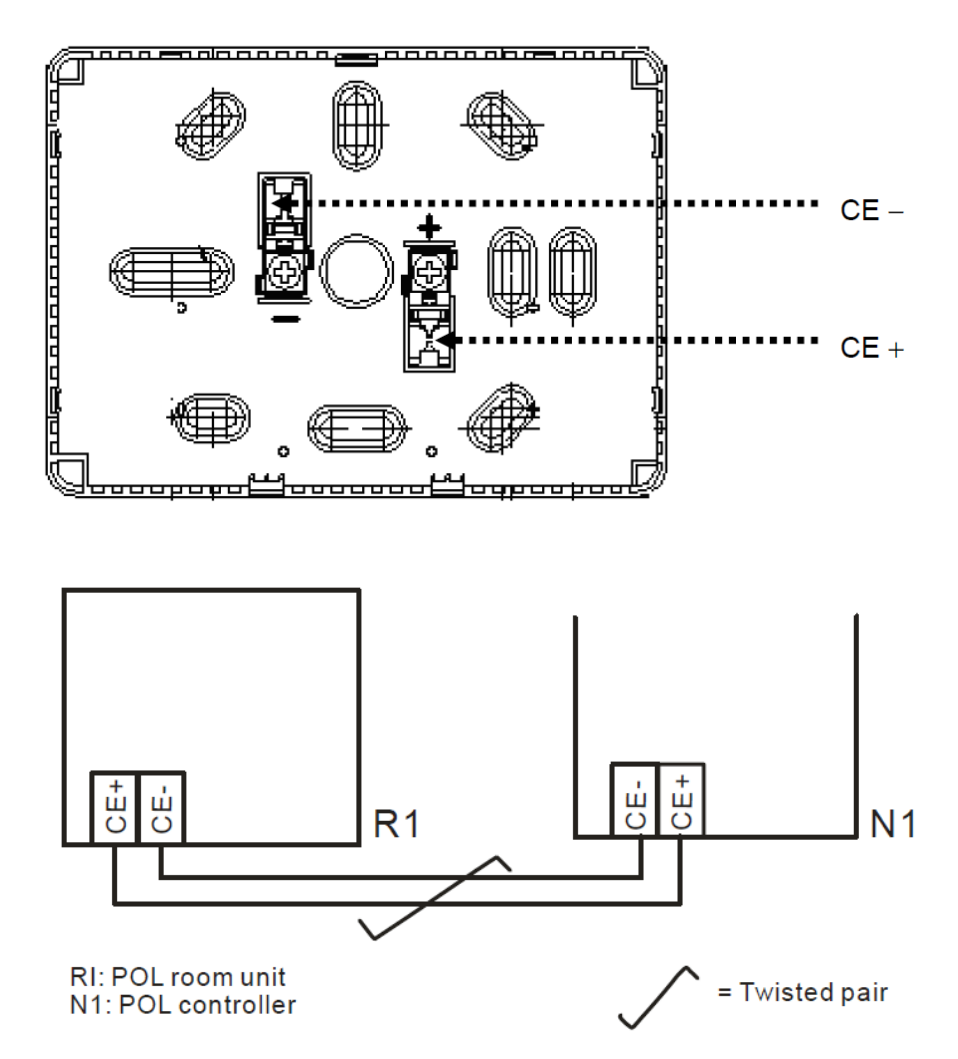

L'unità non deve essere montata all'interno di nicchie, scaffalature, dietro tende o porte oppure sopra o in prossimità di fonti di calore.

- Evitare la luce diretta del sole e le correnti.
- La canalina deve essere sigillata a lato del dispositivo, per evitare la presenza di correnti d'aria al suo interno che possono influire sulla lettura del sensore.
- Rispettare le condizioni ambientali ammesse.
- Rispettare le regolamentazioni locali relative all'installazione.
- Dopo un'interruzione della connessione con l'interfaccia a 2 cavi, i parametri verranno reinizializzati.

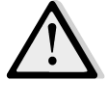

<u>NOTA!</u> L'apparecchiatura non è protetta dal contatto accidentale con 230 V CA.

# Appendice B: Installazione e configurazione di iTM

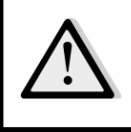

IMPORTANTE! La procedura seguente è valida esclusivamente per il software iTM versione 1.21 e successive. Qualora fosse installata un versione precedente, eseguire prima l'aggiornamento seguendo la procedura illustrata nel manuale iTM.

La U.T.A.-D è compatibile nella forma nativa con Daikin intelligent Touch Manager (iTM), che agisce come un mini sistema di gestione degli edifici e permette il controllo dei vari setpoint della U.T.A. attraverso la sua interfaccia touchscreen. Consultare il manuale d'uso specifico di iTM per ulteriori informazioni sulle funzionalità del dispositivo.

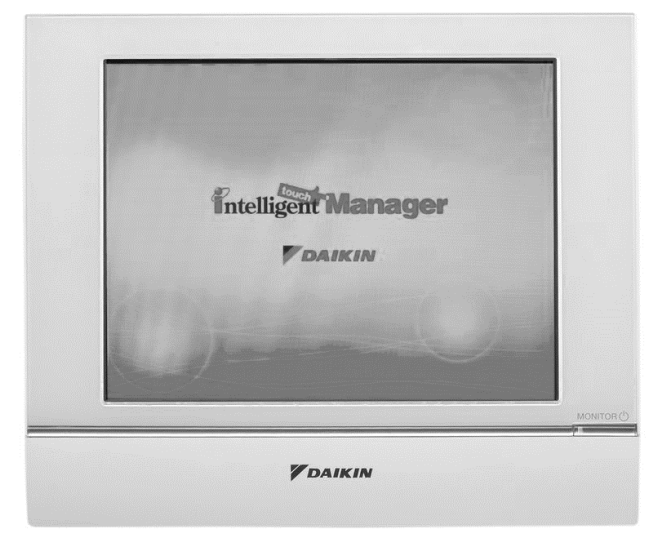

Se la U.T.A. è dotata di un modulo di comunicazione BACnet-IP (POL908), essa può essere collegata ad iTM mediante un cavo Ethernet e controllata da remoto. La figura che segue mostra come collegare l'iTM al modulo di comunicazione BACnet-IP.

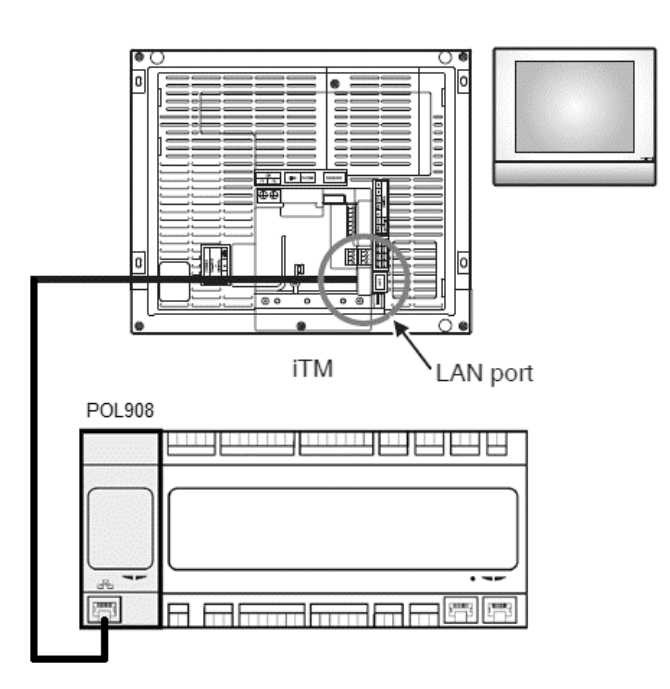

La procedura seguente permette all'utente di configurare la comunicazione iTM con il regolatore della U.T.A. e deve essere seguita per impostare correttamente entrambi i dispositivi.

In primo luogo configurare il modulo di comunicazione BACnet (POL908) installato nel regolatore della U.T.A. Andare alla pagina di configurazione del modulo di comunicazione in:

Percorso HMI: Menu principale -> Messa in servizio -> Comunicazioni -> Moduli di comunicazione -> #-BACnet-IP

A questo punto configurare il modulo come segue:

- **Device ID = xx** (xx deve essere un numero univoco per ogni regolatore U.T.A. nella stessa rete)
- DHCP = Passivo
- **Given IP = 192.168.0.xxx** (xxx è un numero compreso tra 0 e 255 e deve essere diverso da altri indirizzi nella stessa rete)
- Given Mask = 255.255.255.0
- Write setting = Attiva

Riavviare il modulo utilizzando "**Restart required!**" in fondo alla pagina. Dopo il riavvio, verificare se i parametri di configurazione sono stati salvati. A questo punto è necessario configurare l'iTM. Controllare le impostazioni di configurazione della rete su iTM procedendo come segue.

Premere il pulsante "**Network**" nella scheda "**System Settings**" della schermata "**Menu List**" per visualizzare la schermata Network.

| 3 intelligent Touch Manager |          |                              |
|-----------------------------|----------|------------------------------|
| Top                         | 🖽 List 👔 | All                          |
| All                         |          | Details<br>On/Off            |
|                             |          | Setpoint<br>C                |
|                             |          |                              |
| Menu                        |          | Setting<br>Fri, 30/0<br>12:2 |

| Automatic Ctrl.       | System S   | ettings Op                 | eration Mgmt. |          |                        |           |
|-----------------------|------------|----------------------------|---------------|----------|------------------------|-----------|
| Area                  | Mgmt. Pts. | Maintenance                | Network       | E-mail   | Web Access<br>Users    | Passwords |
| Screensaver           | Hardware   | Touch Panel<br>Calibration | Time/DST      | Regional | Confirmation<br>Dialog | Backup    |
| Remote<br>Maintenance | Ver.       |                            |               |          |                        |           |
|                       |            |                            |               |          |                        |           |

La seguente configurazione verrà visualizzata per impostazione predefinita:

| Network         | _                         |                     |
|-----------------|---------------------------|---------------------|
| Controller Name | intelligent Touch Manager | Modify              |
| Host Name       | localhost                 | Modify              |
| IP Address      | 192.168.0.1               | Modify              |
| Subnet Mask     | 255.255.255.0             | Modify              |
| Default Gateway | 0.0.0.0                   | Modify              |
| Preferred DNS   | 0.0.0.0                   | Modify              |
| Alternate DNS   | 0.0.0.0                   | Modify              |
|                 |                           |                     |
| Web Server      |                           |                     |
|                 |                           |                     |
|                 |                           |                     |
|                 |                           |                     |
|                 |                           |                     |
| Close           |                           | Fri, 19/08<br>17:37 |

L'indirizzo IP deve essere impostato a "**192.168.0.yyy**", dove **yyy** è un numero compreso tra 0 e 255 e deve essere diverso da altri indirizzi nella stessa rete.

Per poter configurare gli oggetti BACnet su iTM, l'utente deve accedere alla Modalità di Servizio (SE) dalla schermata "Menu List" (fare riferimento al *manuale di messa in servizio di iTM).* Nella modalità SE, andare a "Mgmt. Pnt DataRegist" nella scheda "Service Settings".

| Menu List        |                                                                                                    |                    |                                           |           |                     |
|------------------|----------------------------------------------------------------------------------------------------|--------------------|-------------------------------------------|-----------|---------------------|
| Automatic Ctrl.  | System Settings                                                                                      | Operation Mgmt.    | Energy Navigat                            | or Servic | e Settings          |
| AC<br>AutoRegist | Mgmt.Pnt<br>DataRegist<br>Changeover<br>Option<br>Mgmt.Pnt<br>Activation<br>Activation<br>Contact In | n Dealer<br>Option | Time Zone Hist<br>Energy<br>Navigator Ene | ory Mgmt. | Cther<br>Setting    |
|                  |                                                                                                    | Service Login      |                                           |           |                     |
| Close            |                                                                                                    |                    |                                           |           | Fri, 30/01<br>15:19 |

Aggiungere un dispositivo U.T.A. selezionando "Add -> Others -> AHU / Aggiungi -> Altri -> U.T.A.". Modificare il numero "**BACnet Server Device Instance**" in modo tale che coincida con il numero "**Device ID**" configurato sul modulo di comunicazione (POL908) del regolatore.

| Common1        | Common2                   | Monitoring |
|----------------|---------------------------|------------|
| BACh           | et Server Device Instance | 10 Modify  |
| Detailed Type  | AHU Mgmt.                 | Pt. ID -1  |
| Name           | AHU                       | Modify     |
| Detailed Info. |                           | Modify     |
| Icon           | <b>.</b>                  | Modify     |
|                |                           |            |
|                |                           |            |
|                |                           |            |
|                |                           |            |
|                |                           | OK Cancel  |

Se necessario, riavviare iTM. Ora è possibile controllare la U.T.A. nella schermata principale di iTM.

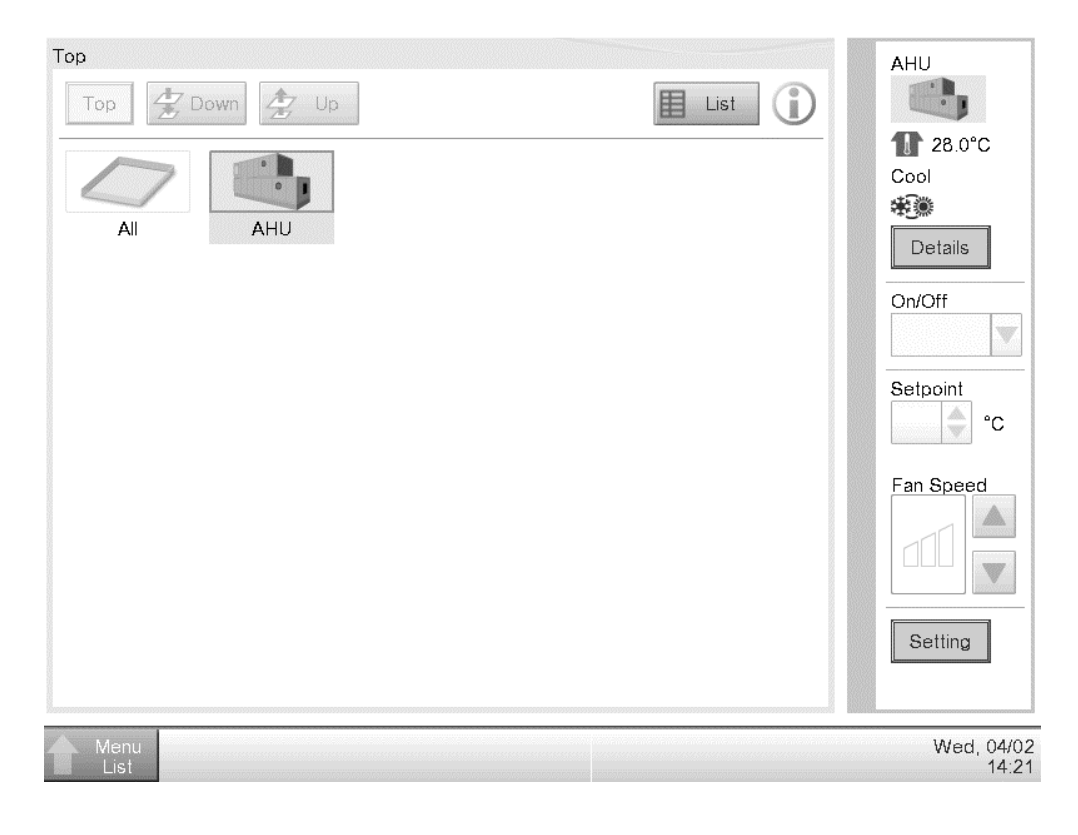

La presente pubblicazione è redatta a scopo puramente informativo e non costituisce un'offerta vincolante per Daikin Applied Europe S.p.A.. Daikin Applied Europe S.p.A. ha compilato i contenuti della presente pubblicazione nel modo migliore consentito dalle sue conoscenze. Non si fornisce alcuna garanzia, esplicita o implicita, riguardo la completezza, la precisione, l'affidabilità o l'idoneità a un particolare scopo del suo contenuto e dei prodotti e servizi ivi presentati. Le specifiche sono soggette a modifiche senza preavviso. Fare riferimento ai dati comunicati al momento dell'ordine. Daikin Applied Europe S.p.A. declina espressamente qualsiasi responsabilità per qualsiasi danno diretto o indiretto, nel senso più ampio, derivante da o relativo all'uso e/o all'interpretazione della presente pubblicazione. Tutti i contenuti sono protetti da copyright di Daikin Applied Europe S.p.A..

# DAIKIN APPLIED EUROPE S.p.A.

Via Piani di Santa Maria, 72 - 00040 Ariccia (Roma) - Italia Tel: (+39) 06 93 73 11 - Fax: (+39) 06 93 74 014 http://www.daikinapplied.eu

Unità di trattamento aria D-EOMAH00006-20IT